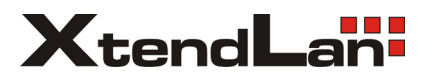

# XL-GRT504 G.SHDSL .bis Router

User Manual

Version 0.06

# Table of Contents

| 1 | DESC   | CRIPTIONS                         | 5         |
|---|--------|-----------------------------------|-----------|
|   | 1.1    | Features                          | 5         |
|   | 1.2    | SPECIFICATION                     | 6         |
|   | 1.3    | Applications                      | 9         |
| 2 | CETT   |                                   | 10        |
| 2 | GETT   |                                   | 10        |
|   | 2.1    | FRONT PANEL                       |           |
|   | 2.2    | REAR PANEL                        |           |
|   | 2.3    | SHDSL.BIS LINE CONNECTOR          | 13        |
|   | 2.4    | CONSOLE CABLE                     | 13        |
| 3 | INSTA  | ALL TO THE ROUTER                 | 14        |
|   | 3.1    | Снеск List                        | 14        |
|   | 3.2    | INSTALL THE SHDSL.BIS ROUTER      | 16        |
| ^ | CONE   |                                   | 10        |
| 4 | CONF   | FIGURATION VIA WED BROWSER        |           |
|   | 4.1    | BASIC SETUP                       | 22        |
|   | 4.1.1  | 1 Bridge Mode                     | 22        |
|   | 4.1.2  | 2 Routing Mode                    | 25        |
|   | 4.1.3  | 3 Reference diagram               |           |
|   | 4.2    | Advanced Setup                    | 35        |
|   | 4.2.1  | 1 SHDSL.bis                       | 35        |
|   | 4.2    | 2.1.1 Annex Type                  |           |
|   | 4.2    | 2.1.2 Line Type                   |           |
|   | 4.2    | 2.1.3 TCPAM Type                  |           |
|   | 4.2    | 2.1.4 Data Rate                   |           |
|   | 4.2    | 2.1.5 SNR Margin                  |           |
|   | 4.2    | 2.1.6 IC Layer                    |           |
|   | 4.2    | 2.1.7 Line Flobe                  |           |
|   | 1,2,2  | 2 Rridae                          | л1        |
|   | 4.2.5  | 1 VI AN                           |           |
|   | 4.2.4  | 2 / 1 802 10 Tag.Based VI AN      | 45<br>/13 |
|   | 4.2    | 2.4.2 Port-Based VI AN            |           |
|   | 4.2.5  | 5 STP                             |           |
|   | 4.2.6  | 5 Route                           |           |
|   | 4.2.7  | 7 NAT/DM7                         | 51        |
|   | 4.2    | 2.7.1 Multi-DMZ                   |           |
|   | 4.2    | 2.7.2 Mutli-NAT                   |           |
|   | 4.2.8  | 3 Virtual Server                  |           |
|   | 4.2.9  | 9 Firewall                        |           |
|   | 4.2    | 2.9.1 Basic Firewall Security     |           |
|   | 4.2    | 2.9.2 Automatic Firewall Security |           |
|   | 4.2    | 2.9.3 Advanced Firewall Security  |           |
|   | 4.2.10 | 10 IP QoS                         | 61        |
|   | 4.3    | STATUS                            | 64        |

| 4.3.1 | . SH             | DSL.bis                                                       | 65       |
|-------|------------------|---------------------------------------------------------------|----------|
| 4.3.2 | LA               | Ν                                                             | 66       |
| 4.3.3 | B WA             | AN                                                            | 67       |
| 4.3.4 | RC               | UTE                                                           | 68       |
| 4.3.5 | 5 IN             | TERFACE                                                       | 69       |
| 4.3.6 | 5 FIF            | REWALL                                                        | 70       |
| 4.3.7 | IP               | QoS                                                           | 71       |
| 4.3.8 | B ST             | D                                                             |          |
| 4.4   | Admin            | IISTRATION                                                    | 74       |
| 4.4.1 | . Se             | curity                                                        | 74       |
| 4.4.2 | s SN             | ,<br>МР                                                       |          |
| 4.    | 4.2.1            | Community pool                                                | 77       |
| 4.    | 4.2.2            | Trap host pool                                                | 77       |
| 4.4.3 | s sy             | SLOG                                                          |          |
| 4.4.4 | t Tir            | ne Sync                                                       |          |
| 4.    | 4.4.1            | Synchronization with PC                                       | 79       |
| 4.    | 4.4.2            | SNTP v4.0                                                     | 80       |
| 4.5   | UTILIT           | ٢                                                             | 81       |
| 4.5.1 | Sys              | stem Info                                                     | 81       |
| 4.5.2 | sy:              | 5LOG                                                          | 82       |
| 4.5.3 | Co               | nfig Tool                                                     | 83       |
| 4.    | 5.3.1            | Load Factory Default                                          |          |
| 4.    | 5.3.2            | Restore Configuration                                         |          |
| 4.    | 5.3.3            | Backup Configuration                                          |          |
| 4.5.4 | t Up             | grade                                                         | 85       |
| 4.5.5 | 5 Log            | gout                                                          | 86       |
| 4.5.6 | 5 Re             | start                                                         | 87       |
| 4.6   | Exam             | PLE                                                           | 88       |
| 4.6.1 | LA               | N-to-LAN connection with bridge Mode                          | 88       |
| 4.    | 6.1.1            | CO side                                                       |          |
| 4.    | 6.1.2            | CPE Side                                                      |          |
| 4.6.2 | 2 LA             | N to LAN connection with routing mode                         | 90       |
| 4.    | 6.2.1            | CO Side                                                       | 90       |
| 4.    | 6.2.2            | CPE side                                                      | 91       |
| 5 CON | FIGUR/           | ATION VIA SERIAL CONSOLE OR TELNET WITH MANU DRIVEN INTERFACE | 94       |
| 51    | Ινιτροι          |                                                               | 0/       |
| 5.1.1 | ininkoi<br>امکار | rial Console                                                  | +ر<br>مم |
| 512   |                  | net                                                           |          |
| 5.1.2 |                  | aration Interface                                             | رد<br>مو |
| 5.1.5 |                  |                                                               |          |
| 5.1.4 | - NA             | nuow structure                                                |          |
| 5.1.5 | NA               |                                                               |          |
| 5.Z   |                  | VIENU BEFUKE ENABLE                                           | 98       |
| 5.3   |                  |                                                               | 99       |
| 5.4   | SIATUS           | )                                                             | 100      |
| 5.4.1 | Shi              | USI.DIS                                                       | 100      |
| 5.4.2 | e Wa             |                                                               | 101      |
| 5.4.3 | s Ro             | UTE                                                           | 102      |

| 5.4.4 Interface                        |     |
|----------------------------------------|-----|
| 5.4.5 firewall                         |     |
| 5.4.6 ip_qos                           |     |
| 5.4.7 STP                              |     |
| 5.4.8 Clear                            |     |
| 5.5 Show                               |     |
| 5.5.1 System information               |     |
| 5.5.2 Configuration information        |     |
| 5.5.3 Configuration with Script format |     |
| 5.6 WRITE                              |     |
| 5.7 Reboot                             |     |
| 5.8 Ping                               |     |
| 5.9 Administration                     |     |
| 5 9 1 User Profile                     | 107 |
| 5.9.2 Security                         | 108 |
| 5.9.2 SUMP                             | 109 |
| 5.9.4 Community                        |     |
| 5.9.4.1 Tran Host                      |     |
| 5.9.4.1 The Host                       |     |
|                                        |     |
| 5.9.6 SNTP                             |     |
|                                        |     |
| 5.10.1 Upgrade                         |     |
| 5.10.2 Backup                          |     |
| 5.10.3 <i>Restore</i>                  |     |
| 5.11 Exit                              |     |
| 5.12 Setup                             |     |
| 5.12.1 Operation Mode                  |     |
| 5.12.2 SHDSL.bis                       |     |
| 5.12.2.1 Mode                          |     |
| 5.12.2.2 Link                          |     |
| 5.12.2.3 N*64                          |     |
| 5.12.2.4 Type                          |     |
| 5.12.2.5 Margin                        |     |
| 5.12.2.6 Tcpam                         |     |
| 5.12.2.7 Probe                         |     |
| 5.12.2.8 IC Layer                      |     |
| 5.12.2.9 Cleal                         |     |
| 5.12.5 WAIV                            |     |
| 5.12.3.1 FIOLOCOIS                     |     |
| 5.12.3.3 VPI VCI                       | 120 |
| 5.12.3.4 Ecapsulation                  |     |
| 5.12.3.5 VC QoS                        |     |
| 5.12.3.6 ISP                           |     |
| 5.12.3.7 IP Type                       |     |
| 5.12.3.8 List                          |     |
| 5.12.4 Bridge                          |     |
| 5.12.4.1 Gateway                       |     |
| 5.12.4.2 Static Bridging Table         |     |
|                                        |     |

| 5.12.5    | VLAN                     | 123 |
|-----------|--------------------------|-----|
| 5.12.5.1  | 802.11Q VLAN             | 123 |
| 5.12.5.2  | Port Based VLAN          | 125 |
| 5.12.6    | STP                      |     |
| 5.12.7    | Route                    |     |
| 5.12.7.1  | Static                   | 126 |
| 5.12.7.2  | Rip                      | 127 |
| 5.12.8    | LAN                      |     |
| 5.12.9    | IP share                 |     |
| 5.12.9.1  | NAT                      | 129 |
| 5.12.9.2  | РАТ                      |     |
| 5.12.9.3  | DMZ                      |     |
| 5.12.10   | Firewall                 |     |
| 5.12.10.1 | firewall security level  |     |
| 5.12.10.2 | 2 Packet Filtering       | 135 |
| 5.12.10.3 | B DoS Protection         |     |
| 5.12.11   | IP QoS                   | 138 |
| 5.12.12   | DHCP                     |     |
| 5.12.12.1 | DHCP Server generic      |     |
| 5.12.12.2 | 2 DHCP Server Fixed Host |     |
| 5.12.12.3 | B DHCP Relay             |     |
| 5.12.13   | DNS proxy                | 141 |
| 5.12.14   | Host name                |     |
| 5.12.15   | Default                  |     |

# **1 Descriptions**

The SHDSL.bis (Symmetric High Speed Digital Subscriber Loop) router (with ATM/EFM layer) comply with G.991.2(2004) standard optimized for small to medium size business environment. It provides business-class, multi-range from 192Kbps to 5.696Mbps (for 2-wire model) and 384Kbps to 11.392Mbps (for 4-wire model) symmetric payload rates over exiting copper wire. The various pair bonding techniques make it suitable for any types of DSL infrastructure.

The SHDSL.bis routers are integrated high-end Bridging/Routing capabilities with advanced functions of Multi-DMZ, virtual server mapping, VPN pass-through and QoS.

Because of rapid growth of network, virtual LAN has become one of the major new areas in internetworking industry. The SHDSL.bis routers supports the port-based and IEEE 802.1q VLAN over ATM network or EFM network.

The SHDSL.bis routers support 10Base-T /100Base-T auto-negotiation and auto-MDI/MDIX switching port to meet the enterprise need.

The firewall routers models provides advanced firewall with DoS protection, serving as a powerful firewall to protect from outside intruders of secure connection. The firewall routers also support IP precedence to classify and prioritize types of IP traffic.

The 4-port routers models support four ports 10Base-T /100Base-T auto-negotiation and auto-MDI/MDIX switching ports to meet the enterprise need.

The SHDSL.bis routers allow customers to leverage the latest in broadband technologies to meet their growing data communication needs. User can gradually migrate from ATM based access networks to Ethernet based access networks. This means that this device can be installed in an existing ATM network. When the network migrates to Ethernet, the same this device can re-used in the Ethernet network without on-site intervention. The unique feature of combining ATM and EFM access in the same device leverages a smooth migration of the access network.

### 1.1 Features

- ✓ Easy configuration and management with password control for various application environments
- ✓ Efficient IP routing and transparent learning bridge to support broadband Internet services
- ✓ VPN pass-through for safeguarded connections
- ✓ Virtual LANs (VLANs) offer significant benefit in terms of efficient use of bandwidth, flexibility, performance and security
- ✓ Build-in advanced SPI firewall (Firewall router)
- ✓ Four 10/100Mbps Auto-negotiation and Auto-MDI/MDIX switching port for flexible local area network connectivity (4-port router)

- ✓ DMZ host/Multi-DMZ/Multi-NAT enables multiple workstations on the LAN to access the Internet for the cost of IP address
- ✓ Fully ATM protocol stack implementation over SHDSL.bis
- ✓ IEEE 802.3 2BASE-TL for EFM operation
- ✓ PPPoA and PPPoE support user authentication with PAP/CHAP/MS-CHAP
- ✓ SNMP management with SNMPv1/SNMPv2 agent and MIB II
- ✓ Getting enhancements and new features via Internet software upgrade

## 1.2 Specification

### Routing

- Support IP/TCP/UDP/ARP/ICMP/IGMP protocols
- IP routing with static routing and RIPv1/RIPv2 (RFC1058/2453)
- IP multicast and IGMP proxy (RFC1112/2236)
- Network address translation (NAT/PAT) (RFC1631)
- NAT ALGs for ICQ/NetMeeting/MSN/Yahoo Messenger
- DNS relay and caching (RFC1034/1035)
- DHCP server, client and relay (RFC2131/2132)
- IP precedence (RFC 791) (Firewall model)

### Bridging

- Up to 1024 MAC address learning bridge
- IEEE 802.1q VLAN, IEEE 802.1D STP
- Port-based VLAN (4-port model)
- Spanning tree protocol

### Security

- DMZ host/Multi-DMZ/Multi-NAT function
- Virtual server mapping (RFC1631)
- VPN pass-through for PPTP/L2TP/IPSec tunneling
- Natural NAT firewall
- Application level gateway for URL and keyword blocking (Firewall model)
- User access control: deny certain access of PCs to Internet service (Firewall model)

### Management

- Easy-to-use web-based GUI for quick setup, configuration and management
- Menu-driven interface/Command-line interface (CLI) for local console and Telnet access
- Password protected management and access control list for administration
- SNMP management with SNMPv1/SNMPv2 (RFC1157/1901/1905) agent and MIB II

(RFC1213/1493)

- Software upgrade via web-browser/TFTP server
- Support detailed logging via Syslog.

### ATM

- Up to 8 PVCs
- OAM F5 AIS/RDI and loopback
- AAL5

### ATM QoS

- UBR (Unspecified bit rate)
- CBR (Constant bit rate)
- VBR-rt (Variable bit rate real-time)
- VBR-nrt (Variable bit rate non-real-time)

### AAL5 Encapsulation

- VC multiplexing and SNAP/LLC
- Ethernet over ATM (RFC 2684/1483)
- PPP over ATM (RFC 2364)
- Classical IP over ATM (RFC 1577)

### PPP

- PPP over Ethernet for fixed and dynamic IP (RFC 2516)
- PPP over ATM for fixed and dynamic IP (RFC 2364)
- User authentication with PAP/CHAP/MS-CHAP

### **WAN Interface**

- SHDSL.bis: ITU-T G.991.2 (2004)
- Annex A, B, AF, and BG supported
- SHDSL.bis encoding scheme: 16-TCPAM and 32-TCPAM
- EFM 2BASE-TL 64/65-octet encoding
- EFM bonding: IEEE 802.3ah PAF
- Data Rate: N x 64Kbps ,N=3~89 (for 2-wire model)
- Data Rate: N x 128kbps, N= 3~89 (for 4-wire model)
- Impedance: 135 ohms

### Virtual LAN

- 802.1Q Tag-Based VLAN
- Port Based VLAN

### LAN Interface

- 4-ports switching hub (4-port model)
- 10/100 Base-T auto-sensing and auto-negotiation
- Auto-MDI/MDIX

### Hardware Interface

- WAN: RJ-45
- LAN: RJ-45 x 4 (4-port model) or RJ-45 x 1 (1-port model)
- Console: RS232 female
- Reset Button: Reset button for factory default

### Indicators

- General: PWR
- WAN: LNK, ACT
- LAN: 10M/ACT, 100M/ACT (for1-port model)
- LAN: 1, 2, 3, 4 (for 4-port model)
- SHDSL.bis: ALM

### **Physical/Electrical**

- Dimensions: 18.7 x 3.3 x 14.5cm (WxHxD)
- Power: 100~240VAC (via power adapter)
- Power consumption: 9 watts maximum.
- Temperature: 0~45°C
- Humidity: 0%~95%RH (non-condensing)

### Memory

• 2MB Flash Memory, 8MB SDRAM

### **Products' Information**

- ♦ G.shdsl.bis 2-wire router/bridge with 1-port LAN
- ♦ G.shdsl.bis 2-wire router/bridge with 1-port LAN, VLAN and business class firewall
- ♦ G.shdsl.bis 2-wire router/bridge with 4-ports switching hub LAN, VLAN
- ♦ G.shdsl.bis 2-wire router/bridge with 4-ports switching hub LAN, VLAN and business class firewall
- ♦ G.shdsl.bis 4-wire router/bridge with 4-ports switching hub LAN, VLAN
- ♦ G.shdsl.bis 4-wire router/bridge with 4-ports switching hub LAN, VLAN and business class firewall

# 1.3 Applications

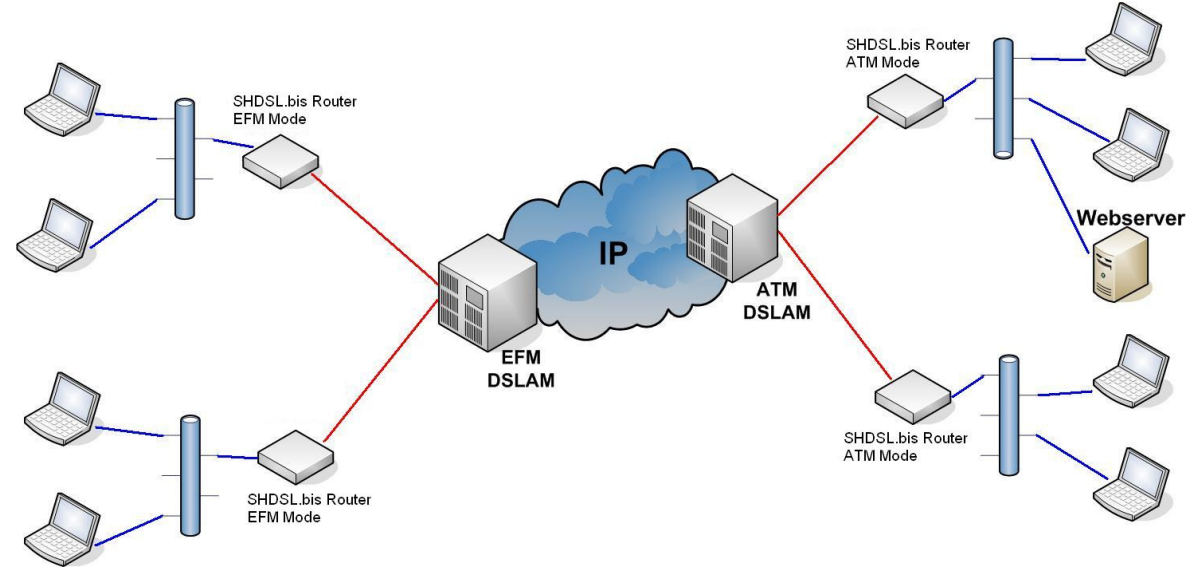

Combination with EFM or ATM DSLAM

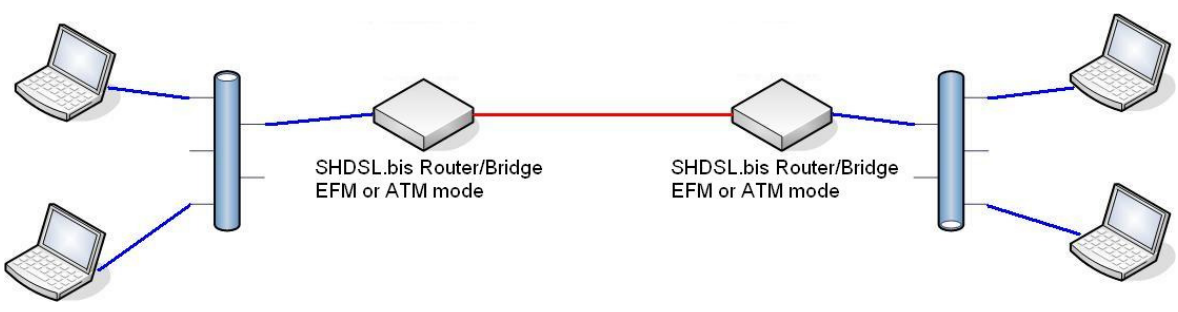

Point-to-point connection

# 2 Getting to know about the router

This section will introduce hardware of the router.

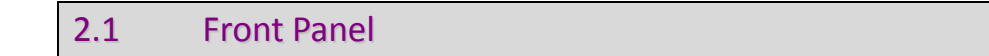

The front panel contains LEDs which show status of the router.

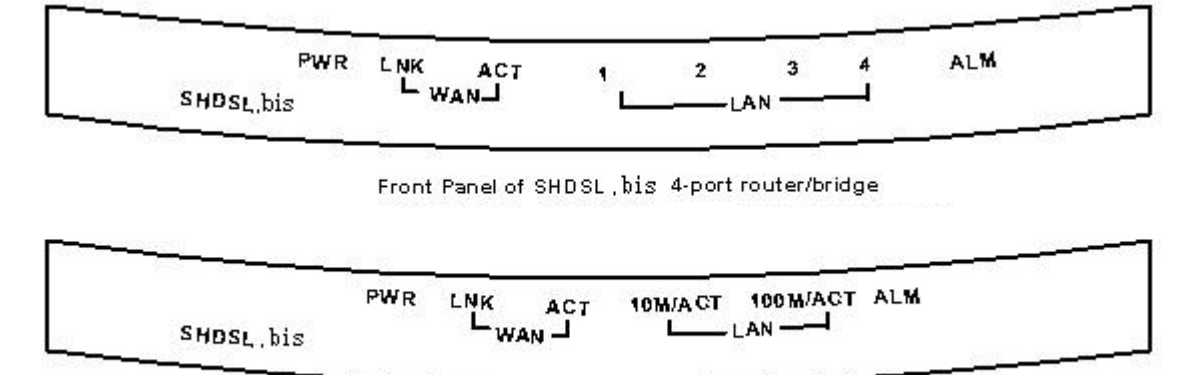

Front Panel of SHDSL, bis 1-port router/bridge

| LEDs |     | Active | Description                                   |
|------|-----|--------|-----------------------------------------------|
| PWR  |     | On     | Power on                                      |
|      |     | On     | SHDSL.bis line connection is established      |
| WAN  |     | Blink  | SHDSL.bis handshake                           |
|      | ACT | On     | Transmit or received data over SHDSL.bis link |
|      | 1 - | On     | Ethernet cable is connected to LAN 1          |
|      |     | Blink  | Transmit or received data over LAN 1          |
|      | 2   | On     | Ethernet cable is connected to LAN 2          |
| ΙΔΝ  |     | Blink  | Transmit or received data over LAN 2          |
|      | 3   | On     | Ethernet cable is connected to LAN 3          |
|      |     | Blink  | Transmit or received data over LAN 3          |
|      | 4   | On     | Ethernet cable is connected to LAN 4          |
|      | 4   | Blink  | Transmit or received data over LAN 4          |
| ΔΙ   | М   | On     | SHDSL.bis line connection is dropped          |
|      |     | Blink  | SHDSL.bis self test                           |

#### LED status of SHDSL.bis 4-ports router

| LEDs |          | Active | Description                                   |  |
|------|----------|--------|-----------------------------------------------|--|
|      | PWR      | On     | Power adaptor is connected to the router      |  |
|      | LNK      | On     | SHDSL.bis line connection is established      |  |
| WAN  |          | Blink  | SHDSL.bis handshake                           |  |
|      | ACT      | Blink  | Transmit or received data over SHDSL.bis link |  |
| LAN  | 10M/ACT  | On     | LAN port connect with 10M NIC                 |  |
|      |          | Blink  | LAN port acts in 10M                          |  |
|      | 100M/ACT | On     | LAN port connect with 100M NIC                |  |
|      |          | Blink  | LAN port acts in 100M                         |  |
| ALM  |          | On     | SHDSL.bis line connection is dropped          |  |
|      |          | Blink  | SHDSL.bis self test                           |  |

### LED status of SHDSL.bis 1-port router

### 2.2 Rear Panel

The rear panel of SHDSL.bis router is where all of the connections are made.

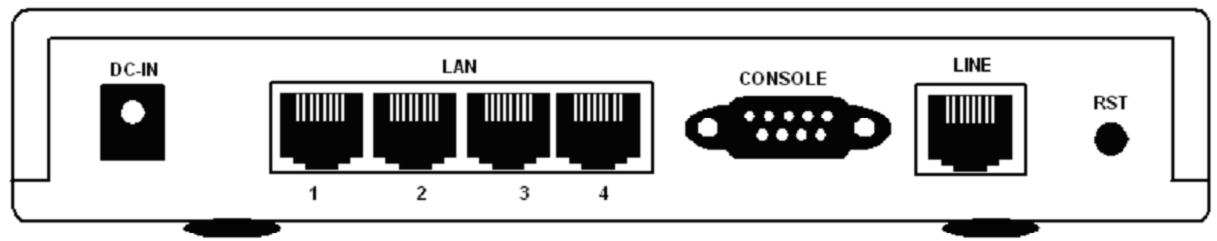

Rear Panel of SHDSL.bis 4-wire/2-wire,4-port router/bridge

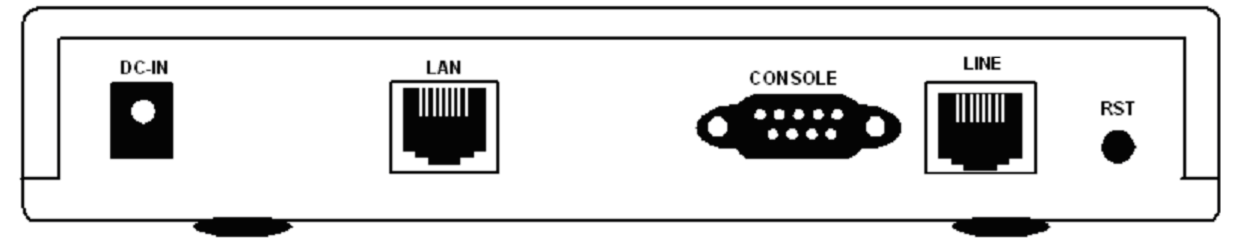

Rear Panel of SHDSL.bis 2-wire/1-port router/bridge

### **Connectors Description of SHDSL.bis 4-ports router**

| DC-IN         | Power adaptor inlet: Input voltage 9VDC                         |
|---------------|-----------------------------------------------------------------|
| LAN (1,2,3,4) | Four Ethernet10/100BaseT auto-sensing and auto-MDI/MDIX for LAN |
|               | ports(RJ-45)                                                    |
| CONSOLE       | RS- 232C (DB9) for system configuration and maintenance         |
| LINE          | SHDSL.bis interface for WAN port (RJ-45)                        |
| RST           | Reset button for reboot or load factory default                 |
| С             | onnectors Description of SHDSL.bis 1-port router                |

| DC-IN   | Power adaptor inlet: Input voltage 9VDC                                  |
|---------|--------------------------------------------------------------------------|
| LAN     | Ethernet 10/100BaseT auto-sensing and auto-MDI/MDIX for LAN port (RJ-45) |
| CONSOLE | RS- 232C (DB9) for system configuration and maintenance                  |
| LINE    | SHDSL.bis interface for WAN port (RJ-45)                                 |
| RST     | Reset button for reboot or load factory default                          |

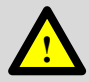

The reset button can be used only in one of two ways.

- (1) Press the Reset Button for one second will cause system reboot.
- (2) Pressing the Reset Button for four seconds will cause the product loading the factory default setting and losing all of yours configuration. When you want to change its configuration but forget the user name or password, or if the product is having problems connecting to the Internet and you want to configure it again clearing all configurations, press the Reset Button for four seconds with a paper clip or sharp pencil.

# 2.3 SHDSL.bis Line Connector

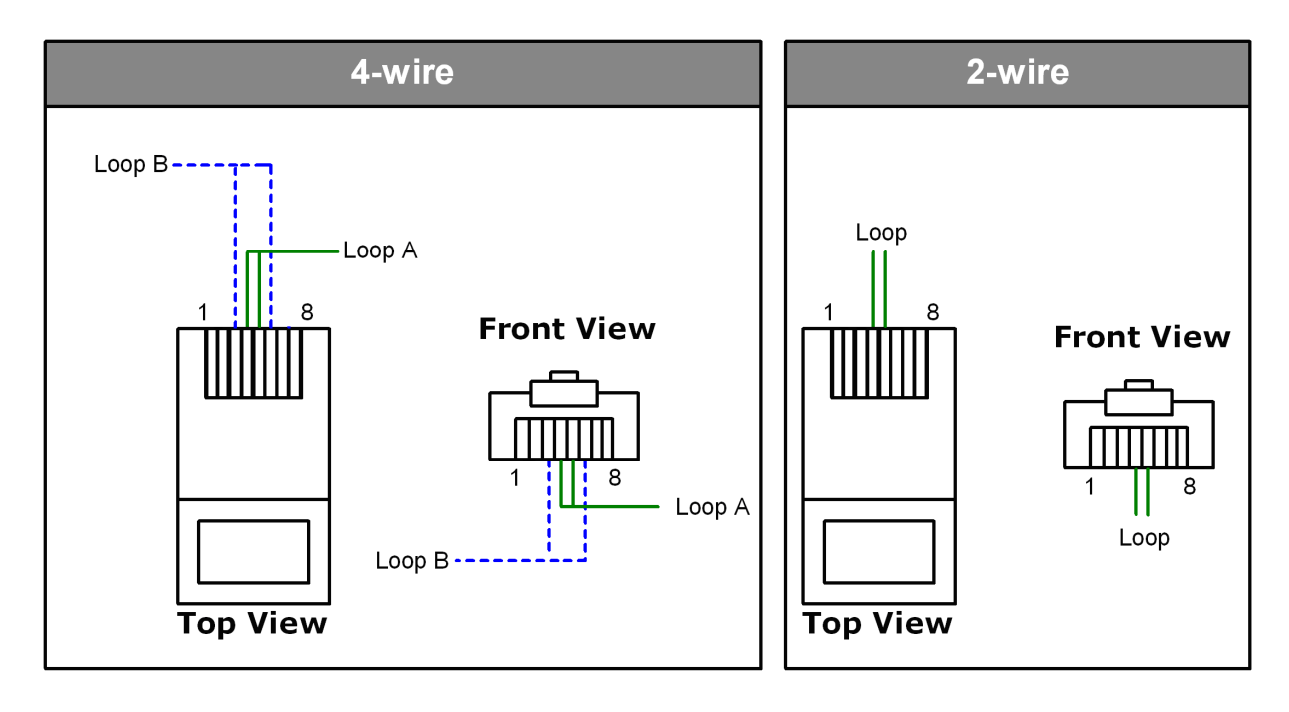

Below figure show the SHDSL.bis line cord plugs pin asignment:

# 2.4 Console Cable

Below figure show the cosole cable pins asignment:

| Pin Number | Description   | Figure    |
|------------|---------------|-----------|
| 1          | No connection |           |
| 2          | RxD (O)       |           |
| 3          | TxD (I)       |           |
| 4          | No connection | 5 4 3 2 1 |
| 5          | GND           |           |
| 6          | No connection | 9876      |
| 7          | CTS (O)       |           |
| 8          | RTS (I)       |           |
| 9          | No connection |           |

# 3 Install to the Router

This guide is designed to let users through Web Configuration or serial console with G.shdsl.bis Router in the easiest and quickest way possible. Please follow the instructions carefully.

Note: There are three methods to configure the router: serial console, Telnet and Web Browser. Only one configuration application is used to setup the Router at any given time. Users have to choose one method to configure it.

For Web configuration, you can skip item 3.

For Serial Console Configuration, you can skip item 1 and 2.

### 3.1 Check List

(1) Check the Ethernet Adapter in PC or NB

Make sure that Ethernet Adapter had been installed in PC or NB used for configuration of the router. TCP/IP protocol is necessary for web configuration, so please check the TCP/IP protocol whether it has been installed.

(2) Check the Web Browser in PC or NB

According to the Web Configuration, the PC or NB need to install Web Browser, IE or Netscape. Note: Suggest to use IE5.0, Netscape 6.0 or above and 800x600 resolutions or above.

(3) Check the Terminal Access Program

For Serial Console and Telnet Configuration, users need to setup the terminal access program with VT100 terminal emulation.

(4) Determine Connection Setting

Users need to know the Internet Protocol supplied by your Service Provider and determine the mode of setting.

|         | Protocol Selection                    |  |
|---------|---------------------------------------|--|
| RFC1483 | Ethernet over ATM                     |  |
| RFC1577 | Classical Internet Protocol over ATM  |  |
| RFC2364 | Point-to-Point Protocol over ATM      |  |
| RFC2516 | Point-to-Point Protocol over Ethernet |  |

The difference Protocols need to setup difference WAN parameters. After knowing the Protocol provided by ISP, you have to ask the necessary WAN parameters to setup it.

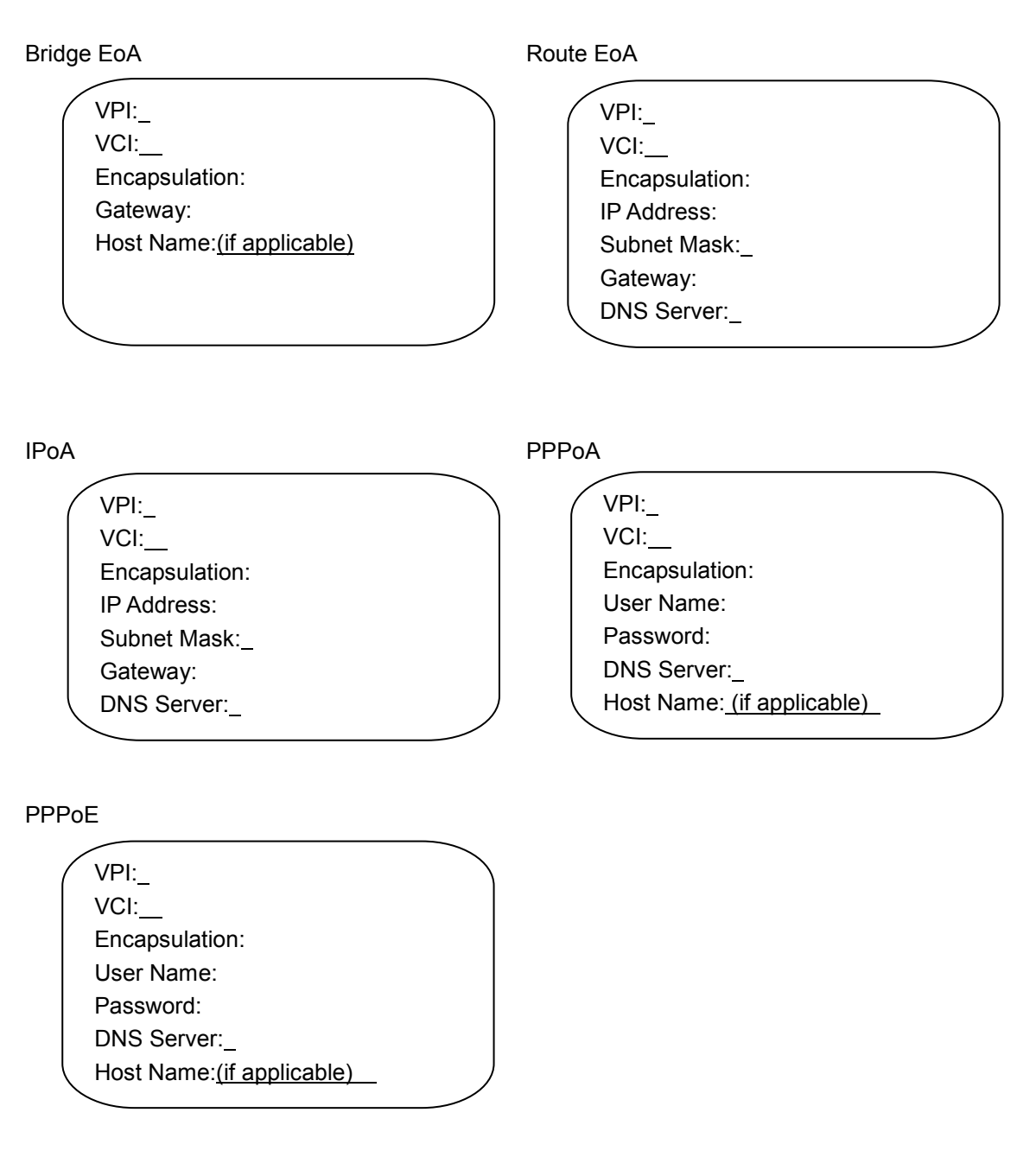

# 3.2 Install the SHDSL.bis Router

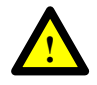

To avoid possible damage to this Router, do not turn on the router before Hardware Installation.

- Connect the power adapter to the port labeled DC-IN on the rear panel of the product.
- Connect the Ethernet cable.

Note: Both the 1-port router and 4-ports router supports auto-MDI/MDIX switching so both straight through and cross-over Ethernet cable can be used.

- Connect the phone cable to the router and the other side of phone cable to wall jack.
- Connect the power adapter to power source inlet.
- Turn on the PC or NB, which is used for configuration the Router.

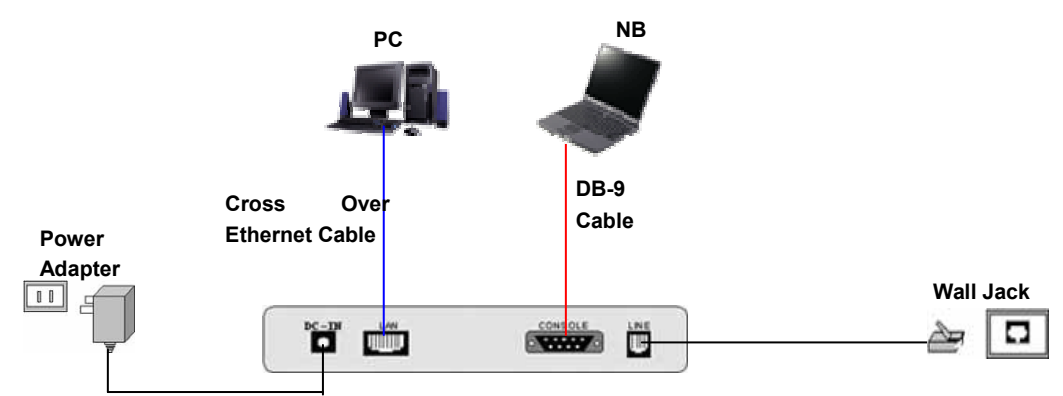

Direct Connection with PC or NB for SHDSL bis 1-port router

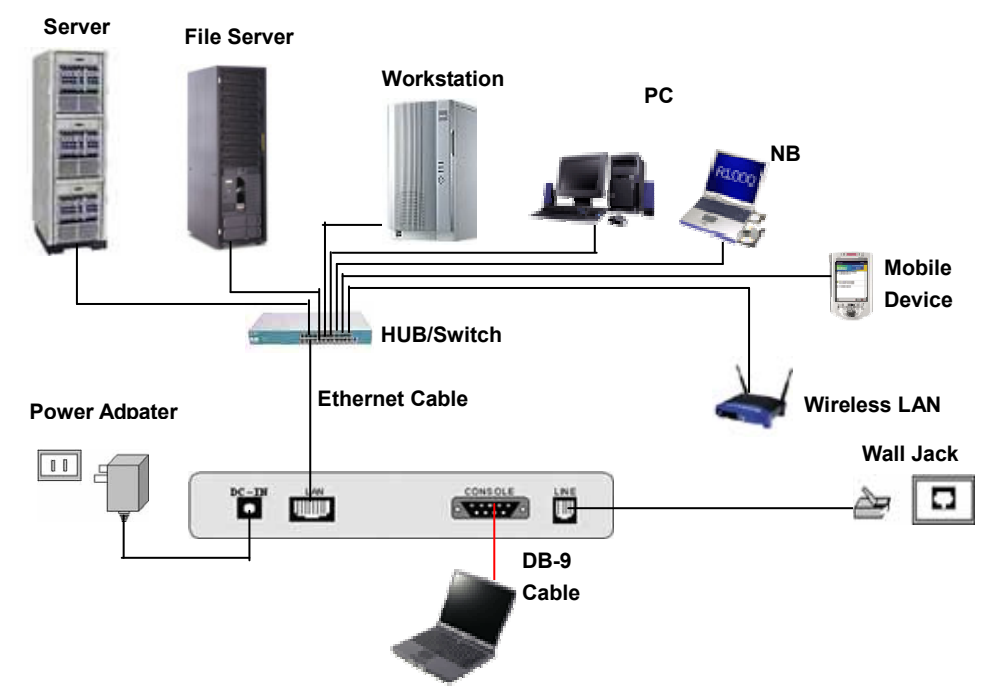

Connection with Hub/Switch for SHDSL.bis 1-port router

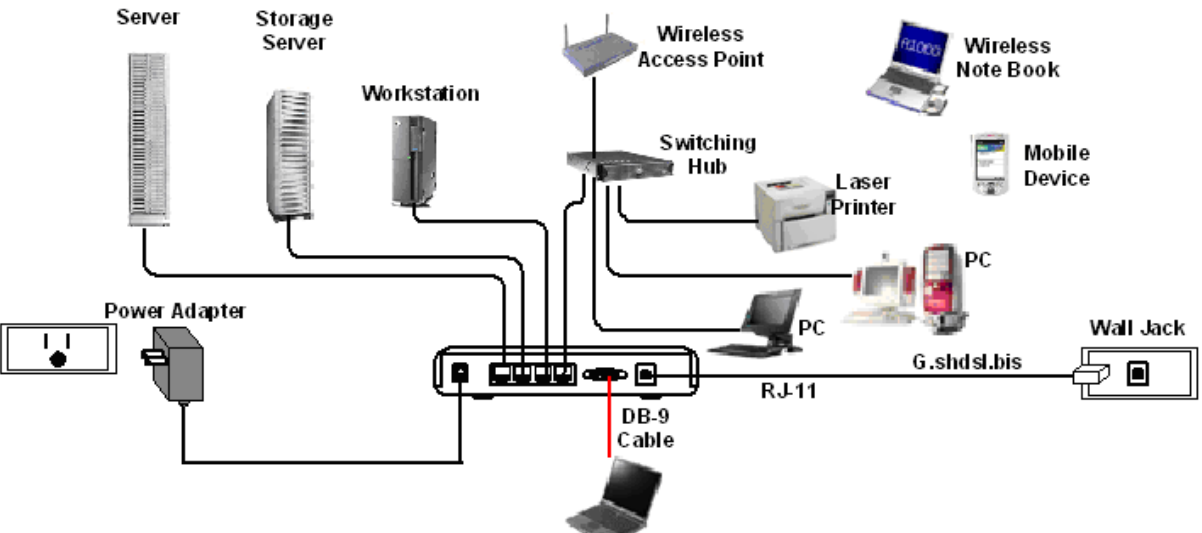

SHDSL.bis 4-ports router with complex network topology

# 4 Configuration via Web Browser

Step. 1 Click the start button. Select setting and control panel.

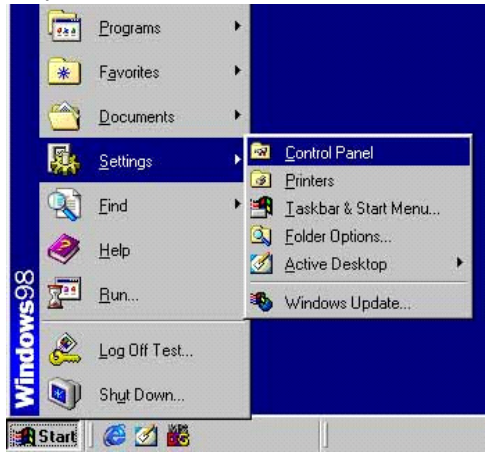

Step. 2 Double click the **network** icon.

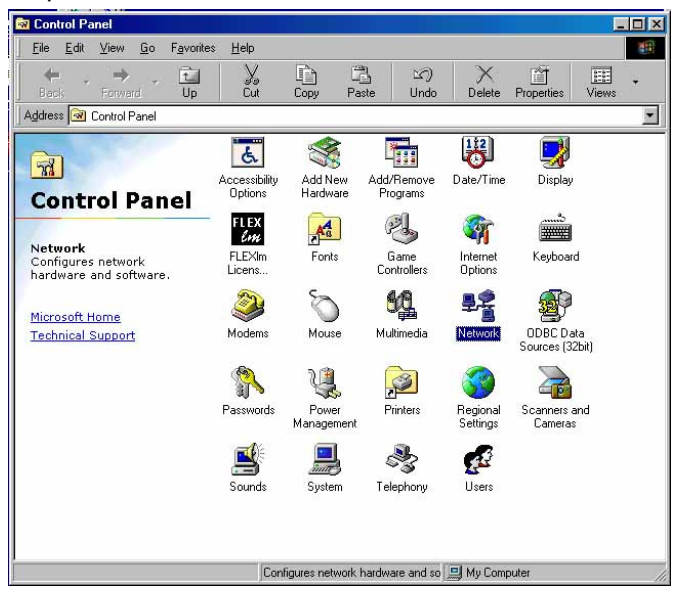

In the Configuration window, select the **TCP/IP** protocol line that has been associated with your network card and then click **property** icon.

| Network                                                                                                    | ? × |
|----------------------------------------------------------------------------------------------------|-----|
| Configuration Identification Access Control                                                                                                    |     |
| The following network components are installed:                                                                                                    |     |
| Client for Microsoft Networks  D-Link DFE-530TX PCI Fast Ethernet Adapter (Rev B)  Comparison of the state of the state o |     |
| AddBemove Properties Primary Network Logon:                                                                                                    |     |
| Client for Microsoft Networks                                                                                                    | -   |
| Elle and Print Sharing                                                                                                    |     |
|                                                                                                    | cel |

Choose IP address tab.

Select **Obtain IP address automatically**. Click **OK** button.

| Bindings                                                                         | Ad\                                           | anced                                          | N                                            | etBIOS                              |
|----------------------------------------------------------------------------------|-----------------------------------------------|------------------------------------------------|----------------------------------------------|-------------------------------------|
| DNS Configuration                                                                | Gateway                                       | WINS Co                                        | nfiguration                                  | IP Address                          |
| An IP address can<br>If your network do<br>your network admi<br>the space below. | i be automa<br>es not autor<br>inistrator for | tically assigr<br>natically ass<br>an address, | ned to this c<br>ign IP addre<br>and then ty | omputer.<br>esses, ask<br>vpe it in |
|                                                                                  | address au<br><sup>o</sup> address:—          | tomatically                                    |                                              |                                     |
| _P.Address:                                                                      |                                               |                                                |                                              |                                     |
| Sybnet Mas                                                                       | k 🗌                                           |                                                |                                              |                                     |
|                                                                                  |                                               |                                                |                                              |                                     |
|                                                                                  |                                               |                                                |                                              |                                     |
|                                                                                  |                                               |                                                |                                              |                                     |
|                                                                                  |                                               |                                                |                                              |                                     |

The window will ask you to restart the PC. Click Yes button.

 <sup>2</sup> Cannot find server - Microsoft Internet Explorer

 File
 Edit.
 View
 Favorites
 Tools
 Help

 ← Back
 →

 <sup>2</sup> Al

 <sup>2</sup> Search

 <sup>3</sup> Favorites

 <sup>3</sup> History

 <sup>1</sup> Al

 Address

 <sup>2</sup> 192.168.0.1

 <sup>1</sup> Aldress

 <sup>1</sup> 192.168.0.1

After rebooting your PC, open IE or Netscape Browser to connect the Router. Type

### http://192.168.0.1

The default IP address and sub net-mask of the Router is 192.168.0.1 and 255.255.255.0. Because the router acts as DHCP server in your network, the router will automatically assign IP address for PC or NB in the network.

| D F | Please type y     | our user name and password.    |
|-----|-------------------|--------------------------------|
| 9   | ite:              | 192.168.0.1                    |
| F   | Realm             | System Setup                   |
| Ĺ   | <u>J</u> ser Name | root                           |
| E   | Password          | XXXX                           |
| Г   | Save this         | password in your password list |

Type User Name root and Password root and then click OK.

The default user name and password both is *root*. For the system security, suggest changing them after configuration.

Note: After changing the User Name and Password, strongly recommend you to save them because another time when you login, the User Name and Password have to be used the new one you changed.

# **Function Listing**

Following is the G.SHDSL.bis router full function listing.

| ( |                     |  |
|---|---------------------|--|
| • | BASIC (Quick Setup) |  |
| • | ADVANCED            |  |
|   | SHDSL.bis           |  |
|   | • WAN               |  |
|   | BRIDGE              |  |
|   | VLAN                |  |
|   | • STP               |  |
|   | ROUTE               |  |
|   | NAT/DMZ             |  |
|   | VIRTUAL SERVER      |  |
|   | FIREWALL            |  |
|   | IP QoS              |  |
| • | STATUS              |  |
|   | SHDSL.bis           |  |
|   | • LAN               |  |
|   | WAN                 |  |
|   | ROUTE               |  |
|   | INTERFACE           |  |
|   | FIREWALL            |  |
|   | IP QoS              |  |
|   | STP                 |  |
| • | ADMIN               |  |
|   | SECURITY            |  |
|   | SNMP                |  |
|   | SYSLOG              |  |
|   | TIME SYNC           |  |
| • | UTILITY             |  |
|   | SYSTEM INFO         |  |
|   | SYSLOG              |  |
|   | CONFIG TOOL         |  |
|   | UPGRADE             |  |
|   | LOGOUT              |  |

RESTART

Note:

If the router is not the Firewall model, the menu will not display FIREWALL items.

If the router is not the 4-wires model, the menu will not display the status of SHDSL.bis channel B.

### 4.1 Basic Setup

The Basic Setup contains Bridge or Route operation mode. User can use it to completely setup the router. After successfully completing it, you can access Internet or as LAN extension. This is the easiest and possible way to setup the router.

Note: The advanced functions are only for advanced users to setup advanced functions. The incorrect setting of advanced function will affect the performance or system error, even disconnection.

| ► BASIC    |
|------------|
| ► ADVANCED |
| ► STATUS   |
| ► ADMIN    |
| ► UTILITY  |
|            |

Click Basic for basic installation.

4.1.1 Bridge Mode

#### Parameter Table:

| System mode | □Route ⊠Bridg               | ge               |
|-------------|-----------------------------|------------------|
| SHDSL       | $\Box$ CO side $\Box$ CPE s | side CO-CPE side |
| LAN         | IP address                  |                  |
|             | Subnet Mast                 |                  |
|             | Gateway                     |                  |
|             | Host Name                   |                  |
| WAN1        | VPI                         |                  |
|             | VCI                         |                  |
|             | Encapsulation               | □VC-mux □LLC     |

The flow chart of bridge mode setup:

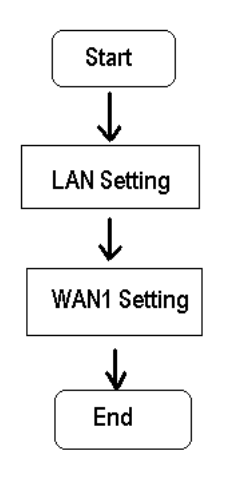

### Setup up system mode and SHDSL mode

| Home         | Ba      | ISIC 4    | dvanced    | Status       | Admin | Utility |
|--------------|---------|-----------|------------|--------------|-------|---------|
|              |         |           | BAS        | IC - ST      | EP1   |         |
| Operation Mo | de:     |           |            |              |       |         |
| Syster       | n Mode: |           |            |              |       |         |
| SHDSL.bi     | s Mode: | ◯ CO Side | ⊙ CPE Side | e OCO-CPE Si | de    |         |
|              |         |           | Cancel     | Reset        | Next  |         |

Click Bridge and CPE Side to setup Bridging mode and then click Next for the next setting.

This router can be setup as one of two SHDSL.bis working mode: CO (Central Office) and CPE (Customer Premises Equipment).

The CO-CPE Side only for Multi-link mode of 4-wires model. Channel A is used as CO side and channel B is used as CPE side.

For connection with DSLAM, the SHDSL.bis router's working mode is CPE. For "LAN to LAN" connection, one side must be CO and the other side must be CPE.

Set up (a) LAN IP address , Subnet Mask, Gateway and Host Name (b) WAN1 VPI VCI and Encapsulation

| Home     | Basic        | Advanced     | Status  | Admin | Utility |
|----------|--------------|--------------|---------|-------|---------|
|          |              | E            | BASIC - | STEP2 |         |
| N:       |              |              |         |       |         |
| IP Addre | ess: 192 . 1 | 68 . 0 . 1   |         |       |         |
| Subnet M | ask: 255 . 2 | 55 . 255 . 0 |         |       |         |
| Gatew    | ay: 192 . 1  | 68 . 0 . 25  | 4       |       |         |
| Host Na  | me: SOHO     |              |         |       |         |
| AN1:     |              |              |         |       |         |
| VPI:     | )            |              |         |       |         |
| VCI:     | 32           |              |         |       |         |
| Encap.:  | OVC-mux 💿 L  | LC           |         |       |         |
|          |              |              |         |       |         |
|          |              | Back         | Cancel  | Reset | Next    |
|          |              |              |         |       |         |

IP: 192.168.0.1 Subnet Mask: 255.255.255.0

Gateway: 192.168.0.254 (The Gateway IP is provided by ISP.)

Host Name: SOHO

Some of the ISP requires the Host Name as identification. You may check with ISP to see if your Internet service has been configured with a host name. In most cases, this field can be ignored. WAN1:

VPI: 0

VCI: 32

Encap: Click LLC and than Click Next to review

Review

| Home                                   | Basic             | Advanced          | Status           | Admin             | Utility           |  |  |  |
|----------------------------------------|-------------------|-------------------|------------------|-------------------|-------------------|--|--|--|
| BASIC - REVIEW                         |                   |                   |                  |                   |                   |  |  |  |
|                                        |                   |                   |                  |                   |                   |  |  |  |
| REVIEW:                                |                   |                   |                  |                   | <b>D</b>          |  |  |  |
| I o let the config<br>reboot the syste | m. To continue t  | have changed take | effect immediat  | ontinue button    | Restart button to |  |  |  |
| icobot die syste                       | in. To conditue t | ne setup procedui | e, preuse cher e | containe outtoin. |                   |  |  |  |
| <ul> <li>System O</li> </ul>           | peration Mode:    |                   |                  |                   |                   |  |  |  |
|                                        | System Mode       | Bridge Mode       |                  |                   |                   |  |  |  |
| SI                                     | IDSL.bis Mode     | CPE Side          |                  |                   |                   |  |  |  |
|                                        | ІР Туре           | Fixed             |                  |                   |                   |  |  |  |
| <ul> <li>LAN Inter</li> </ul>          | Tace:             |                   |                  |                   |                   |  |  |  |
|                                        | IP Type           | Fixed             |                  |                   |                   |  |  |  |
|                                        | Subnet Mask       | 255 255 255       | 0                |                   |                   |  |  |  |
|                                        | Gateway           | 192 168 0 25      | 4                |                   |                   |  |  |  |
|                                        | Hostname          | SOHO              |                  |                   |                   |  |  |  |
|                                        |                   |                   |                  |                   |                   |  |  |  |
| <ul> <li>WAN1 int</li> </ul>           | terface:          |                   |                  |                   |                   |  |  |  |
|                                        | VPI               | 0                 |                  |                   |                   |  |  |  |
|                                        | VCI               | 32                |                  |                   |                   |  |  |  |
|                                        | AAL5 Encap.       | LLC               |                  |                   |                   |  |  |  |
|                                        |                   |                   |                  |                   |                   |  |  |  |
|                                        |                   | Continuo          | Doctart -        |                   |                   |  |  |  |
|                                        |                   | continue          | Restart          |                   |                   |  |  |  |

The screen will prompt the new configured parameters. When using on bridge mode, the protocol mode must be automatic set to Ethernet over ATM (EoA).Checking the parameters and Click Restart .The router will reboot with the new setting or Continue to configure another parameters.

# 4.1.2 Routing Mode

### Parameter Table:

| System mode | ⊠Route □Bridge       |     |                     |                      |  |  |
|-------------|----------------------|-----|---------------------|----------------------|--|--|
| SHDSL       | □CO side □CPE s      | ide | CO-CPE si           | de                   |  |  |
|             | IP type              |     | Fixed               | Dynamic(DHCP Client) |  |  |
|             | IP address           |     |                     |                      |  |  |
| LAN         | Subnet Mast          |     |                     |                      |  |  |
|             | Host Name            |     |                     |                      |  |  |
|             | Trigger DHCP service |     | Disable             | Server Relay         |  |  |
|             | VPI                  |     |                     |                      |  |  |
|             | VCI                  |     |                     |                      |  |  |
|             | Encapsulation        |     | □VC-mux             |                      |  |  |
|             |                      |     | □ IPoA              |                      |  |  |
| WAN1        |                      |     | □IPoA + NA          | Т                    |  |  |
|             | Protocol             |     | EoA                 |                      |  |  |
|             |                      |     | EoA + NAT           |                      |  |  |
|             |                      |     | PPPoA + NAT         |                      |  |  |
|             |                      |     | $\square$ PPPoE + N | AT                   |  |  |
|             | Default gateway      |     |                     |                      |  |  |
|             | Subnet Mast          |     |                     |                      |  |  |
|             | Start IP address     |     |                     |                      |  |  |
|             | End IP address       |     |                     |                      |  |  |
|             | DNS Server 1         |     |                     |                      |  |  |
|             | DNS Server 2         |     |                     |                      |  |  |
|             | DNS Server 3         |     |                     |                      |  |  |
|             | Lease time           |     |                     |                      |  |  |
| DHCP Server |                      | 1   | MAC :               | IP:                  |  |  |
|             |                      | 2   | MAC :               | IP:                  |  |  |
|             |                      | 3   | MAC :               | IP:                  |  |  |
|             |                      | 4   | MAC :               | IP:                  |  |  |
|             | Host Entries         | 5   | MAC :               | IP:                  |  |  |
|             |                      | 6   | MAC :               | IP:                  |  |  |
|             |                      | 7   | MAC :               | IP:                  |  |  |
|             |                      | 8   | MAC :               | IP:                  |  |  |
|             |                      | 9   | MAC :               | IP:                  |  |  |
|             |                      | 10  | MAC :               | IP:                  |  |  |
| DHCP Relay  | IP address           |     |                     |                      |  |  |

The flow chart of route mode setup:

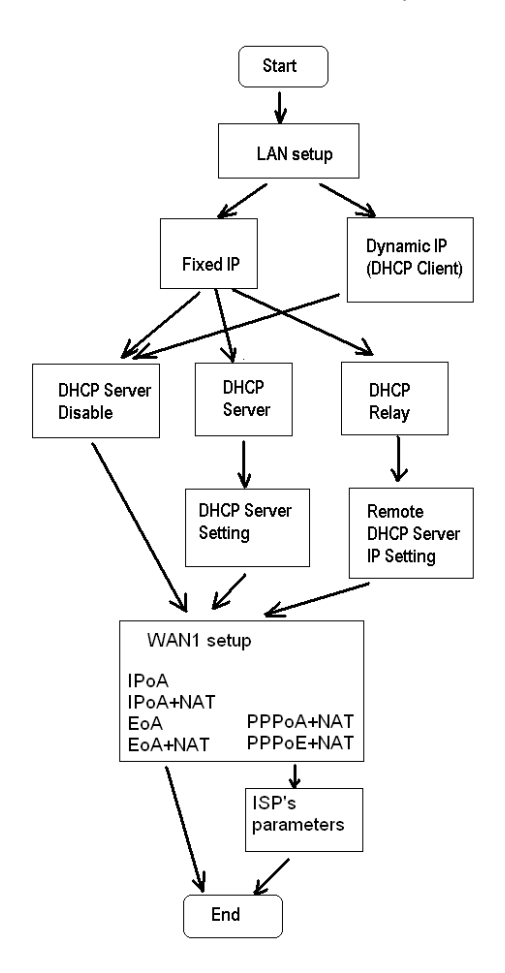

Routing mode contains DHCP server, DHCP client, DHCP relay, Point-to-Point Protocol over ATM and Ethernet and IP over ATM and Ethernet over ATM. You have to clarify which Internet protocol is provided by ISP.

| Home        | Basic       | Advanced | Status    | Admin | Utility |
|-------------|-------------|----------|-----------|-------|---------|
|             |             | BAS      | SIC - STE | P1    |         |
| peration Mo | de:         |          |           |       |         |
| Syster      | n Mode: 💿 R |          |           |       |         |
|             | 111 00      |          |           |       |         |

click ROUTE and CPE Side then press Next.

Set up the LAN IP address , Subnet Mask, Gateway, Host Name and Trigger DHCP Service with fixed IP type.

| Home      | Basic            | Advanced         | Status        | Admin | Utility |
|-----------|------------------|------------------|---------------|-------|---------|
|           |                  | B                | ASIC -        | STEP2 |         |
| LAN:      |                  |                  |               |       |         |
|           | IP Type: 💽       | Fixed C Dynamic  | (DHCP Client) |       |         |
|           | IP Address: 192  | . 168 . 0        | 1.            |       |         |
| 2         | Subnet Mask: 255 | . 255 . 255      | . 0           |       |         |
|           | Host Name: SO    | НО               |               |       |         |
| Trigger D | HCP Service: O   | Disable 💿 Server | C Relay       |       |         |
|           |                  |                  |               |       |         |
|           |                  | Back             | Cancel        | Reset | Next    |

### IP type: Fixed

IP Address: 192.168.0.1

Subnet Mask: 255.255.255.0

Host Name: SOHO

Some of the ISP requires the host name as identification. You may check with ISP to see if your Internet service has been configured with a host name. In most cases, this field can be ignored.

### Trigger DHCP Service: Server

The default setup is Enable DHCP server. If you want to turn off the DHCP service, choose Disable.

If set DHCP server to Relay, the router acts as a surrogate DHCP server and relays requests and responses between the remote server and the clients.

### DHCP Server

Dynamic Host Configuration Protocol (DHCP) is a communication protocol that lets network administrators to manage centrally and automate the assignment of Internet Protocol (IP) addresses in an organization's network. Using the Internet Protocol, each machine that can connect to the Internet needs a unique IP address. When an organization sets up its computer users with a connection to the Internet, an IP address must be assigned to each machine.

Without DHCP, the IP address must be entered manually at each computer. If computers move to another location in another part of the network, a new IP address must be entered. DHCP lets a network administrator to supervise and distribute IP addresses from a central point and automatically sends a new IP address when a computer is plugged into a different place in the network.

If the DHCP server is "Enable," you have to setup the following parameters for processing it as DHCP server.

The embedded DHCP server assigns network configuration information at most 253 users accessing the Internet in the same time.

Set up the DHCP Server parameters and fixed DHCP host table

| Home                                                                         | Basic                                                                                                    | Advanced             | Status  | Admin | Utility |
|------------------------------------------------------------------------------|----------------------------------------------------------------------------------------------------|----------------------|---------|-------|---------|
|                                                                              |                                                                                                    |                      | BASIC - | STEP3 |         |
| DHCP SERVE                                                                   | R:                                                                                                    |                      |         |       |         |
| General D     Start IP A     End IP A     DNS S     DNS S     DNS S     Leas | HCP Parameter:<br>ddress: 192.168.0<br>ddress: 192.168.0<br>erver 1: 192.168.0<br>erver 2:<br>erver 3:<br>e Time: 72 +<br>xed DHCP Host En | 1. 2<br>1. 51<br>0.1 |         |       |         |
| Index                                                                        | MA                                                                                                    | C Address            | IP Add  | ress  |         |
| 1                                                                            |                                                                                                    |                      |         |       |         |
| 2                                                                            |                                                                                                    |                      |         |       |         |
| 3                                                                            |                                                                                                    |                      |         |       |         |
| 4                                                                            |                                                                                                    |                      |         |       |         |
| 5                                                                            |                                                                                                    |                      |         |       |         |
| 6                                                                            |                                                                                                    |                      |         |       |         |
| 7                                                                            |                                                                                                    |                      |         |       |         |
| 8                                                                            |                                                                                                    |                      |         |       |         |
| 9                                                                            |                                                                                                    |                      |         |       |         |
| 10                                                                           |                                                                                                    |                      |         |       |         |
|                                                                              |                                                                                                    | Back                 | Cancel  | Reset | Next    |

**Start IP Address**: This field specifies the first of the contiguous addresses in the IP address pool. **End IP Address**: The field specifies the last of the contiguous addresses in the IP address pool.

For example: If the LAN IP address is 192.168.0.1, the IP range of LAN is 192.168.0.2 to 192.168.0.51. The DHCP server assigns the IP form Start IP Address to End IP Address. The legal IP address range is form 0 to 255, but 0 are reserved as network name and 255 are reserved for broadcast. It implies the legal IP address range is from 1 to 254. That means you cannot assign an IP greater than 254 or less then 1. **Lease time** 72 hours indicates that the DHCP server will reassign IP information in every 72 hours.

**DNS Server1**, **DNS Server2** and **DNS Server3**: Your ISP will provide at least one Domain Name Service Server IP. You can type the router IP in this field. The router will act as DNS server relay function. There have three DNS server can use.

You may assign a fixed IP address to some device while using DHCP, you have to put this device's MAC address in the **Table of Fixed DHCP Host Entries**. There have ten fixed IP address location can use.

Every Ethernet device has a unique MAC(Media Access Control) address. The MAC address is assigned at factory and consists of six pairs of hexadecimal characters, for example, 00:03:79:0A:01:3F

Press Next to setup WAN1 parameters.

Some of the ISP provides DHCP server service by which the PC in LAN can access IP information automatically. To setup the DHCP client mode, follow the procedure

Set up IP address, Subnet Mask, Host Name with DHCP Client mode

| Home      | Basic            | Advanced         | Status         | Admin | Utility |
|-----------|------------------|------------------|----------------|-------|---------|
|           |                  | E                | BASIC -        | STEP2 |         |
| LAN:      |                  |                  |                |       |         |
|           | IP Type: C F     | ixed 💿 Dynamic   | c(DHCP Client) |       |         |
|           | IP Address: 192  | . 168 . 0        | . 1            |       |         |
| S         | ubnet Mask: 255  | . 255 . 255      | ; <u> </u> 0   |       |         |
|           | Host Name: SO    | HO               |                |       |         |
| Trigger D | HCP Service: 💽 🖸 | )isable 「 Server | C Relay        |       |         |
|           |                  |                  |                |       |         |
|           |                  | Back             | Cancel         | Reset | Next    |

LAN IP Type: Dynamic(DHCP Client) Click Next to setup WAN1 parameters.

### DHCP relay

If you have a DHCP server in LAN and you want to use it for DHCP services, the product provides DHCP relay function to meet yours need.

| Home   | Basic             | Advanced         | Status       | Admin | Utility |
|--------|-------------------|------------------|--------------|-------|---------|
|        |                   | B                | ASIC -       | STEP2 |         |
| LAN:   |                   |                  |              |       |         |
|        | IP Туре: 💿        | Fixed C Dynamics | DHCP Client) |       |         |
|        | IP Address: 192   | . 168 . 0        | . 1          |       |         |
|        | Subnet Mask: 255  | . 255 . 255      | . 0          |       |         |
|        | Host Name: SO     | НО               |              |       |         |
| Trigge | r DHCP Service: O | Disable 🔍 Server | Relay        |       |         |
|        |                   |                  |              |       |         |
|        |                   | Back             | Cancel       | Reset | Next    |

IP Type: Fixed

IP Address: 192.168.0.1 Subnet Mask: 255.255.255.0 Host Name: SOHO Some of the ISP requires the host name as identification. You may check with ISP to see if your Internet service has been configured with a host name. In most cases, this field can be ignored. Trigger DHCP Service: Relay

### Set up the DHCP Server

Press Next to setup Remote DHCP server parameter. Home Basic Advanced Status Admin Utility BASIC - STEP3 DHCP RELAY:

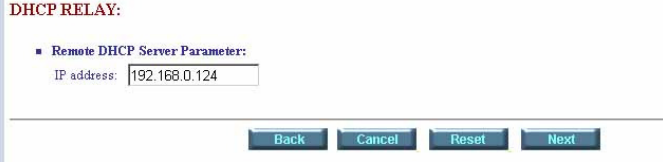

If using DHCP relay service, there must set up the remote DHCP server IP address Enter DHCP server IP address in IP address field. Press Next

#### Set up the WAN1 VPI, VCI Encap. and Protocol

| Home     | Basic                | Advanced | Status  | Admin | Utility |
|----------|----------------------|----------|---------|-------|---------|
|          |                      | 1        | BASIC - | STEP4 |         |
| WAN1:    |                      |          |         |       |         |
|          | VPI: 0               |          |         |       |         |
| 7        | /CI: 32              |          |         |       |         |
| AAL5 End | cap: O VC-mux        | • LLC    |         |       |         |
| Proto    | col: IPoA            | *        |         |       |         |
|          | IPoA                 |          |         |       |         |
|          | EoA                  | Back     | Canaal  | Boost | Nout    |
|          | EoA+NAT              | Dauk     | Cancer  | Reset | INEXT   |
|          | PPPoA+NA<br>PPPoE+NA | AT       |         |       |         |

VPI: 0 VCI: 33 AAL5 Encap: LLC Protocol: PPPoA + NAT or PPPoE + NAT Click Next to setup User name and password. For more understanding about NAT, review NAT/DMZ chapter.

If the Protocol using PPPoA+NAT or PPPoE+NAT, you must setup the ISP's parameters on the following:

| Home     | Basic            | Advanced | Status | Admin | Utility |
|----------|------------------|----------|--------|-------|---------|
|          |                  | B        | ASIC - | STEP4 |         |
| ISP1:    |                  |          |        |       |         |
| υ        | semame: test     |          |        |       |         |
| P        | assword:         |          |        |       |         |
| Password | Confirm:         |          |        |       |         |
| I        | dle Time: 10     | minutes  |        |       |         |
|          | IP Type: Dynam   | ic 💌     |        |       |         |
| IP       | Address: 192.168 | 3.1.1    |        |       |         |
|          |                  |          |        |       |         |
|          |                  | Back     | Cancel | Reset | Next    |

Type the ISP1 parameters. Username: test Password: test Password Confirm: test Your ISP will provide the user name and password. Idle Time: 10

You want your Internet connection to remain on at all time, enter "0" in the Idle Time field.

IP Type: Dynamics. The default IP type is Dynamic. It means that ISP PPP server will provide IP information including dynamic IP address when SHDSL.bis connection is established. On the other hand, you do not need to type the IP address of WAN1. Some of the ISP will provide fixed IP address over PPP. For fixed IP address:

IP Type: Fixed IP Address: 192.168.1.1 Click Next. Note: For safety, the password will be prompt as star symbol.

**Username** : Enter the user name exactly as your ISP assigned. **Password**: Enter the password associated with the user name above.

### Password confirm: Enter the password again for confirmation.

*Idle Time*: When you don't want the connection up all the time and specify an idle time on this field. *IP type*: A static IP address is a fixed IP that your ISP gives you. A dynamic IP address is not fixed; the ISP assigns you a different on each time you connect to the Internet.

The screen will prompt the parameters that will be written in NVRAM. Check the parameters before writing in NVRAM.

Press Restart to restart the router working with new parameters or press to continue setting another parameter.

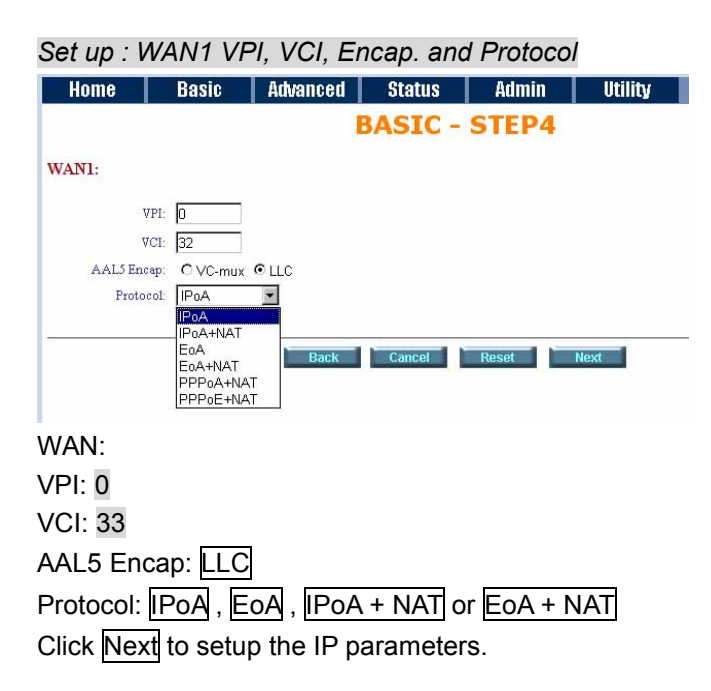

For more understanding about NAT, review NAT/DMZ chapter.

Set up the WAN1 IP address, Subnet Mask, gateway and DNS Server

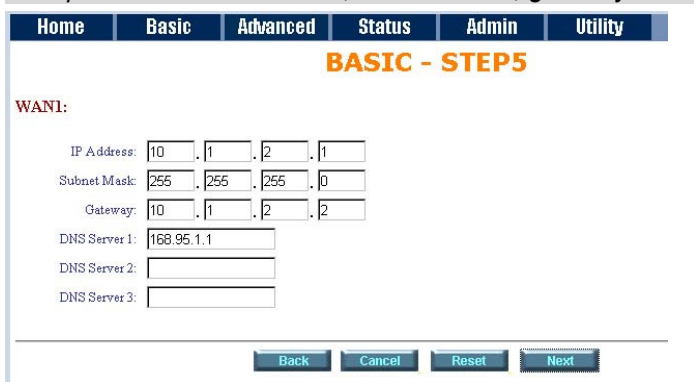

IP Address: 10.1.2.1

It is router IP address like from Internet. Your ISP will provide it and you need to specify here. Subnet mask: 255.255.255.0

This is the router subnet mask seen by external users on Internet. Your ISP will provide it to you. Gateway: 10.1.2.2

Your ISP will provide you the default gateway.

DNS Server 1: 168.95.1.1

Your ISP will provide at least one DNS (Domain Name System) Server IP address.

### Click Next to review.

Review

| ie                                                                                                    | Basic                                                                                                    | Advanced                                                                                                    | Status                                                                                                    | Admin           | Utili        |
|----------------------------------------------------------------------------------------------------|----------------------------------------------------------------------------------------------------|----------------------------------------------------------------------------------------------------|----------------------------------------------------------------------------------------------------|-----------------|--------------|
|                                                                                                    |                                                                                                    | BA                                                                                                    | SIC - R                                                                                                    | EVIEW           |              |
| ×/-                                                                                                    |                                                                                                    |                                                                                                    |                                                                                                    |                 |              |
| configur                                                                                                    | ration that you hav                                                                                       | re changed take eff                                                                                                    | ect immediatel                                                                                                    | y, please click | Restart butt |
| the setup                                                                                                    | procedure, pleas                                                                                          | e click Continue by                                                                                                    | utton.                                                                                                    |                 |              |
| stem Open                                                                                                    | ration Mode:                                                                                              |                                                                                                    |                                                                                                    |                 |              |
| Sy                                                                                                    | stem Mode                                                                                                 | Route Mode                                                                                                    |                                                                                                    |                 |              |
| SH                                                                                                    | IDSL Mode                                                                                                 | CPE Side                                                                                                    |                                                                                                    |                 |              |
|                                                                                                    |                                                                                                    |                                                                                                    |                                                                                                    |                 |              |
| N Interfa                                                                                                    | ce:                                                                                                    |                                                                                                    |                                                                                                    |                 |              |
| I                                                                                                    | P Address                                                                                                 | 192.168.0.1                                                                                                    |                                                                                                    |                 |              |
| St                                                                                                    | ibnet Mask                                                                                                | 255.255.255.0                                                                                                    |                                                                                                    |                 |              |
| H                                                                                                    | lostname                                                                                                  | SOHO                                                                                                    |                                                                                                    |                 |              |
| Trigge                                                                                                    | r DHCP service                                                                                            | Enable                                                                                                    |                                                                                                    |                 |              |
| ICP serve                                                                                                    | <b>r</b> :                                                                                                |                                                                                                    |                                                                                                    |                 |              |
| Defa                                                                                                    | ault gateway                                                                                              | 192 168 0 1                                                                                                    |                                                                                                    |                 |              |
| Su                                                                                                    | ubnet mask                                                                                                | 255.255.255.0                                                                                                    |                                                                                                    |                 |              |
| Sta                                                                                                    | rt IP address                                                                                             | 192.168.0.2                                                                                                    |                                                                                                    |                 |              |
| End                                                                                                    | d IP address                                                                                              | 192.168.0.51                                                                                                    |                                                                                                    |                 |              |
| DI                                                                                                    | IS Server 1                                                                                               | 192.168.0.1                                                                                                    |                                                                                                    |                 |              |
| DI                                                                                                    |                                                                                                    | 12                                                                                                    |                                                                                                    |                 |              |
| DI                                                                                                    | IS Server 2                                                                                               |                                                                                                    |                                                                                                    |                 |              |
| DN                                                                                                    | NS Server 2<br>NS Server 3                                                                                |                                                                                                    |                                                                                                    |                 |              |
| Di<br>Di<br>Di<br>L                                                                                                    | IS Server 2<br>IS Server 3<br>ease time                                                                   | 72 hours                                                                                                    |                                                                                                    |                 |              |
| Di<br>Di<br>L<br>ble of Fixe                                                                                                    | IS Server 2<br>IS Server 3<br>ease time<br>d DHCP Host List:<br>MAC.                                      | 72 hours                                                                                                    | IP Addr                                                                                                    | PSS             |              |
| Di<br>Di<br>L<br>ble of Fixe<br>Index                                                                                                    | IS Server 2<br>IS Server 3<br>ease time<br>d DHCP Host List:<br>MAC .                                     | 72 hours<br>Address                                                                                                    | IP Addr                                                                                                    | ess             |              |
| Di<br>Di<br>Di<br>Di<br>Di<br>Di<br>Di<br>Di<br>Di<br>Di<br>Di<br>Di<br>Di<br>D                                                                 | IS Server 2<br>NS Server 3<br>ease time<br>d DHCP Host List:<br>MAC .                                     | 72 hours<br>Address                                                                                                    | IP Addr                                                                                                    | ess             |              |
| Dr<br>Dr<br>Dr<br>L<br>ble of Fixe<br>Index<br>1<br>2<br>3                                                                                      | IS Server 2<br>IS Server 3<br>ease time<br>d DHCP Host List:<br>MAC .                                     | 72 hours<br>Address                                                                                                    | IP Addr                                                                                                    | 855             |              |
| ble of Fixe<br>Index<br>1<br>2<br>3<br>4                                                                                                    | IS Server 2<br>IS Server 3<br>ease time<br>d DHCP Host List:<br>MAC .                                     | 72 hours<br>Address                                                                                                    | IP Addr                                                                                                    | 855             |              |
| Dr<br>Dr<br>Dr<br>Dr<br>L<br>ble of Fixe<br>Index<br>1<br>2<br>3<br>4<br>5                                                                      | IS Server 2<br>IS Server 3<br>ease time<br>d DHCP Host List:<br>MAC .                                     | 72 hours<br>Address                                                                                                    | IP Addr                                                                                                    | <u>955</u>      |              |
| ble of Fae<br>Index<br>1<br>2<br>3<br>4<br>5<br>6                                                                                               | IS Server 2<br>IS Server 3<br>ease time<br>d DHCP Host List:<br>MAC .                                     | 72 hours Address                                                                                                    | IP Addr                                                                                                    | 955             |              |
| Dr<br>Dr<br>Dr<br>L<br>ble of Faxe<br>1<br>2<br>3<br>4<br>5<br>6<br>7                                                                           | IS Server 2<br>IS Server 3<br>ease time<br>d DHCP Host List:<br>MAC                                       | 72 hours                                                                                                    | IP Addr                                                                                                    | ess             |              |
| Dr<br>Dr<br>Dr<br>L<br>ble of Faxe<br>Index<br>1<br>2<br>3<br>4<br>5<br>6<br>7<br>8                                                             | IS Server 2<br>IS Server 3<br>ease time<br>d DHCP Heet List:<br>MAC -                                     | 72 hours<br>Address                                                                                                    | IP Addr                                                                                                    | ess             |              |
| Dr<br>Dr<br>Dr<br>L<br>ble of Fixe<br>1<br>2<br>3<br>4<br>5<br>6<br>7<br>8<br>9                                                                 | IS Server 2<br>IS Server 3<br>ease time<br>d DHCP Heet List:<br>MAC .                                     | 72 hours<br>Address                                                                                                    | IP Addr                                                                                                    | ess             |              |
| Dr<br>Dr<br>Dr<br>L<br>ble of Fxe<br>1<br>2<br>3<br>4<br>5<br>6<br>7<br>8<br>9<br>10                                                            | IS Server 2<br>IS Server 3<br>ease time<br>d DHCP Host List:<br>MAC .                                     | 72 hours<br>Address                                                                                                    | IP Addr                                                                                                    | ess             |              |
| Dr<br>Dr<br>Dr<br>L<br>ble of Fxe<br>1<br>2<br>3<br>4<br>5<br>6<br>7<br>8<br>9<br>10<br>AN1 inter                                               | IS Server 2<br>IS Server 3<br>ease time<br>d DHCP Hoet List:<br>MAC .                                     | 72 hours Address                                                                                                    | IP Addr                                                                                                    | 055             |              |
| Dr<br>Dr<br>Dl<br>Dr<br>Dr<br>Dr<br>Dr<br>Dr<br>Dr<br>Dr<br>Dr<br>Dr<br>Dr<br>Dr<br>Dr<br>Dr                                                    | IS Server 2<br>IS Server 3<br>ease time<br>d DHCP Host List:<br>MAC .                                     | 72 hours Address                                                                                                    | IP Addr                                                                                                    | 055             |              |
| DN<br>DN<br>D1<br>L<br>L<br>Die of Fixe<br>1<br>2<br>3<br>4<br>4<br>5<br>6<br>6<br>7<br>8<br>9<br>10<br>10<br>AN1 inter                         | IS Server 2<br>IS Server 3<br>ease time<br>d DHCP Host List:<br>MAC .                                     | 72 hours 72 hours                                                                                                    | IP Addr                                                                                                    | 055             |              |
| DD<br>DD<br>DD<br>DD<br>DD<br>DD<br>DD<br>DD<br>DD<br>DD<br>DD<br>DD<br>DD                                                                      | IS Server 2<br>IS Server 3<br>ease time<br>d DHCP Hoet List:<br>MAC .                                     | Address  0 32 LLC                                                                                                    | IP Addr                                                                                                    | ess             |              |
| DD<br>DD<br>DT<br>L<br>L<br>de of Faxe<br>1<br>2<br>3<br>3<br>4<br>5<br>6<br>6<br>6<br>7<br>7<br>8<br>9<br>9<br>10<br>10<br>4<br>N1 ioer<br>AAI | IS Server 2 IS Server 3 ease time dDHCP Hoet List: MAC for the set list face: VPI VCI AL5 Encap. Protocol | 72 hours 72 hours Address                                                                                                    | IP Addr                                                                                                    |                 |              |
| DD<br>DD<br>L<br>L<br>1<br>2<br>3<br>4<br>5<br>6<br>6<br>7<br>7<br>8<br>9<br>9<br>10<br>10<br>ANI iner<br>Ay                                    | IS Server 2<br>IS Server 3<br>ease time<br>d DHCP Heet List:<br>MAC .                                     | 72 hours 72 hours 72                                                                                                    | IP Addr<br>                                                                                                    |                 |              |
| DD<br>DD<br>DD<br>DD<br>DD<br>DD<br>DD<br>DD<br>DD<br>DD<br>DD<br>DD<br>DD                                                                      | IS Server 2<br>IS Server 3<br>ease time<br>d DHCP Heet List:<br>MAC .                                     | 0<br>32<br>LLC<br>IP over ATM<br>10.1.2.1<br>255.255.255.25                                                                                                    | IP Addr           IP           IP |                 |              |
| DD<br>DD<br>DD<br>DD<br>DD<br>DD<br>DD<br>DD<br>DD<br>DD<br>DD<br>DD<br>DD                                                                      | IS Server 2<br>IS Server 3<br>ease time<br>d DHCP Haet List:<br>MAC .                                     | 72 hours<br>Address<br>Address<br>0<br>32<br>LLC<br>IP over ATM<br>10.1.2.1<br>255 255 0<br>10.1.2.2<br>168 05 1<br>158 05 1<br>15 | P Addr<br> <br> <br> <br> <br> <br> <br> <br> <br> <br> <br> <br> <br> <br> <br> <br> <br> <br>                                                                                                     |                 |              |
| DD<br>DD<br>DD<br>DD<br>DD<br>DD<br>DD<br>DD<br>DD<br>DD<br>DD<br>DD<br>DD                                                                      | IS Server 2<br>IS Server 3<br>ease time<br>d DHCP Host Lise:<br>MAC .                                     | 0<br>32<br>LLC<br>IP over ATM<br>10.1.2.1<br>255.255.265.0<br>10.1.2.2<br>168.95.1.1                                                                                                    | P Addr<br> <br> <br> <br> <br> <br> <br> <br> <br> <br> <br> <br> <br> <br> <br>                                                                                                     |                 |              |
| DD<br>DD<br>DD<br>DD<br>DD<br>DD<br>L<br>DD<br>DD<br>DD<br>DD<br>DD<br>DD<br>DD                                                                 | IS Server 2<br>IS Server 3<br>ease time<br>d DHCP Hoet List:<br>MAC .                                     | 0<br>32<br>LLC<br>IP over ATM<br>10.1.2.1<br>255.255.50<br>10.1.2.2<br>168.95.1.1                                                                                                    | IP Addr                                                                                                    |                 |              |

The screen will prompt the parameters that will be written in NVRAM. Check the parameters before writing in NVRAM.

Press Restart to restart the router working with new parameters or press **Continue** to setup another parameter.

4.1.3 Reference diagram

### Bridge mode

When configured in Bridge Mode, the router will act as a pass-through device and allow the workstations on your LAN to have public addresses directly on the internet.

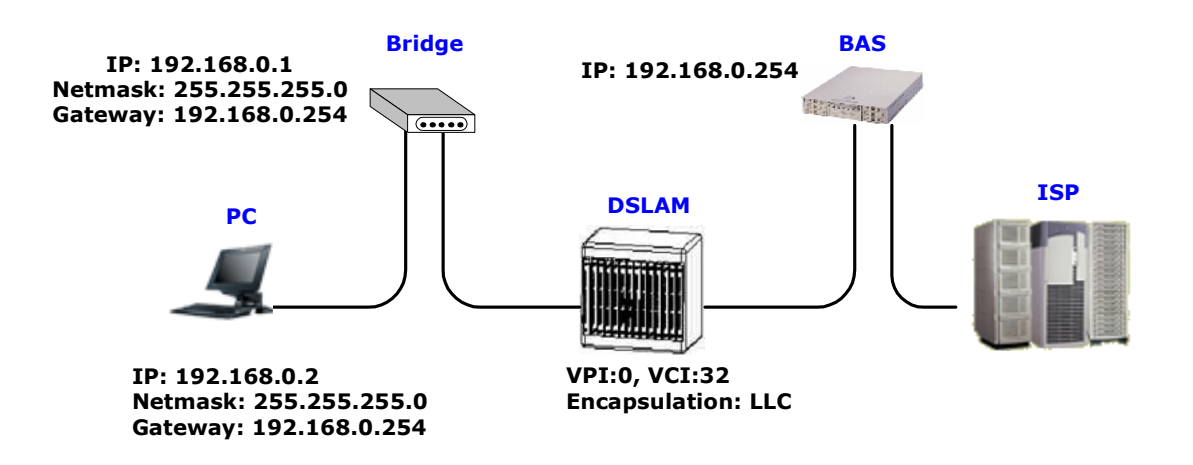

#### IPoA or EoA

IPoA (Dynamic IP over ATM) interfaces carries IP packets over AAL5. AAL5 provides the IP hosts on the same network with the data link layer for communications. In addition, to allow these hosts to communicate on the same ATM networks, IP packets must be tuned somewhat. AS the bearer network of IP services, ATM provides high speed point-to-point connections which considerably improve the bandwidth performance of IP network. On the other hand, ATM provides excellent network performance and perfect QoS.

EoA (Ethernet-over-ATM) protocol is commonly used to carry data between local area networks that use the Ethernet protocol and wide-area networks that use the ATM protocol. Many telecommunications industry networks use the ATM protocol. ISPs who provide DSL services often use the EoA protocol for data transfer with their customers' DSL modems.

EoA can be implemented to provide a bridged connection between a DSL modem and the ISP. In a bridged connection, data is shared between the ISP's network and their customer's as if the networks were on the same physical LAN. Bridged connections do not use the IP protocol. EoA can also be configured to provide a routed connection with the ISP, which uses the IP protocol to exchange data.

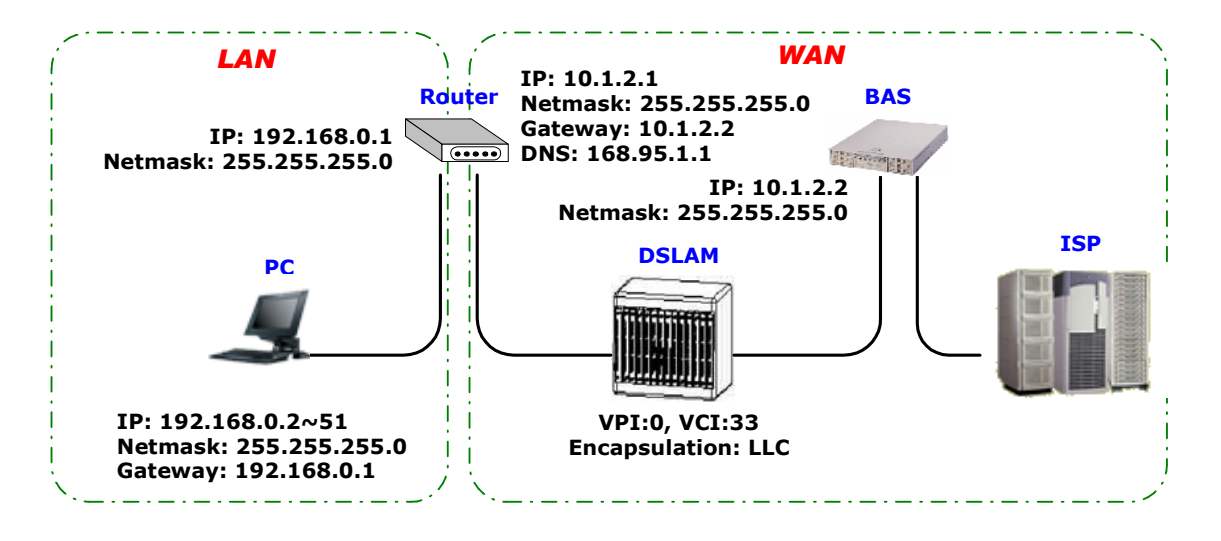

#### PPPoE or PPPoA

PPPoA (point-to-point protocol over ATM) and PPPoE (point-to-point protocol over Ethernet) are authentication and connection protocols used by many service providers for broadband Internet access. These are specifications for connecting multiple computer users on an Ethernet local area network to a remote site through common customer premises equipment, which is the telephone company's term for a modem and similar devices. PPPoE and PPPoA can be used to office or building. Users share a common Digital Subscriber Line (DSL), cable modem, or wireless connection to the Internet. PPPoE and PPPoA combine the Point-to-Point Protocol (PPP), commonly used in dialup connections, with the Ethernet protocol or ATM protocol, which supports multiple users in a local area network. The PPP protocol information is encapsulated within an Ethernet frame or ATM frame.

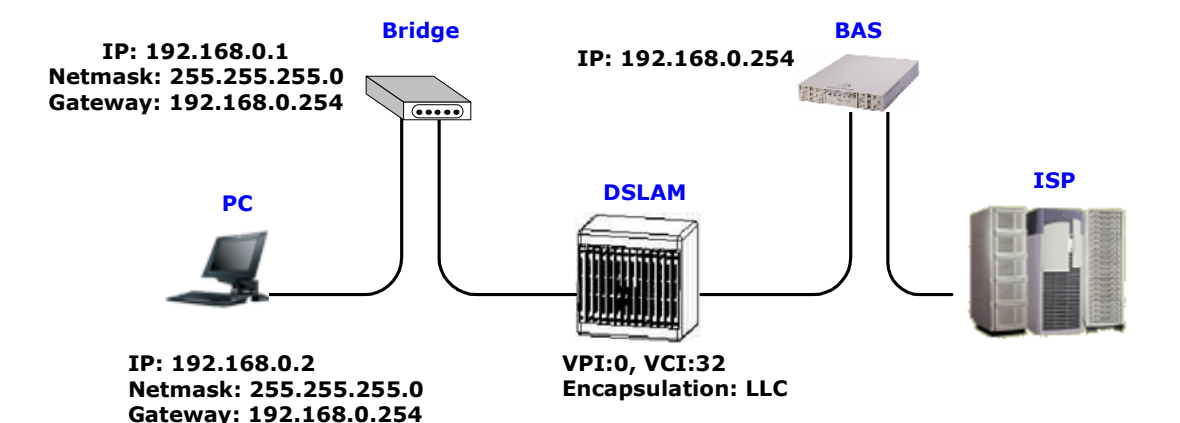

# 4.2 Advanced Setup

Advanced setup contains SHDSL.bis, WAN, Bridge, VLAN, Ethernet, Route, NAT/DMZ, Virtual SERVER, FIREWALL and IP QoS parameters.

| ► BASIC                                                                                                    |  |
|----------------------------------------------------------------------------------------------------|--|
| MADVANCED<br>• SHDSL.bis<br>• WAN<br>• BRIDGE<br>• VLAN<br>• STP<br>• ROUTE<br>• NAT/DMZ<br>• VIRTUAL SERVER<br>• FIREWALL<br>• IP QoS |  |
| ► STATUS                                                                                                    |  |
| ► ADMIN                                                                                                    |  |
| ► UTILITY                                                                                                    |  |
|                                                                                                    |  |

### 4.2.1 SHDSL.bis

You can setup the Annex type, data rate and SNR margin for SHDSL.bis parameters in SHDSL.bis. Click SHDSL.bis

| • BASIC                                                                                                    |
|----------------------------------------------------------------------------------------------------|
| • ADVANCED<br>• SHDSL.bis<br>• WAN<br>• BRIDGE<br>• VLAN<br>• STP<br>• ROUTE<br>• NAT/DMZ<br>• VIRTUAL SERVER<br>• FIREWALL<br>• IP QoS |
| ▶ STATUS                                                                                                    |
| • ADMIN                                                                                                    |
| • UTILITY                                                                                                    |
|                                                                                                    |

Enter Parameters in SHDSL.bis
| Home                         | Basic                       | Advanced                     | Status         | Admin            | Utility        |
|------------------------------|-----------------------------|------------------------------|----------------|------------------|----------------|
|                              |                             | ADVANC                       | ED - SHI       | DSL.bis          |                |
| Operation Mo                 | ode:                        |                              |                |                  |                |
| <ul> <li>Setup Op</li> </ul> | eration Mode:               |                              |                |                  |                |
| А                            | Annex Type: OA              | nnex A O Annex               | B OAnnex AF    | Annex BG         |                |
|                              | Link Type: 02               | -Wire 💿 M-Pair<br>Iulti-link | ⊙M-Pair(Conexa | ant) O Auto Fall | Back 🔿 StandBy |
| TC                           | РАМ Туре: 💿 А               | uto OTCPAM-1                 | 6 OTCPAM-32    |                  |                |
|                              | Data Rate<br>(n*64kbps): 89 | (range                       | 3~89)          |                  |                |
| S                            | SNR margin: 5               | (range                       | :-10~21)       |                  |                |
|                              | TC Layer: OE                | FM Layer 💿 ATM               | A Layer        |                  |                |
|                              | Line Probe: 💿 D             | isable O Enable              |                |                  |                |
|                              |                             |                              |                |                  |                |
|                              |                             |                              |                |                  |                |

4.2.1.1 Annex Type

There are four Annex types: **Annex A** (ANSI), **Annex B** (ETSI), **AnnexAF** and **Annex BG**. It the router must connect to your ISP, please check them about it. If your routers configed to point to point application, you must choose one of the four types according to which line rate you need.

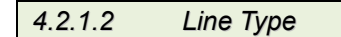

There are six type of line type for you choose: 2-wire, M-Pair, M-Pair(Conexant), Auto Fall Back, StandBy and Multi-link.

### 2-wire mode

For 4-wires model, it can use only the first one pair for the single pair DSL wire application.

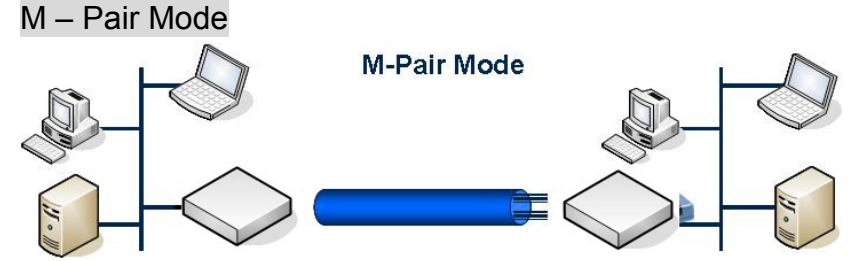

In this mode, each wire pairs of SHDSL.bis router must be configured with the same line rate. If one pair fails then the entire line must be restarted. It also has the Conexant M-pair standard used with connection to other router with Conexant chip set solution.

### Auto Fall Back Mode

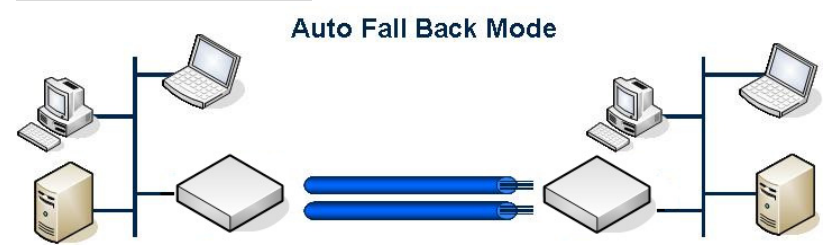

Two DSL pairs are working simultaneously. When one pair of both is disconnect, the other pair will keep working.

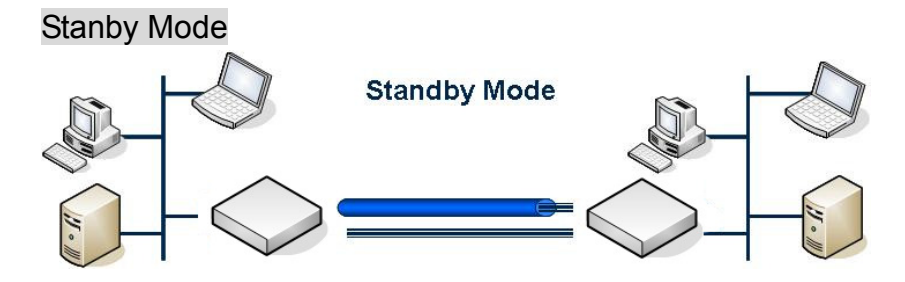

Only one of two pairs are working, other pair is standby. If the working pair fails, the standby pair will start up to continues.

## Multi–Link Mode

For 4-wires model, each pair will connect to two different remote device, which may or may not be in the same location. Channel A used as CO side and Channel B used as CPE side.

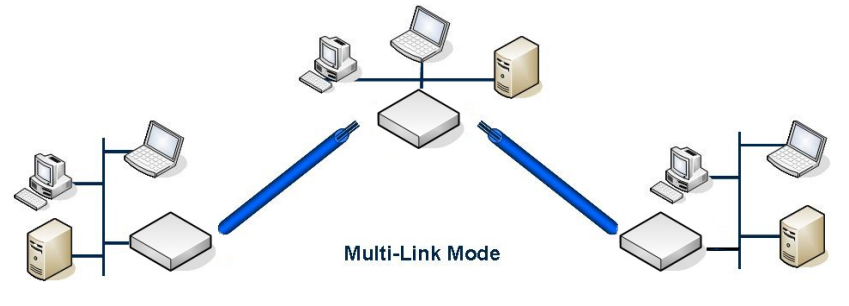

4.2.1.3 TCPAM Type

TCPAM stands for Trellis Coded Pulse Amplitude Modulation. It is the modulation format that is used in both HDSL2 and SHDSL, and provides robust performance over a variety of loop conditions. SHDSL.bis supports 16 level TCPAM line code(TPCAM-16) or 32 level TCPAM line code(TCPAM-32) to provide a rate/reach adaptive capability, offering enhanced performance (increased rate or reach) and improved spectral compatibility. The default option is Auto. You may assign the different type manually by click the caption TPCAM-16 or TPCAM-32. Only Annex AF and BG can using TCPAM-32.

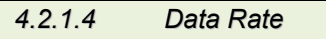

For 2-wire model (n\*64kbps)

You can setup the SHDSL.bis data rate in the multiple of 64kbps. The default data rate is 5696Kbps (n=89). For using Annex AF or BG TCPAM32 ; data rate is 768Kbps ~ 5696Kbps (Nx64kbps, N=12~89) TCPAM16 ; data rate is 192Kbps ~ 3840Kbps (Nx64kbps, N=3~60) For uning Annex A or B TCPAM16 ; 192Kbps ~ 2304Kbps (Nx64kbps, N=3~36)

### For 4-wire model (n\*128kbps)

You can setup the SHDSL.bis data rate in the multiple of 128kbps. The default data rate is 11392Kbps (n=89). For using Annex AF or BG TCPAM32 ; data rate is 1536Kbps ~ 11392Kbps (Nx128kbps, N=12~ 89) TCPAM16 ; data rate is 384Kbps ~ 7680Kbps (Nx128kbps, N=3~60) For using Annex A or B TCPAM16 ; 384Kbps ~ 4608Kbps (Nx128kbps, N=3~36)

|             |          | 2-wire model  | 4-wire model    |
|-------------|----------|---------------|-----------------|
| Annex A/B   | TCPAM-16 | 192~2304 kbps | 384~4608 kbps   |
| Annex AF/BG | TCPAM-16 | 192~3840 kpbs | 384~7680 kbps   |
|             | TCPAM-32 | 768~5696 kpbs | 1536~11392 kbps |

| 4.2.1.5 | SNR Margin |
|---------|------------|
|---------|------------|

This is an index of line connection quality. You can see the actual SNR margin in STATUS SHDSL.bis. The larger is SNR margin, the better is line connection quality. The range of SNR Margin is -10 to 21.

If you set SNR margin in the field as 3, the SHDSL.bis connection will drop and reconnect when the SNR margin is lower than 3. On the other hand, the device will reduce the line rate and reconnect for better line connection quality.

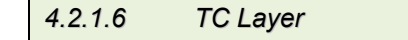

There have two TC layer setting on this router: EFM layer and ATM layer. According which networks connected: ATM based access networks or Ethernet based access networks

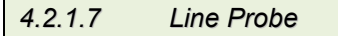

For adaptive mode, you have to Enable this Line Probe. The router will adapt the data rate according to the line status.

The screen will prompt the parameters that will be written in NVRAM. Check the parameters before writing in NVRAM.

Press Restart to restart the router working with new parameters or press continue to setup another parameter.

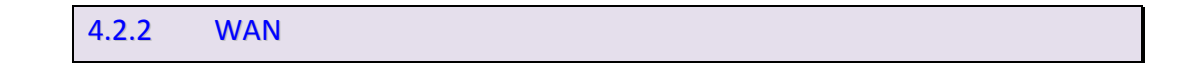

The router can support up to 8 PVCs. WAN 1 was configured via **BASIC** menu except QoS. If you want to setup another PVCs such as WAN 2 to 7, those parameters are setup on the pages of <u>WAN</u> under <u>ADVANCED</u>. On the other hand, you don't need to setup WAN except you apply two or more Internet Services with ISPs.

| ► BASIC                                                                                                    |  |
|----------------------------------------------------------------------------------------------------|--|
| <ul> <li>ADVANCED</li> <li>SHDSL.bis</li> <li>WAN</li> <li>BRIDGE</li> <li>VLAN</li> <li>STP</li> <li>ROUTE</li> <li>NAT/DMZ</li> <li>VIRTUAL SERVER</li> <li>FIREWALL</li> <li>IP QoS</li> </ul> |  |
| ► STATUS<br>► ADMIN<br>► UTILITY                                                                                                    |  |

The parameters in WAN Number 1 has been setup in Basic Setup. If you want to setup another PVC, you can configure in WAN 2 to WAN 8.

| om    | 6            | Basic        | Advanced       | Status | Admin             | Utility   |
|-------|--------------|--------------|----------------|--------|-------------------|-----------|
| I Int | tarfaca Par  | amotors.     | ADV            | ANCE   | D - WAN           |           |
| Tab   | le of Curren | t WAN Interf | àce Parameter: |        |                   |           |
| No    |              | WAN          |                | VC     |                   | ISP       |
|       | Protocol:    | IP over ATM  | A VPI:         | 0      | Username:         | test      |
|       | IP Address:  | 192,168,1,1  | VCI            | 32     | Password:         | ****      |
|       | Subnet Mask: | 255.255.255  | 5.0 AAL5 Encap | LLC    | Password Confirm: | ****      |
| 1     |              |              | QoS Class      | UBR -  | Idle Time:        | 10        |
|       |              |              | QoS PCR:       | 2400   | IP Type:          | Dynamic 💌 |
|       |              |              | QoS SCR        | 2400   |                   |           |
|       |              |              | QoS MBS        | : 1    |                   |           |
|       | Protocol:    | Disable      | VPI:           | 0      | Username:         | test      |
|       | IP Address:  | 192.168.2.1  | VCI            | 33     | Password:         | ****      |
|       | Subnet Mask: | 255.255.255  | 5.0 AAL5 Encap | LLC    | Password Confirm: | ****      |
| 2     |              |              | QoS Class      | UBR    | Idle Time:        | 10        |
| 1     |              |              | QoS PCR        | 2400   | IP Type:          | Dynamic - |

Enter the parameters:

**Protocol**: If WAN Protocol is PPPoA or PPPoE with dynamic IP, leave the default WAN IP Address and Subnet Mask as default setting. The system will ingore the IP Address and Subnet Mask information, but erasion or blank in default setting will cause system error.

If the WAN Protocol is IPoA or EoA, leave the ISP parameters as default setting. The system will ingore the information, but erasion or blank in default setting will cause system error.

**VC-mux** (VC-based Multiplexing): Each protocol is assigned to a specific virtual circuit. VC-based multiplexing may be dominant in environments where dynamic creation of large numbers of ATM VCs is fast and economical.

**LLC** (LLC-based Multiplexing): One VC carries multiptle protocols with protocol identifying information being contained in each packet header. Deapite the extra bandwidth and processing overhead, this method may be advantagrous if it is not practical to have a sepatate VC for each carried protocol.

VPI (Virtual Path Identifier) is for set up ATM Permanent Virtual Channels(PVC). The valid range for

VPI is 0 to 255.

**VCI** (Virtual Channel Identifier is for set up ATM Permanent Virtual Channels(PVC). The valid range for VCI is 32 to 65535 (0 to 31 is reserved for local management of ATM traffic.)

**QoS** (Quality of Service) **class** : The Traffic Management Specification V4.0 defines ATM service cataloges that describe both the traffic transmitted by users onto a network as well as the Quality of Service that the network need to provide for that traffic. There have four class four choice: UBR, CBR, rt-VBR and nrt-VBR. Select CBR to specify fixed bandwidth for voice or data traffic. Select UBR for applications that are non-time sensitive, such as e-mail. Slect VBR for bursty traffic and bandwidth sharing with other applications.

**UBR** (Unspecified Bit Rate) is the simplest service provided by ATM networks. There is no guarantee of anything. It is a primary service used for transferring Internet traffic over the ATM network.

**CBR** (Constant Bit Rate) is used by connections that requires a static amount of bandwidth that is avilable during the connection life time. This bandwidth is characterized by Peak Cell Rate (PCR). Based on the PCR of the CBR traffic, specific cell slots are assigned for the VC in the schedule table. The ATM always sends a signle cell during the CBR connection's assigned cell slot.

**VBR-rt** (Varible Bit Rate real-time) is intended for real-time applications, such as compressed voice over IP and video comferencing, that require tightly constrained delays and delay variation. VBR-rt is characterized by a peak cell rate (PCR), substained cell rate (SCR), and maximun burst rate (MBR).

**VBR-nrt** (Varible Bit Rate non-real-time) is *intended for non-real-time applications, such as FTP, e-mail and browsing.* 

**PCR** (Peak Cell Rate) in kbps: The maximum rate at which you expect to transmit data, voice and video. Consider PCR and MBS as a menas of reducing lantency, not increasing bandwidth. The range of PCR is 384kbps to 11392kbps

**SCR** (Substained Cell Rate): The sustained rate at which you expect to transmit data, voice and video. Consider SCR to be the true bandwidth of a VC and not the lone-term average traffic rate. The range of SCR is 384kbps to 11392kbps.

**MBS** (Maximum Burst Size): Refers to the maximum number of cells that can be sent at the peak rate. The range of MBS is 1 cell to 255 cells.

Username : Enter the user name exactly as your ISP assigned.

**Password**: Enter the password associated with the user name above.

**Password confirm**: Enter the password again for confirmation.

Idle Time: When you don't want the connection up all the time and specify an idle time on this field.

**IP type**: A static IP address is a fixed IP that your ISP gives you. A dynamic IP address is not fixed; the ISP assigns you a differnet on each time you connect to the Internet.

Press Finish to finish setting.

The screen will prompt the parameters that will be written in NVRAM. Check the parameters before

writing in NVRAM.

Press Restart to restart the router working with new parameters or press continue to setup another parameter.

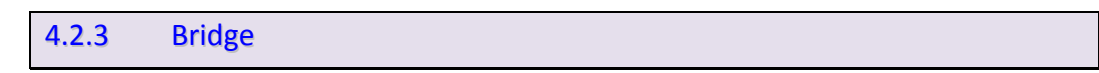

If you want to setup advanced filter function while router is working in bridge mode, you can use **BRIDGE** menu to setup the filter function, blocking function.

Click Bridge to setup. BASIC ADVANCED SHDSL.bis WAN BRIDGE VLAN STP ROUTE NAT/DMZ VIRTUAL SERVER FIREWALL IP QoS STATUS ADMIN UTILITY

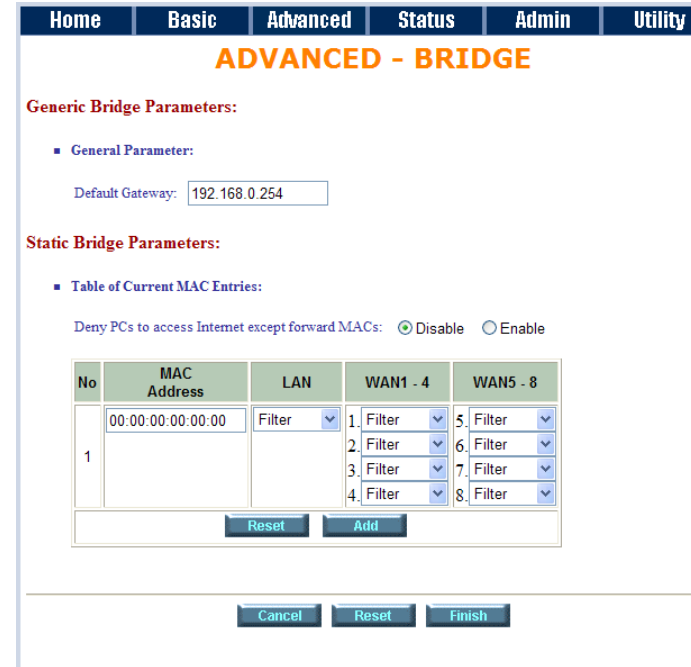

Press Add in the bottom of web page to add the static bridge information.

| Home                      | Basic                          | Advanced        | Status                                           | Admin                                            | Utility |  |  |  |  |  |  |  |
|---------------------------|--------------------------------|-----------------|--------------------------------------------------|--------------------------------------------------|---------|--|--|--|--|--|--|--|
| Generic Br                | Jeneric Bridge Parameters:     |                 |                                                  |                                                  |         |  |  |  |  |  |  |  |
| <ul> <li>Gener</li> </ul> | General Parameter:             |                 |                                                  |                                                  |         |  |  |  |  |  |  |  |
| Defau                     | Default Gateway: 192.168.0.254 |                 |                                                  |                                                  |         |  |  |  |  |  |  |  |
| Static Brid               | ge Parameters:                 |                 |                                                  |                                                  |         |  |  |  |  |  |  |  |
| <ul> <li>Table</li> </ul> | of Current MAC Entries         |                 |                                                  |                                                  |         |  |  |  |  |  |  |  |
| D                         | DC (                           |                 | 0.00                                             | 05.00                                            |         |  |  |  |  |  |  |  |
| Deny                      | PUs to access Internet e       | xcept forward M | IACs: () Disable                                 | e O Enable                                       |         |  |  |  |  |  |  |  |
| No                        | MAC<br>Address                 | LAN             | WAN1 - 4                                         | WAN5 - 8                                         |         |  |  |  |  |  |  |  |
| ⊙ 1                       | 01:23:45:67:89:01              | Filter          | 1.Dynamic<br>2.Dynamic<br>3.Dynamic<br>4.Dynamic | 5. Filter<br>6. Filter<br>7. Filter<br>8. Filter |         |  |  |  |  |  |  |  |
|                           |                                | Filter 💌        | 1. Filter 💌                                      | 5. Filter 💌                                      |         |  |  |  |  |  |  |  |
| 2                         |                                |                 | 2. Filter 💌                                      | 6. Filter 💌                                      |         |  |  |  |  |  |  |  |
|                           |                                |                 | 3. Filter ▼<br>4 Filter ▼                        | 7. Filter V<br>8 Filter V                        |         |  |  |  |  |  |  |  |
|                           | Reset                          | Delete          | Modify                                           | Add                                              |         |  |  |  |  |  |  |  |
|                           |                                |                 |                                                  |                                                  |         |  |  |  |  |  |  |  |
|                           |                                |                 |                                                  |                                                  |         |  |  |  |  |  |  |  |
|                           |                                | Cancel          | Reset Fi                                         | nish                                             |         |  |  |  |  |  |  |  |
|                           |                                |                 |                                                  |                                                  |         |  |  |  |  |  |  |  |

If you want to filter the designated MAC address of LAN PC to access Internet, press Add to establish the filtering table. Put the MAC address in **MAC Address** field and select Filter in **LAN** field.

If you want to filter the designated MAC address of WAN PC to access LAN, press Add to establish the filtering table. Key the MAC address in **MAC Address** field and select Filter in WAN field.

For example: if your VC is setup at WAN 1, select WAN 1 Filter.

Press Finish in the bottom of web page to review the bridge parameters.

| Ho                                                                                                    | ome B:             | asic     | Adva       | anced     | Sta      | tus      | Adm    | in     | Uti    | ity    |  |
|----------------------------------------------------------------------------------------------------|--------------------|----------|------------|-----------|----------|----------|--------|--------|--------|--------|--|
| ADVANCED - BRIDGE                                                                                                    |                    |          |            |           |          |          |        |        |        |        |  |
| Bridge Parameters Review:<br>To let the configuration that you have changed take effect immediately, please click Restart button to<br>reboot the system. To continue the setup procedure, please click Continue button.<br>Generic Bridge Parameter: |                    |          |            |           |          |          |        |        |        |        |  |
|                                                                                                    | Default G          | ateway   | 19         | 2.168.0.2 | 54       |          |        |        |        |        |  |
| 1.                                                                                                    | Static Bridge Para | meter:   |            |           |          |          |        |        |        |        |  |
|                                                                                                    | Deny PCs to a      | ccess li | nternet ex | cept forv | vard MAC | s Disabl | е      |        |        |        |  |
| No                                                                                                    | MAC Address        | LAN      | WAN1       | WAN2      | WAN3     | WAN4     | WAN5   | WAN6   | WAN7   | WAN8   |  |
| 1 (                                                                                                    | 01:23:45:67:89:01  | Filter   | Dynamic    | Dynamic   | Dynamic  | Dynamic  | Filter | Filter | Filter | Filter |  |
|                                                                                                    |                    |          |            |           |          |          |        |        |        |        |  |
|                                                                                                    |                    |          | C          | Continue  | Rest     | art      |        |        |        |        |  |

The screen will prompt the parameters that will be written in NVRAM. Check the parameters before writing in NVRAM.

Press Restart to restart the router working with new parameters or press Continue to setup another parameter.

4.2.4 VLAN

Click VLAN to configure VLAN.

| ► BASIC                                                                                                    |
|----------------------------------------------------------------------------------------------------|
| <ul> <li>ADVANCED</li> <li>SHDSL.bis</li> <li>WAN</li> <li>BRIDGE</li> <li>VLAN</li> <li>STP</li> <li>ROUTE</li> <li>NAT/DMZ</li> <li>VIRTUAL SERVER</li> <li>FIREWALL</li> </ul> |
| <ul> <li>IP QoS</li> <li>STATUS</li> <li>ADMIN</li> <li>UTILITY</li> </ul>                                                                                                    |

VLAN (Virtual Local Area Network) allows a physical network to be partitioned into multiple logical networks. Devices on a logical network belong to one group. A device can belong to more than one group. With VLAN, a device cannot directly talk to or hear from devices that are not in the same group.

With MTU (Multi-Tenant Unit) applications, VLAN is vital in providing isolation and security among the subscribers. When properly configured, VLAN prevents one subscriber from accessing the network resources of another on the same LAN.

VLAN also increases network performance by limiting broadcasts to a smaller and more manageable logical broadcast domain. In traditional switched environments, all broadcast packets go to each every individual port. With VLAN, all broadcasts are confined to a specific broadcast domain.

The IEEE 802.1Q defines the operation of VLAN bridges that permit the definition, operation, and administration of VLAN topologies within a bridged LAN infrastructure.

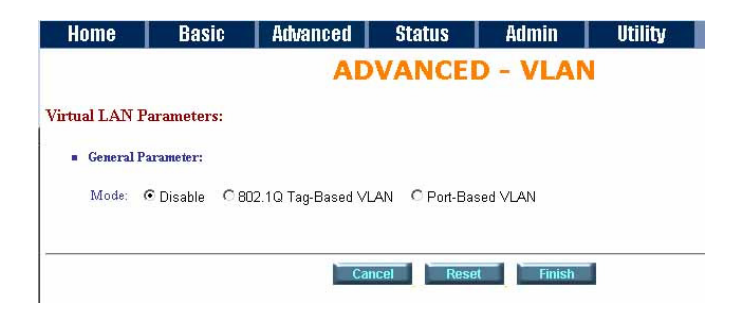

The router supports two types of VLAN: **802.1Q Tag-Based VLAN** and **Port-Based VLAN**. User can configure one of them to the router.

| 4.2.4.1 | 802.1Q Tag-Based VLAN |
|---------|-----------------------|
|         |                       |

For setting 802.1Q VLAN click the 802.1Q Tagt-Based VLAN. The screem will prompt as following.

| ome                              |                    | Basic        | Advance | d Stat   | tus      | Admin    | Utility             |          |                     |          |          |          |        |
|----------------------------------|--------------------|--------------|---------|----------|----------|----------|---------------------|----------|---------------------|----------|----------|----------|--------|
|                                  |                    |              |         |          | AD       | VANC     | ED - \              | /LAN     |                     |          |          |          |        |
| al LA                            | AN Param           | eters:       |         |          |          |          |                     |          |                     |          |          |          |        |
| Gene                             | General Parameter: |              |         |          |          |          |                     |          |                     |          |          |          |        |
| Mode: ODisable                   |                    |              |         |          |          |          |                     |          |                     |          |          |          |        |
| - 202 TO THE PHONE WITH AN TABLE |                    |              |         |          |          |          |                     |          |                     |          |          |          |        |
| 802.                             | IQ Tag-Bas         | ed VLAN Tabl | e:      |          |          |          |                     |          |                     |          |          | 1016117  |        |
| No                               | VID                | LAN1         | LAN2    | LAN3     | LAN4     | WAN1     | WAN2                | WAN3     | WAN4                | WAN5     | WAN6     | WAN7     | WAN    |
| 1                                | 1                  |              |         |          |          |          | <ul><li>✓</li></ul> |          | <ul><li>✓</li></ul> |          |          |          |        |
| 2                                | 0                  |              |         |          |          |          |                     |          |                     |          |          |          |        |
| 3                                | 0                  |              |         |          |          |          |                     |          |                     |          |          |          |        |
| 4                                | 0                  |              |         |          |          |          |                     |          |                     |          |          |          |        |
| 5                                | 0                  |              |         |          |          |          |                     |          |                     |          |          |          |        |
| 6                                | 0                  |              |         |          |          |          |                     |          |                     |          |          |          |        |
| 7                                | 0                  |              |         |          |          |          |                     |          |                     |          |          |          |        |
| 8                                | 0                  |              |         |          |          |          |                     |          |                     |          |          |          |        |
| PVID                             |                    | 1            | 1       | 1        | 1        | 1        | 1                   | 1        | 1                   | 1        | 1        | 1        | 1      |
|                                  |                    | A            | A       | Access M | Access V | Access V | Access V            | Access V | Access V            | Access V | Access V | Accore V | Access |

VID: (Virtual LAN ID) It is an definite number of ID which number is from 1 to 4094. PVID: (Port VID) It is an untagged member from 1 to 4094 of default VLAN. Link Type: Access means the port can receive or send untagged packets.

Access means the port can receive or send untagged packets. Trunk means that the prot can receive or send tagged packets.

The router initially default configures one VLAN, VID=1.

A port such as LAN1 to LAN4 and WAN1 to WAN8 can have only one PVID, but can have as many VID as the router has memory in its VLAN table to store them.

Ports in the same VLAN group share the same frame broadcast domin thus increase network performance through reduced boardcast traffic. VLAN groups can be modified at any time by adding, moving or changing ports without any re-cabling.

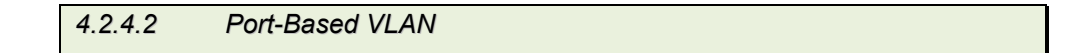

Port-Based VLANs are VLANs where the packet forwarding decision is based on the destination MAC address and its associated port.

For setting Port-Based VLAN, Click Port-Based VLAN, The screem will prompt as following:

| Ho     | me                                                          |          | Basi | ic 🛛 | Adva | nced | Sta   | tus  | Adr    | nin      | Util | ity  |          |
|--------|-------------------------------------------------------------|----------|------|------|------|------|-------|------|--------|----------|------|------|----------|
|        |                                                             |          |      |      | AD   | VAN  | CED   | - V  | LAN    |          |      |      |          |
| Virtua | Virtual LAN Parameters:                                     |          |      |      |      |      |       |      |        |          |      |      |          |
|        | General Parameter:                                          |          |      |      |      |      |       |      |        |          |      |      |          |
|        | Mode: O Disable O 802 10 Tan-Based VI AN O Port-Based VI AN |          |      |      |      |      |       |      |        |          |      |      |          |
|        | Mode: Ulisable U802.1Q lag-Based VLAN I Port-Based VLAN     |          |      |      |      |      |       |      |        |          |      |      |          |
|        | Port Based VLAN Table:                                      |          |      |      |      |      |       |      |        |          |      |      |          |
|        | No                                                          | LAN1     | LAN2 | LAN3 | LAN4 | WAN1 | WAN2  | WAN3 | WAN4   | WAN5     | WAN6 | WAN7 | WAN8     |
|        | 1                                                           | <b>V</b> |      |      |      |      |       |      |        | <b>V</b> |      |      | <b>V</b> |
|        | 2                                                           |          |      |      |      |      |       |      |        |          |      |      |          |
|        | 3                                                           |          |      |      |      |      |       |      |        |          |      |      |          |
|        | 4                                                           |          |      |      |      |      |       |      |        |          |      |      |          |
|        | 5                                                           |          |      |      |      |      |       |      |        |          |      |      |          |
|        | 6                                                           |          |      |      |      |      |       |      |        |          |      |      |          |
|        | 7                                                           |          |      |      |      |      |       |      |        |          |      |      |          |
|        | 8                                                           |          |      |      |      |      |       |      |        |          |      |      |          |
|        |                                                             |          |      |      |      |      |       |      |        |          |      |      |          |
|        |                                                             |          |      |      |      |      |       |      |        |          |      |      |          |
|        |                                                             |          |      |      | Can  | cel  | Reset |      | Finish |          |      |      |          |

Port-Based VLANs are VLANs where the packet forwarding decision is based on the destination MAC address and its associated port.

When using the port-based VLAN, the port is assigned to a specific VLAN independent of the user or system attached to the port. This means all users attached to the port should be members in the same VLAN. The network administrator typically performs the VLAN assignment. The port configuration is static and cannot be automatically changed to another VLAN without manual reconfiguration.

As with other VLAN approaches, the packets forwarded using this method do not leak into other VLAN domains on the network. After a port has been assigned to a VLAN, the port cannot send to or receive from devices in another VLAN.

| No | LAN1     | LAN2     | LAN3     | LAN4     | WAN1 | WAN2     | WAN3     | WAN4     | WAN5     | WAN6     | WAN7     | WAN8     |
|----|----------|----------|----------|----------|------|----------|----------|----------|----------|----------|----------|----------|
| 1  | <b>V</b> | <b>V</b> | <b>V</b> | <b>V</b> |      | <b>V</b> | <b>V</b> | <b>V</b> | <b>V</b> | <b>V</b> | <b>V</b> | <b>V</b> |
| 2  |          |          |          |          |      |          |          |          |          |          |          |          |
| 3  |          |          |          |          |      |          |          |          |          |          |          |          |
| 4  |          |          |          |          |      |          |          |          |          |          |          |          |
| 5  |          |          |          |          |      |          |          |          |          |          |          |          |
| 6  |          |          |          |          |      |          |          |          |          |          |          |          |
| 7  |          |          |          |          |      |          |          |          |          |          |          |          |
| 8  |          |          |          |          |      |          |          |          |          |          |          |          |

The default setting is all ports (LAN1 to LAN4 and WAN1 to WAN8) connected together which means all ports can communicate with each other. That is, there are no virtual LANs. The option is the most flexible but the least secure.

| No | LAN1     | LAN2 | LAN3 | LAN4     | WAN1     | WAN2     | WAN3     | WAN4     | WAN5 | WAN6 | WAN7 | WAN8 |
|----|----------|------|------|----------|----------|----------|----------|----------|------|------|------|------|
| 1  | <b>~</b> |      |      |          | <b>V</b> |          |          |          |      |      |      |      |
| 2  |          |      |      |          |          | <b>V</b> |          |          |      |      |      |      |
| 3  |          |      |      |          |          |          | <b>~</b> |          |      |      |      |      |
| 4  |          |      |      | <b>~</b> |          |          |          | <b>V</b> |      |      |      |      |
| 5  |          |      |      |          |          |          |          |          |      |      |      |      |
| 6  |          |      |      |          |          |          |          |          |      |      |      |      |
| 7  |          |      |      |          |          |          |          |          |      |      |      |      |
| 8  |          |      |      |          |          |          |          |          |      |      |      |      |

Port Based VLAN Table:

Port Based VLAN Table:

|      |                                                                                 | 4.2.5                                                    | STP                                |
|------|---------------------------------------------------------------------------------|----------------------------------------------------------|------------------------------------|
| _    |                                                                                 |                                                          |                                    |
| ► B  | BASI                                                                            |                                                          |                                    |
| • A  | SHDS<br>WAN<br>BRIDC<br>VLAN<br>STP<br>ROUT<br>NAT/I<br>VIRTU<br>FIREW<br>IP Qo | NCED<br>L.bis<br>SE<br>E<br>MZ<br>AL SERVER<br>(ALL<br>S |                                    |
| ► S  | тат                                                                             | JS                                                       |                                    |
| ► A  | DMI                                                                             | N                                                        |                                    |
| ► U  | ITILI                                                                           | ТҮ                                                       |                                    |
| Clic | k ST                                                                            | P can disa                                               | ble or enable the bridge STP mode. |
|      | lomo                                                                            | Pagio                                                    | Advensed Status Admin Iltility     |

| Home                          | Basi                   | ic Advan                   | ced Sta | atus | Admin | Utility |  |  |  |  |  |  |  |
|-------------------------------|------------------------|----------------------------|---------|------|-------|---------|--|--|--|--|--|--|--|
|                               | ADVANCED - STP         |                            |         |      |       |         |  |  |  |  |  |  |  |
| Bridge STP Pa                 | Bridge STP Parameters: |                            |         |      |       |         |  |  |  |  |  |  |  |
| <ul> <li>General P</li> </ul> | General Parameter:     |                            |         |      |       |         |  |  |  |  |  |  |  |
| Mode: (                       | ) Disable              | <ul> <li>Enable</li> </ul> |         |      |       |         |  |  |  |  |  |  |  |
|                               |                        |                            |         |      |       |         |  |  |  |  |  |  |  |
| Cancel Reset Finish           |                        |                            |         |      |       |         |  |  |  |  |  |  |  |
|                               |                        |                            |         |      |       |         |  |  |  |  |  |  |  |

STP (Spanning-Tree Protocol) defined in the IEEE 802.1D, is a link management protocol that provides path redundancy while preventing undesirable loops in the network. For an Ethernet network to function properly, only one active path can exist between two stations.

Multiple active paths between stations cause loops in the network. If a loop exists in the network topology, the potential exists for duplication of messages. When loops occur, some switches see stations appear on both sides of the switch. This condition confuses the forwarding algorithm and allows duplicate frames to be forwarded.

To provide path redundancy, Spanning-Tree Protocol defines a tree that spans all switches in an extended network. Spanning-Tree Protocol forces certain redundant data paths into a standby (blocked) state. If one network segment in the Spanning-Tree Protocol becomes unreachable, or if Spanning-Tree Protocol costs change, the spanning-tree algorithm reconfigures the spanning-tree topology and reestablishes the link by activating the standby path.

Spanning-Tree Protocol operation is transparent to end stations, which are unaware whether they are connected to a single LAN segment or a switched LAN of multiple segments.

### 4.2.6 Route

If the Router is connected to more than one network, it may be necessary to set up a static route between them. A static route is a pre-determined pathway that network information must travel to reach a specific host or network.

With Dynamic Routing, you can enable the Router to automatically adjust to physical changes in the network's layout. The Router, using the RIP protocol, determines the network packets' route based on the fewest number of hops between the source and the destination. The RIP protocol regularly broadcasts routing information to other routers on the network.

| ► BASIC                                                                                                    |  |
|----------------------------------------------------------------------------------------------------|--|
| <ul> <li>ADVANCED</li> <li>SHDSL.bis</li> <li>WAN</li> <li>BRIDGE</li> <li>VLAN</li> <li>STP</li> <li>ROUTE</li> <li>NAT/DMZ</li> <li>VIRTUAL SERVER</li> <li>FIREWALL</li> <li>IP QoS</li> </ul> |  |
| ► STATUS<br>► ADMIN<br>► UTILITY                                                                                                    |  |

#### Click Route to modify the routing information.

| ADVANCED - ROUTE         Subret and Elevent         Index Courter Static Route Entries:         Index Courter Static Route Entries:         Central River Courter Static Route Entries:         Central RIP Parameter:         Central RIP Parameter:         Interface IIP Parameter:         Interface RIP Parameter:         Interface RIP Parameter:         Interface RIP Courter Static Route Courter         One Enable         One Enable         One Enable         One Enable         One Enable         One Enable         One Enable         One Enable         One Enable         Ovana       Disable        None       Disable       None         Ovana       Disable        None       Disable       None         Ovana       Disable        None       Disable       None         Ovana       Disable        None       Disable       None         Ovana       Disable        None       Disable <th< th=""><th>me</th><th>Basic</th><th>Advanced</th><th>Status</th><th>Admin</th><th>Utility</th></th<>                                                                                                    | me           | Basic                                | Advanced   | Status                     | Admin             | Utility                |  |  |  |  |  |  |
|----------------------------------------------------------------------------------------------------|--------------|--------------------------------------|------------|----------------------------|-------------------|------------------------|--|--|--|--|--|--|
| Route and RIP Parameters:         Index Network Address Subnet Mask Gateway         1       Catework Address       Subnet Mask Gateway         1       Reset       Add         Catework Address Subnet Mask Gateway         1       Reset       Add         Catework Address Subnet Mask Gateway         Image: Add         Catework Address Subnet Mask Gateway         Add         Catework Address Subnet Mask Gateway         Add         Catework Address Subnet Mask Gateway         Add         Catework Address Eable         Catework Catework         Add         Catework Address Eable         Authentication Reverse Code         Authentication Reverse         Authentication Reverse         O WAN       Disable       2       None       Enable       None         O WAN       Disable        None       Disable       None         O WAN       Disable        None       Disable       None         O WAN       Disable        None       Di                                                                                                    |              |                                      | AD         | VANCED                     | - ROUTE           |                        |  |  |  |  |  |  |
| Koute and KLP Parameters:         Index Network Address Subnet Mask Gateway         1       Colspan="2">Colspan="2">Colspan="2">Colspan="2">Colspan="2">Colspan="2">Colspan="2">Colspan="2">Colspan="2"         Index Network Address Subnet Mask Gateway         1       Colspan="2">Colspan="2"         Colspan="2"         Colspan= Cased         Add         General RIP Parameter:         Interface RIP Parameter:         Interface RIP Parameter:         Interface RIP Parameter:         Interface       RIP Mode       Version       Authentication Reverse       Authentication Code         © LAN       Disable       2       None       Enable       None         © WAN1       Disable       2       None       Disable       None         © WAN2       Disable        None       Disable       None         © WAN3       Disable        None       Disable       None         © WAN3       Disable        None       Disable       None         © WAN4       Disable        None       Disable       None         © WAN4       Disable                                                                                                    |              |                                      |            |                            |                   |                        |  |  |  |  |  |  |
| Table of Current Static Route Entries:         Index       Network Address       Subnet Mask       Gateway         1                                                                                                    | Route and    | d KIP Paramete                       | ers:       |                            |                   |                        |  |  |  |  |  |  |
| Index         Network Address         Subnet Mask         Gateway           1                                                                                                    | Table of Cur | ble of Current Static Route Entries: |            |                            |                   |                        |  |  |  |  |  |  |
| 1       Reset       Add         General RIP Parameter:         RIP Mode: © Disable © Enable         Auto RIP Summary: © Disable © Enable         Table of Current Interface RIP Parameter:         Interface RIP Parameter:         Interface       RIP Mode:       2       None       Enable       None         © UAN       Disable       2       None       Enable       None         © WAN1       Disable       2       None       Disable       None         © WAN2       Disable        None       Disable       None         © WAN3       Disable        None       Disable       None         © WAN4       Disable        None       Disable       None         © WAN4       Disable        None       Disable       None         © WAN4       Disable        None       Disable       None         © WAN5       Disable        None       Disable       None         © WAN6       Disable        None       Disable       None         © WAN5       Disable        None       Disable <t< td=""><td>Index</td><td>Network Ad</td><td>dress</td><td>Subnet Mask</td><td>(</td><td>Gateway</td></t<>                                                                                                    | Index        | Network Ad                           | dress      | Subnet Mask                | (                 | Gateway                |  |  |  |  |  |  |
| Resol       Add         General RIP Parameter:       Add         Ruto RIP Summary: (a) Disable       C Enable         Auto RIP Summary: (b) Disable       C Enable         Table of Current Interface RIP Parameter:       Authentication<br>Required       Poison<br>Reverse       Authentication<br>Code         (b) LAN       Disable       2       None       Enable       None         (c) WAN1       Disable       2       None       Enable       None         (c) WAN2       Disable        None       Disable       None         (c) WAN3       Disable        None       Disable       None         (c) WAN4       Disable        None       Disable       None         (c) WAN4       Disable        None       Disable       None         (c) WAN4       Disable        None       Disable       None         (c) WAN4       Disable        None       Disable       None         (c) WAN5       Disable        None       Disable       None         (c) WAN6       Disable        None       Disable       None         (c) WAN5       Disable                                                                                                    | 1            |                                      |            |                            |                   |                        |  |  |  |  |  |  |
| General RIP Parameter:<br>RIP Mode:  Disable  Enable<br>Auto RIP Summary:  Disable  Enable<br>Table of Current Interface RIP Parameter:<br>Interface  RIP Mode  Version Authentication Reverse Authentication<br>Required Reverse Authentication<br>Required Reverse Authentication<br>Reverse Authentication<br>Reverse Authentication<br>Reverse Authentication<br>Reverse Authentication<br>Reverse None Enable None<br>WAN1 Disable None Disable None<br>WAN3 Disable None Disable None<br>WAN4 Disable None Disable None<br>WAN5 Disable None Disable None<br>WAN6 Disable None Disable None<br>WAN6 Disable None Disable None<br>WAN6 Disable None Disable None<br>WAN6 Disable None Disable None<br>WAN6 Disable None Disable None                                                                                                    |              |                                      | Re         | set Add                    | 1                 |                        |  |  |  |  |  |  |
| Superators         RIP Mode: © Disable © Enable         Auto RIP Summary: © Disable © Enable         Summary: © Disable © Enable         Interface RIP Parameter:         Interface RIP Parameter:         Interface       RIP Mode       Version       Authentication Reverse       Poison Reverse       Authentication         © LAN       Disable       2       None       Enable       None         © WAN1       Disable       2       None       Enable       None         © WAN2       Disable        None       Disable       None         © WAN3       Disable        None       Disable       None         © WAN4       Disable        None       Disable       None         © WAN4       Disable        None       Disable       None         © WAN4       Disable        None       Disable       None         © WAN4       Disable        None       Disable       None         © WAN5       Disable        None       Disable       None         © WAN5       Disable        None       Disable       N                                                                                                    |              |                                      |            |                            |                   |                        |  |  |  |  |  |  |
| RIP Mode: © Disable       Enable         Auto RIP Summary: © Disable       Enable         Interface RIP Parameter:         Interface       RIP Mode       Version       Authentication Reverse       Poison Reverse       Authentication Code         © LAN       Disable       2       None       Enable       None         © WAN1       Disable       2       None       Enable       None         © WAN2       Disable        None       Disable       None         © WAN3       Disable        None       Disable       None         © WAN4       Disable        None       Disable       None         © WAN5       Disable        None       Disable       None         © WAN4       Disable        None       Disable       None         © WAN5       Disable        None       Disable       None         © WAN6       Disable        None       Disable       None         © WAN6       Disable        None       Disable       None         © WAN6       Disable        None       Disable       None     <                                                                                                    | General RIF  | Parameter:                           |            |                            |                   |                        |  |  |  |  |  |  |
| Auto RIP Summary:       O Disable       C Enable         Table of Current Interface RIP Parameter:       Authentication<br>Required       Poison<br>Reverse       Authentication<br>Code         (Interface       RIP<br>Mode       Version       Authentication<br>Required       Poison<br>Reverse       Authentication<br>Code         (Interface       RIP<br>Mode       2       None       Enable       None         (Interface       RIP<br>Mode       2       None       Enable       None         (Interface       None       Disable        None       Disable       None         (Interface       Interface        None       Disable       None         (Interface        None       Disable       None       None         (Interface        None       Disable       None         (Interface        None       Disable       None         (Interface        None       Disable       None         (Interface        None       Disable       None         (Interface        None       Disable       None         (Interface        None       Disable       None         (Interface                                                                                                    | RI           | P Mode: 💿 Disal                      | ole O Enak | he                         |                   |                        |  |  |  |  |  |  |
| Table of Current Interface RIP Parameter:         Interface       RIP<br>Mode       Version       Authentication<br>Required       Poison<br>Reverse       Authentication<br>Code         © LAN       Disable       2       None       Enable       None         © WAN1       Disable       2       None       Enable       None         © WAN2       Disable        None       Disable       None         © WAN3       Disable        None       Disable       None         © WAN4       Disable        None       Disable       None         © WAN5       Disable        None       Disable       None         © WAN5       Disable        None       Disable       None         © WAN4       Disable        None       Disable       None         © WAN5       Disable        None       Disable       None         © WAN6       Disable        None       Disable       None         © WAN6       Disable        None       Disable       None         © WAN6       Disable        None       Disable       None         <                                                                                                    | Auto RIP St  | ummary: <ul> <li>Disal</li> </ul>    | ole OEnab  | ble                        |                   |                        |  |  |  |  |  |  |
| Interface         RIP<br>Mode         Version         Authentication<br>Required         Poison<br>Reverse         Authentication<br>Code           © LAN         Disable         2         None         Enable         None           © WAN1         Disable         2         None         Enable         None           © WAN2         Disable          None         Disable         None           © WAN2         Disable          None         Disable         None           © WAN3         Disable          None         Disable         None           © WAN4         Disable          None         Disable         None           © WAN5         Disable          None         Disable         None           © WAN5         Disable          None         Disable         None           © WAN6         Disable          None         Disable         None           © WAN6         Disable          None         Disable         None           © WAN6         Disable          None         Disable         None           © WAN6         Disable          None                                                                                                    |              |                                      |            |                            |                   |                        |  |  |  |  |  |  |
| Interface         RIP<br>Mode         Version         Authentication<br>Required         Poison<br>Reverse         Authentication<br>Code           © LAN         Disable         2         None         Enable         None           © WAN1         Disable         2         None         Enable         None           © WAN2         Disable          None         Disable         None           © WAN3         Disable          None         Disable         None           © WAN4         Disable          None         Disable         None           © WAN5         Disable          None         Disable         None           © WAN5         Disable          None         Disable         None           © WAN4         Disable          None         Disable         None           © WAN5         Disable          None         Disable         None           © WAN6         Disable          None         Disable         None           © WAN6         Disable          None         Disable         None           © WAN6         Disable          None         Dis                                                                                                    | Table of Cu  | rent Interface RIP                   | Parameter: |                            |                   |                        |  |  |  |  |  |  |
| Image: Constraint of the state of the state of the st | Interface    | RIP<br>Mode                          | Version    | Authentication<br>Required | Poison<br>Reverse | Authentication<br>Code |  |  |  |  |  |  |
| WAN1     Disable     2     None     Enable     None       WAN2     Disable      None     Disable     None       WAN3     Disable      None     Disable     None       WAN3     Disable      None     Disable     None       WAN4     Disable      None     Disable     None       WAN5     Disable      None     Disable     None       WAN6     Disable      None     Disable     None       WAN6     Disable      None     Disable     None       WAN8     Disable      None     Disable     None                                                                                                    | ⊙ LAN        | Disable                              | 2          | None                       | Enable            | None                   |  |  |  |  |  |  |
| WAN2     Disable      None     Disable     None       WAN3     Disable      None     Disable     None       WAN4     Disable      None     Disable     None       WAN4     Disable      None     Disable     None       WAN5     Disable      None     Disable     None       WAN6     Disable      None     Disable     None       WAN7     Disable      None     Disable     None       WAN8     Disable      None     Disable     None                                                                                                    | O WAN1       | Disable                              | 2          | None                       | Enable            | None                   |  |  |  |  |  |  |
| WAN3     Disable      None     Disable     None       WAN4     Disable      None     Disable     None       WAN5     Disable      None     Disable     None       WAN6     Disable      None     Disable     None       WAN6     Disable      None     Disable     None       WAN7     Disable      None     Disable     None       WAN8     Disable      None     Disable     None                                                                                                    | O WAN2       | Disable                              |            | None                       | Disable           | None                   |  |  |  |  |  |  |
| WAN4     Disable      None     Disable     None       WAN5     Disable      None     Disable     None       WAN6     Disable      None     Disable     None       WAN7     Disable      None     Disable     None       WAN8     Disable      None     Disable     None                                                                                                    | O WAN3       | Disable                              |            | None                       | Disable           | None                   |  |  |  |  |  |  |
| WAN5     Disable      None     Disable     None       WAN6     Disable      None     Disable     None       WAN7     Disable      None     Disable     None       WAN8     Disable      None     Disable     None                                                                                                    | OWAN4        | Disable                              |            | None                       | Disable           | None                   |  |  |  |  |  |  |
| WAN6     Disable      None     Disable     None       WAN7     Disable      None     Disable     None       WAN8     Disable      None     Disable     None                                                                                                    | ○ WAN5       | Disable                              |            | None                       | Disable           | None                   |  |  |  |  |  |  |
| WAN7     Disable      None     Disable     None       WAN8     Disable      None     Disable     None         Reset     Modifiy                                                                                                    | O WAN6       | Disable                              |            | None                       | Disable           | None                   |  |  |  |  |  |  |
| WAN8         Disable          None         Disable         None           Reset         Modify                                                                                                    | OWAN7        | Disable                              |            | None                       | Disable           | None                   |  |  |  |  |  |  |
| Reset Modify                                                                                                    | O WAN8       | Disable                              |            | None                       | Disable           | None                   |  |  |  |  |  |  |
| ۰<br>۰                                                                                                    |              |                                      | F          | Reset Modify               |                   |                        |  |  |  |  |  |  |
|                                                                                                    |              |                                      |            |                            |                   |                        |  |  |  |  |  |  |
|                                                                                                    |              |                                      |            |                            |                   |                        |  |  |  |  |  |  |

There have maximun 20 entries to set up the static router. Press Add to add each entry. For example, there are 20 entries of the following:

Static Route and RIP Parameters:

| Index      | Network Address | Subnet Mask   | Gateway       |
|------------|-----------------|---------------|---------------|
| <b>⊙</b> 1 | 192.168.1.1     | 255.255.255.0 | 192.168.0.254 |
| 02         | 192.168.2.2     | 255.255.255.0 | 192.168.0.254 |
| ○3         | 192.168.3.3     | 255.255.255.0 | 192.168.0.254 |
| ○4         | 192.168.4.4     | 255.255.255.0 | 192.168.0.254 |
| ○5         | 192.168.5.5     | 255.255.255.0 | 192.168.0.254 |
| 06         | 192.168.6.6     | 255.255.255.0 | 192.168.0.254 |
| 07         | 192.168.7.7     | 255.255.255.0 | 192.168.0.254 |
| 08         | 192.168.8.8     | 255.255.255.0 | 192.168.0.254 |
| 09         | 192.168.9.9     | 255.255.255.0 | 192.168.0.254 |
| 010        | 192.168.10.10   | 255.255.255.0 | 192.168.0.254 |
| 011        | 192.168.11.11   | 255.255.255.0 | 192.168.0.254 |
| 012        | 192.168.12.12   | 255.255.255.0 | 192.168.0.254 |
| ◯ 13       | 192.168.13.13   | 255.255.255.0 | 192.168.0.254 |
| 014        | 192.168.14.14   | 255.255.255.0 | 192.168.0.254 |
| 015        | 192.168.15.15   | 255.255.255.0 | 192.168.0.254 |
| 016        | 192.168.16.16   | 255.255.255.0 | 192.168.0.254 |
| O 17       | 192.168.17.17   | 255.255.255.0 | 192.168.0.254 |
| 018        | 192.168.18.18   | 255.255.255.0 | 192.168.0.254 |
| 019        | 192.168.19.19   | 255.255.255.0 | 192.168.0.254 |
| 020        | 192.168.20.20   | 255.255.255.0 | 192.168.0.254 |

#### Table of Current Static Route Entries:

To modify the RIP (Routing information protocol) Parameters: RIP Mode: Enable Auto RIP Summary: Enable

# Press Modify

| RIP N<br>Auto RIP Sum<br>T <b>able of Curre</b> | Aode: ODisable<br>mary: ODisable<br>ant Interface RIP P: | e 💽 Enab<br>e 💿 Enab<br>arameter: | le                         |                   |   |
|-------------------------------------------------|----------------------------------------------------------|-----------------------------------|----------------------------|-------------------|---|
| Interface                                       | RIP<br>Mode                                              | Version                           | Authentication<br>Required | Poison<br>Reverse |   |
| ⊙ LAN                                           | Disable                                                  | 2                                 | None                       | Enable            | ٦ |
| OWAN1                                           | Disable                                                  | 2                                 | None                       | Enable            | 1 |
| O WAN2                                          | Disable                                                  |                                   | None                       | Disable           |   |
| ○ WAN3                                          | Disable                                                  |                                   | None                       | Disable           | 1 |
| O WAN4                                          | Disable                                                  |                                   | None                       | Disable           | 1 |
| O WAN5                                          | Disable                                                  |                                   | None                       | Disable           |   |
| O WAN6                                          | Disable                                                  |                                   | None                       | Disable           | 1 |
| O WAN7                                          | Disable                                                  |                                   | None                       | Disable           | ٦ |

None

#### RIP Mode:

OWAN8

This parameter determines how the router handle RIP (Routing information protocol). RIP allows it to exchange routing information with other router.

Disable

None

Disable

**Disable:** The gateway does not participate in any RIP exchange with other router.

- **Enable:** The router broadcasts the routing table of the router on the LAN and incoporates RIP broadcast by other routers into it's routing table.
- Silent: The router does not broadcast the routing table, but it accepts RIP broadcast packets that it receives.

| Interface | RIP<br>Mode | Version | Authentication<br>Required | Poison<br>Reverse | Authentication<br>Code |
|-----------|-------------|---------|----------------------------|-------------------|------------------------|
| LAN       | Disable 💌   | 2 💌     | None 💌                     | Enable 💌          |                        |
| WAN1      | Disable     | 2       | None                       | Enable            | None                   |
| WAN2      | Silent      |         | None                       | Disable           | None                   |
| WAN3      | Disable     |         | None                       | Disable           | None                   |
| WAN4      | Disable     |         | None                       | Disable           | None                   |
| WAN5      | Disable     |         | None                       | Disable           | None                   |
| WAN6      | Disable     |         | None                       | Disable           | None                   |
| WAN7      | Disable     |         | None                       | Disable           | None                   |
| WAN8      | Disable     |         | None                       | Disable           | None                   |

#### **RIP Version**:

It determines the format and broadcasting method of any RIP transmissions by the gateway.

**RIP v1:** it only sends RIP v1 messages only.

**RIP v2:** it send RIP v2 messages in multicast and broadcast format.

| Interface | RIP<br>Mode | Version | Authentication<br>Required | Poison<br>Reverse | Authentication<br>Code |
|-----------|-------------|---------|----------------------------|-------------------|------------------------|
| LAN       | Disable 💌   | 2 💌     | None 💌                     | Enable 💌          |                        |
| WAN1      | Disable     | 1       | None                       | Enable            | None                   |
| WAN2      | Disable     |         | None                       | Disable           | None                   |
| WAN3      | Disable     |         | None                       | Disable           | None                   |
| WAN4      | Disable     | -       | None                       | Disable           | None                   |
| WAN5      | Disable     |         | None                       | Disable           | None                   |
| WAN6      | Disable     | -       | None                       | Disable           | None                   |
| WAN7      | Disable     | -       | None                       | Disable           | None                   |
| WAN8      | Disable     |         | None                       | Disable           | None                   |

### Authentication required:

Table of Current Interface RIP Parameter:

None: for RIP, there is no need of authentication code.

**Password**: the RIP is protected by password, authentication code.

**MD5**: The RIP will be decoded by MD5 than protected by password, authentication code.

| Interface | RIP<br>Mode | Version | Authentication<br>Required | Poison<br>Reverse | Authentication<br>Code |
|-----------|-------------|---------|----------------------------|-------------------|------------------------|
| LAN       | Disable 💌   | 2 💌     | None 💌                     | Enable 💌          |                        |
| WAN1      | Disable     | 2       | None                       | Enable            | None                   |
| WAN2      | Disable     |         | MD5                        | Disable           | None                   |
| WAN3      | Disable     | 5-2     | None                       | Disable           | None                   |
| WAN4      | Disable     |         | None                       | Disable           | None                   |
| WAN5      | Disable     | 10.00   | None                       | Disable           | None                   |
| WAN6      | Disable     | 122     | None                       | Disable           | None                   |
| WAN7      | Disable     |         | None                       | Disable           | None                   |
| WAN8      | Disable     |         | None                       | Disable           | None                   |

#### Poison Reserve:

Poison Reserve is for the purpose of promptly broadcast or multicast the RIP while the route is changed. (ex shuting down one of the routers in routing table)

Enable: the gateway will actively broadcast or multicast the information.

**Disable**: the gateway will not broadcast or multicast the information.

| Table | of Current | Interface | RIP | Parameter: |
|-------|------------|-----------|-----|------------|

| Interface | RIP<br>Mode | Version | Authentication<br>Required | Poison<br>Reverse | Authentication<br>Code |
|-----------|-------------|---------|----------------------------|-------------------|------------------------|
| LAN       | Disable 💌   | 2 💌     | None 💌                     | Enable 💌          |                        |
| WAN1      | Disable     | 2       | None                       | Disable           | None                   |
| WAN2      | Disable     |         | None                       | Disable           | None                   |
| WAN3      | Disable     | -       | None                       | Disable           | None                   |
| WAN4      | Disable     | -       | None                       | Disable           | None                   |
| WAN5      | Disable     |         | None                       | Disable           | None                   |
| WAN6      | Disable     |         | None                       | Disable           | None                   |
| WAN7      | Disable     | 102     | None                       | Disable           | None                   |
| WAN8      | Disable     | 100     | None                       | Disable           | None                   |

#### Authentication code:

You can set up a authentication code on here.

After modifying the RIP parameters, press finish.

The screen will prompt the modified parameter. Check the parameters and perss Restart to restart the router or press Continue to setup another parameters.

### 4.2.7 NAT/DMZ

**NAT** (Network Address Translation) is the translation of an Internet Protocol address (IP address) used within one network to a different IP address known within another network. One network is designated the inside network and the other is the outside. Typically, a company maps its local inside network addresses to one or more global outside IP addresses and reverse the global IP addresses of incoming packets back into local IP addresses. This ensure security since each outgoing or incoming request must go through a translation process, that also offers the opportunity to qualify or authenticate the request or match it to a previous request. NAT also conserves on the number of global IP addresses that a company needs and lets the company to use a single IP address of its communication in the Internet world.

**DMZ** (Demilitarized zone) is a computer host or small network inserted as a "neutral zone" between a company private network and the outside public network. It prevents outside users from getting direct access to a server that has company private data.

In a typical DMZ configuration for an enterprise, a separate computer or host receives requests from users within the private network to access via Web sites or other companies accessible on the public network. The DMZ host then initiates sessions for these requests to the public network. However, the DMZ host is not able to initiate a session back into the private network. It can only forward packets that have already been requested.

Users of the public network outside the company can access only the DMZ host. The DMZ may typically also have the company's Web pages so these could serve the outside world. However, the DMZ provides access to no other company data. In the event that an outside user penetrated the DMZ host's security, the Web pages might be corrupted, but no other company information would be exposed.

### Press NAT/DMZ to setup the parameters.

BASIC
ADVANCED

SHDSLibis
WAN
BRIDGE
VLAN
STP
ROUTE
NAT/DMZ
VIRTUAL SERVER
FIREWALL
IP QoS

STATUS
ADMIN
UTILITY

| Home                         | Basic             | Advanced         | Status          | Admin      | Utility   |
|------------------------------|-------------------|------------------|-----------------|------------|-----------|
|                              |                   | ADV              | ANCED           | - NAT/     | DMZ       |
| etwork Add                   | ess Translation   | and DMZ Host     | s Parameters:   |            |           |
| - NATOM                      | 7 functions       |                  |                 |            |           |
| <ul> <li>NAT/DIML</li> </ul> | L TURCHON:        |                  |                 |            |           |
| NAT/DM                       | Z Function: 💿 D   | isable C Enable  |                 |            |           |
| <ul> <li>DMZ Hos</li> </ul>  | t:                |                  |                 |            |           |
| DMZ Ho                       | st Function: 💿 Di | isable C Enable  |                 |            |           |
| Virtual                      | IP Address:       |                  |                 |            |           |
| Activ                        | e Interface: WA   | V1 <b>-</b>      |                 |            |           |
| <ul> <li>Multi-DM</li> </ul> | Z:                |                  |                 |            |           |
| ID Virtu                     | al IP Address G   | Inhal IP Address | Interface       |            |           |
| 1                            |                   |                  | WAN1 -          |            |           |
| 2                            |                   |                  | WAN1 -          |            |           |
| 3                            |                   |                  | WAN1 💌          |            |           |
| 4                            |                   |                  | WAN1 💌          |            |           |
| 5                            |                   |                  | WAN1            |            |           |
| 6                            |                   |                  | WAN1 💌          |            |           |
| 7                            |                   |                  | WAN1 🔽          |            |           |
| 8                            |                   |                  | WAN1 💌          |            |           |
| 9                            |                   |                  | WAN1 💌          |            |           |
| 10                           |                   |                  | WAN1 💌          |            |           |
| <ul> <li>Multi-NA</li> </ul> | T:                |                  |                 |            |           |
| ID Virtu                     | al Start IP Addre | ess Count Glo    | al Start IP Add | ress Count | Interface |
| 1                            |                   | 0                |                 | 0          | WAN1 -    |
| 2                            |                   | 0                |                 | 0          | WAN1 🚽    |
| 3                            |                   | 0                |                 | 0          | WAN1 💌    |
| 4                            |                   | 0                |                 |            | WAN1 -    |
| 5                            |                   | 0                |                 | 0          | WAN1 🗾    |
|                              |                   |                  |                 |            |           |
|                              |                   |                  | ancel Ro        | sot Finis  | sh        |

If you want to enable the NAT/DMZ functions, click Enable. Enable the DMZ host Function is used the IP address assigned to the WAN for enabling DMZ function for the virtual IP address.

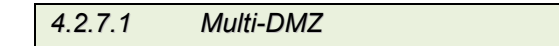

Some users who have two or more global IP addresses assigned by ISP can be used the multi DMZ. The table is for the mapping of global IP address and virtual IP address.

### 4.2.7.2 Mutli-NAT

Some of the virtual IP addresses (eg: 192.168.0.10 ~ 192.168.0.50) collectively use two of the global IP addresses (eg: 69.210.1.9 and 69.210.1.10). The Multi-NAT table will be setup as; Virtual Start IP Address: 192.168.0.10 Count: 40 Global Start IP Address: 69.210.1.9 Count: 2 Press Finish to continue to review.

The screen will prompt the parameters that will be written in NVRAM. Check the parameters before writing in NVRAM. Press Restart to restart the router working with new parameters or Continue to configure another parameter.

# 4.2.8 Virtual Server

Click Virtual Server to configure the parameters.

| ► BASIC                                                                                                    |  |
|----------------------------------------------------------------------------------------------------|--|
| <ul> <li>ADVANCED</li> <li>SHDSL.bis</li> <li>WAN</li> <li>BRIDGE</li> <li>VLAN</li> <li>STP</li> <li>ROUTE</li> <li>NAT/DMZ</li> <li>VIRTUAL SERVER</li> <li>FIREWALL</li> <li>IP QoS</li> </ul> |  |
| ► STATUS                                                                                                    |  |
| ► ADMIN                                                                                                    |  |
| ► UTILITY                                                                                                    |  |
|                                                                                                    |  |
|                                                                                                    |  |

| 1.0         | Territor Deserves      |           |            |          |          |
|-------------|------------------------|-----------|------------|----------|----------|
| ai Server I | vrapping raramen       |           |            |          |          |
| Table of Cu | rrent Virtual Server H | intries:  |            |          |          |
| Index       | Service Name           | Interface | Private IP | Protocol | Schedule |
| © 1         | 1000                   |           |            | Disable  | 1        |
| C 2         |                        |           | 1999       | Disable  |          |
| 03          |                        |           | 3          | Disable  |          |
| C.4         | 1222                   |           | 5222       | Disable  | 1222     |
| C5          | 1000                   |           | 1000       | Disable  |          |
| 06          |                        |           |            | Disable  |          |
| 07          |                        |           |            | Disable  |          |
| 08          | 1222                   | 1         |            | Disable  | 1221     |
| C 9         |                        |           |            | Disable  |          |
| C 10        |                        |           |            | Disable  |          |
| 00          |                        |           |            | -8       | 0.       |

There have ten virtual server index form 1 to 10 can been set up.

Press Modify for modify index 1.

|   | Home                               | Basic              | Advanced | Status       | Admin  | Utility |
|---|------------------------------------|--------------------|----------|--------------|--------|---------|
|   | A                                  | DVANC              | ED - VI  | <b>RTUAL</b> | SERVER |         |
|   | Virtual Server Ma                  | pping Parame       | ters:    |              |        |         |
|   | <ul> <li>Virtual Server</li> </ul> | 1:                 |          |              |        |         |
|   | Protocol:                          | DISABLE 🛩          |          |              |        |         |
|   | Interface:                         | WAN1 💌             |          |              |        |         |
|   | Service Name:                      |                    | ]        |              |        |         |
|   | Private IP:                        |                    | ]        |              |        |         |
|   | Private Port:                      | 0~                 | 0        |              |        |         |
|   | Public Port:                       | 0~                 | 0        |              |        |         |
|   | Schedule:                          | Always             |          |              |        |         |
|   |                                    | ○ From Day<br>Time | Sunday 🗸 | to Saturday  | ~      |         |
| J |                                    |                    |          |              |        |         |
|   |                                    |                    |          |              |        |         |
|   |                                    | B                  | ack Res  | et Ok        |        |         |
| Ð |                                    |                    |          |              |        |         |

Type the necessary parameters and then click OK.

Press Restart to restart the router or press Continue to setup another function.

For example:

You can setup the router as Index 1, protocol TCP, interface WAN1, service name test1, private IP 192.168.0.2, private port 80, public port 80, schedule from Day Monday to Friday and time 8:0 to 16:0 and index 2, protocol UDP, interface WAN1, service name test2, private IP 192.168.0.3, private port 25, public port 25, schedule always.

| Server      | Manning Paramete                                                                                                    | are.      |             |           |                     |
|-------------|----------------------------------------------------------------------------------------------------|-----------|-------------|-----------|---------------------|
| i berver i  | and the second second sec |           |             |           |                     |
| Table of Cu | rrent Virtual Server E                                                                                                    | intries:  |             |           |                     |
| Index       | Service Name                                                                                                    | Interface | Private IP  | Protocol  | Schedule            |
| <b>⊙</b> 1  | test1                                                                                                    | WAN1      | 192.168.0.2 | TCP 80/80 | MonFri.<br>8:0-16:0 |
| 02          | test2                                                                                                    | WAN1      | 192.168.0.3 | UDP 25/25 | Always              |
| 03          | 6-7-21                                                                                                    |           | 1923        | Disable   | 1                   |
| 04          | 10000                                                                                                    |           |             | Disable   | 1.000               |
| ○5          | 2000                                                                                                    |           | <b>100</b>  | Disable   |                     |
| 06          | ( <b>1</b>                                                                                                    |           |             | Disable   |                     |
| 07          | 80000                                                                                                    |           | 1113        | Disable   | 1                   |
| 08          | 10000                                                                                                    |           |             | Disable   | 1.000               |
| 09          | 2.000                                                                                                    |           |             | Disable   | 1.000               |
| 0 10        | ( <b></b> -)                                                                                                    |           |             | Disable   |                     |
|             |                                                                                                    | - inter-  |             |           |                     |

|                                                                                                    | 4.2.9                                               | Firewall |
|----------------------------------------------------------------------------------------------------|-----------------------------------------------------|----------|
|                                                                                                    |                                                     |          |
| ► BASIC                                                                                                    |                                                     |          |
| <ul> <li>ADVA</li> <li>SHDS</li> <li>WAN</li> <li>BRIDC</li> <li>VLAN</li> <li>STP</li> <li>ROUT</li> <li>NAT/C</li> <li>VIRTU</li> <li>FIREW</li> <li>IP Qot</li> </ul> | NCED<br>L.bis<br>SE<br>MZ<br>AL SERVER<br>(ALL<br>S |          |
| ► STATU                                                                                                    | JS                                                  |          |
| ► ADMI                                                                                                    | N                                                   |          |
| ► UTILI                                                                                                    | тү                                                  |          |

A firewall is a set of related programs that protects the resources of a private network from other networks. It is helpful to users that allow preventing hackers to access its own private data resource accidentally.

There have three security levels for setting: **Basic firewall security**, **Automatic firewall security** and **advanced firewall security**.

|                                | 4.                                   | 2.9.1                                                                        | Basic F                                                                    | irewall S                                                          | Security                                                                                                    |                                                                          |                                          |
|--------------------------------|--------------------------------------|------------------------------------------------------------------------------|----------------------------------------------------------------------------|--------------------------------------------------------------------|----------------------------------------------------------------------------------------------------|--------------------------------------------------------------------------|------------------------------------------|
|                                |                                      |                                                                              |                                                                            |                                                                    |                                                                                                    |                                                                          |                                          |
|                                |                                      |                                                                              |                                                                            |                                                                    |                                                                                                    |                                                                          |                                          |
| Home                           | Basic                                | Advanced                                                                     | Status                                                                     | Admin                                                              | Utility                                                                                                    |                                                                          |                                          |
|                                |                                      | ADV                                                                          | ANCED -                                                                    | FIREW                                                              | ALL                                                                                                    |                                                                          |                                          |
| Firewall Secu                  | rity Level:                          |                                                                              |                                                                            |                                                                    |                                                                                                    |                                                                          |                                          |
| <ul> <li>Firewall s</li> </ul> | ecurity level:                       |                                                                              |                                                                            |                                                                    |                                                                                                    |                                                                          |                                          |
| Security                       | Level: @ Basic                       | Firewall Security                                                            |                                                                            |                                                                    |                                                                                                    |                                                                          |                                          |
|                                | Hint: This<br>NAT fun<br>Non-empt    | s level only enables th<br>ction is enabled. The s<br>ty legal IP pool in AD | ne NAT firewall and<br>remote management<br>MIN will block all re          | the remote manag<br>t security is default<br>emote management      | gement security. The l<br>It to block any WAN<br>it connection except t                                                                                                    | IAT firewall will take<br>side connection to th<br>hose IPs specified in | e effect if<br>ne device.<br>1 the pool. |
|                                | C Autor                              | matic Firewall Security                                                      | 7                                                                          |                                                                    |                                                                                                    |                                                                          |                                          |
|                                | Hint: This                           | s level enables basic fi                                                     | irewall security, all l                                                    | DoS protection, an                                                 | nd the SPI filter functi                                                                                                    | on.                                                                      |                                          |
|                                | C Adva                               | nced Firewall Security                                                       | 7                                                                          |                                                                    |                                                                                                    |                                                                          |                                          |
|                                | Hint: A u<br>protection<br>policy ma | ser can determine the<br>n and defining an extr<br>y degrade the capabil     | security level for sp<br>a packet filter with l<br>lity of the firewall ar | pecial purpose, env<br>nigher priority than<br>nd/or even block th | vironment, and applic<br>n the default SPI filter<br>he normal network tra                                                                                                    | ations by configurin<br>. Note that, an improj<br>ffic.                  | ig the DoS<br>per filter                 |
|                                |                                      |                                                                              |                                                                            |                                                                    |                                                                                                    |                                                                          |                                          |
|                                |                                      |                                                                              | ancel Res                                                                  | et Finish                                                          |                                                                                                    |                                                                          |                                          |
|                                |                                      |                                                                              | ancor roo                                                                  | oc innon                                                           | Comments of the second second s |                                                                          |                                          |
|                                |                                      |                                                                              |                                                                            |                                                                    |                                                                                                    |                                                                          |                                          |

Click Basic Firewall Security.

This level only enables the NAT firewall and the remote management security. The NAT firewall will take effect if NAT function is enabled. The remote management security is default to block any WAN side connection to the device. Non-empty legal IP pool in ADMIN will block all remote management connection except those IPs specified in the pool.

Press Finish to finish setting of firewall and can review the parameters.

|                                                          | Basic                                                          | Advan                          | ced           | Status           | Admin                    | Utility            |  |
|----------------------------------------------------------|----------------------------------------------------------------|--------------------------------|---------------|------------------|--------------------------|--------------------|--|
|                                                          |                                                                | A                              | DVAN          | ICED -           | FIREW                    | ALL                |  |
| all Securi<br>he configue<br>lure, please<br>Firewall se | ity Level Revier<br>ation that you have<br>click Continue butt | w:<br>e changed t<br>on.       | ake effect im | mediately, pleas | e click Restart bi       | atton to reboot th |  |
|                                                          | Security Level                                                 |                                | Basic Fire    | wall Security    |                          |                    |  |
| Protection                                               | n Parameters R                                                 | eview:                         |               |                  |                          |                    |  |
|                                                          | Detect SYN Atta                                                | ck                             | Disable       | SYN Attack T     | hreshold 200 pag         | kets per second    |  |
|                                                          | Detect ICMP Flo                                                | bd                             | Disable       | ICMP Flood T     | 'hreshold 200 pa         | kets per second    |  |
|                                                          | Detect UDP Floo                                                | d                              | Disable       | UDP Flood T      | hreshold 200 pac         | kets per second    |  |
| Dete                                                     | ct PING of Death                                               | Attack                         | Disable       |                  | ()()                     |                    |  |
| 1                                                        | Detect Land Atta                                               | ck                             | Disable       |                  |                          |                    |  |
| Det                                                      | ect IP Spoofing #                                              | Attack                         | Disable       |                  |                          |                    |  |
| [                                                        | etect Smurf Atta                                               | ick                            | Disable       |                  |                          |                    |  |
| D                                                        | etect Fraggle Att                                              | ack                            | Disable       |                  | (( <b></b> )             |                    |  |
| t Filterin<br>General pa                                 | g Parameters R<br>acket filtering para<br>r Packet Filtering   | leview:<br>meter:<br>J Service | Disable       |                  |                          |                    |  |
|                                                          |                                                                |                                |               | -                |                          |                    |  |
| Access pol                                               | licies:                                                        |                                |               |                  |                          |                    |  |
| Access pol                                               | licies:<br>nable Protocol E                                    | )irection 4                    | Action Sou    | ırce Destinati   | on TCP ICMP<br>Flag Type | Schedule De        |  |

The screen will prompt the parameters, which router will record in NVRAM. Check the parameters.

Press Restart to restart the router or press Continue to setup another function.

| ck Autom                              | atic Fi                                | irewall Sec                                                                | curity.                                                     |                                                                      |                                                            |                                                                                     |
|---------------------------------------|----------------------------------------|----------------------------------------------------------------------------|-------------------------------------------------------------|----------------------------------------------------------------------|------------------------------------------------------------|-------------------------------------------------------------------------------------|
| lome                                  | Basic                                  | Advanced                                                                   | Status                                                      | Admin                                                                | Utility                                                    |                                                                                     |
|                                       |                                        | ADVA                                                                       | NCED -                                                      | FIREW                                                                | ALL                                                        |                                                                                     |
| ewall Security L                      | evel:                                  |                                                                            |                                                             |                                                                      |                                                            |                                                                                     |
| <ul> <li>Firewall security</li> </ul> | y level:                               |                                                                            |                                                             |                                                                      |                                                            |                                                                                     |
| Security Level:                       | C Basic F                              | irewall Security                                                           |                                                             |                                                                      |                                                            |                                                                                     |
|                                       | Hint: This I<br>NAT funct<br>Non-empty | level only enables the<br>ion is enabled. The re<br>r legal IP pool in ADN | NAT firewall and<br>mote management<br>IIN will block all r | the remote manager<br>t security is default t<br>emote management of | nent security. The<br>o block any WAN<br>connection except | NAT firewall will take eff<br>side connection to the d<br>hose IPs specified in the |
|                                       | • Autom                                | atic Firewall Security                                                     |                                                             |                                                                      |                                                            |                                                                                     |
|                                       | Hint: This I                           | level enables basic fir                                                    | ewall security, all l                                       | DoS protection, and                                                  | the SPI filter funct                                       | ion.                                                                                |
|                                       | C Advan                                | ced Firewall Security                                                      |                                                             |                                                                      |                                                            |                                                                                     |
|                                       | Hint: A use<br>protection              | er can determine the s<br>and defining an extra                            | ecurity level for sp<br>packet filter with l                | pecial purpose, envi<br>nigher priority than t                       | onment, and appli<br>he default SPI filte                  | cations by configuring th<br>r. Note that, an improper                              |

This level enables basic firewall security, all DoS protection, and the SPI filter function.

Press Finsih to finish setting firewall.

| Ho                                            | me                                                  | Basic                                                                                                    | Advan                            | ced 🛛                                    | Status                                     | Admin                          | Utility          |                        |
|-----------------------------------------------|-----------------------------------------------------|----------------------------------------------------------------------------------------------------|----------------------------------|------------------------------------------|--------------------------------------------|--------------------------------|------------------|------------------------|
|                                               |                                                     |                                                                                                    | AD\                              | <b>ANC</b>                               | ED - F                                     | IREWAL                         | L                |                        |
| Firewa<br>To let t<br>continu<br>• 1<br>DoS P | all Secur<br>the config<br>te the set<br>Firewall S | ity Level Revie<br>aration that you h<br>ap procedure, ple<br>ecurity Level:<br>Security Level<br>a Parameters R | w:<br>nave change<br>ase click C | ed take effi<br>continue bu<br>Automatic | ect immediate<br>utton.<br>Firewall Securi | ly, please click <b>R</b><br>y | estart button to | o reboot the system. 1 |
|                                               |                                                     |                                                                                                    |                                  |                                          |                                            |                                |                  |                        |
|                                               | Detect SYN Attack                                   |                                                                                                    |                                  |                                          | SYN Attack 1                               | Threshold 200 packe            | ts per second    |                        |
|                                               |                                                     | Detect ICMP Flo                                                                                                  | od                               | Enable                                   | ICMP Flood                                 | Threshold 200 packe            | ts per second    |                        |
|                                               |                                                     | Detect UDP Floo                                                                                                  | bd                               | Enable                                   | UDP Flood 1                                | hreshold 200 packe             | ts per second    |                        |
|                                               | Dete                                                | ct PING of Death                                                                                                 | Attack                           | Enable                                   |                                            |                                |                  |                        |
|                                               |                                                     | Detect Land Atta                                                                                                 | ick                              | Enable                                   |                                            |                                |                  |                        |
|                                               | Det                                                 | ect IP Spoofing /                                                                                                | Attack                           | Enable                                   |                                            |                                |                  |                        |
|                                               | [                                                   | Detect Smurf Atta                                                                                                | ack                              | Enable                                   |                                            |                                |                  |                        |
|                                               | D                                                   | etect Fraggle Att                                                                                                | tack                             | Enable                                   |                                            |                                |                  |                        |
| Packe                                         | t Filterin<br>General P                             | n <mark>g Paramete</mark> rs R<br>acket Filtering Par                                                            | <b>Ceview:</b><br>rameter:       |                                          |                                            |                                |                  |                        |
|                                               | Trigge                                              | r Packet Filtering                                                                                               | g Service                        | Disable                                  |                                            |                                |                  |                        |
|                                               | Dro                                                 | p Fragmented Pa                                                                                                  | ackets                           | Disable                                  |                                            |                                |                  |                        |
| -                                             | Access Po                                           | licies:                                                                                                    |                                  |                                          | _                                          |                                |                  |                        |
|                                               | Index E                                             | nable Protocol [                                                                                                 | Direction A                      | Action Sou                               | Irce Destinat                              | ion TCP Flag ICI               | MP Type Sche     | edule Description      |
|                                               |                                                     |                                                                                                    |                                  |                                          | Pool is Empt                               | y !                            |                  |                        |
|                                               |                                                     |                                                                                                    |                                  |                                          |                                            |                                |                  |                        |
|                                               |                                                     |                                                                                                    |                                  | Con                                      | tinue Re                                   | start                          |                  |                        |

The screen will prompt the parameters, which will be written in NVRAM. Check the parameters. Press Restart to restart the router or press Continue to setup another function.

User can determine the security level for special purpose, environment, and applications by configuring the DoS protection and defining an extra packet filter. Note that, an improper filter policy may degrade the capability of the firewall and/or even block the normal network traffic.

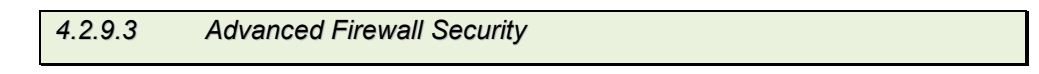

Click Advanced Firewall Security and then press Finish.

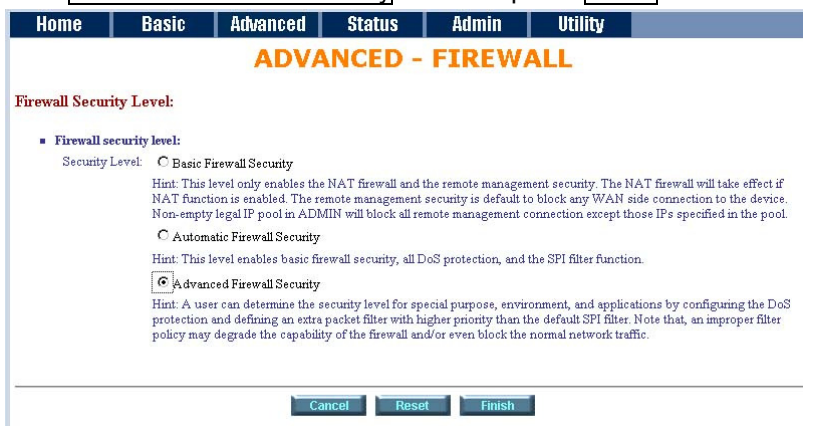

A user can determine the security level for special purpose, environment and applications by configuring the DoS protection and defining an extra packet filter. Please notice that an improper filter policy may degrade the capability of the firewall and even block the normal network traffic.

It can set up the DoS protection parameters

| Home           | Basic               | Advanced      | Status      | Admin         | Utility |
|----------------|---------------------|---------------|-------------|---------------|---------|
|                | FIREV               | VALL - Do     | os pro      | TECTIO        | Ν       |
| DoS Protection | n Parameters:       |               |             |               |         |
| ✓ Detect       | t SYN Attack        | SYN Attack Th | reshold 200 | packets per s | second  |
| ✓ Detec        | t ICMP Flood        | ICMP Flood Th | reshold 200 | packets per   | second  |
| Detec          | t UDP Flood         | UDP Flood Thr | eshold 200  | packets per s | econd   |
| Detec          | t PING of Death Att | tack          |             |               |         |
| ✓ Detect       | t Land Attack       |               |             |               |         |
| ✓ Detect       | t IP Spoofing Attac | k             |             |               |         |
| ✓ Detec        | t Smurf Attack      |               |             |               |         |
| Detection      | t Fraggle Attack    |               |             |               |         |
|                |                     |               |             |               |         |
|                |                     |               |             |               |         |
|                | B                   | ack Cancel    | Reset       | Next          |         |
|                |                     |               |             |               |         |

**SYN flood**: A SYN flood is a form of denial-of-service attack, attempts to slow your network by requesting new connections but not completing the process to open the connection. Once the buffer for these pending connections is full a server will not accept any more connections and will be unresponsive.

**ICMP flood**: A sender transmits a volume of ICMP request packets to cause all CPU resources to be consumed serving the phony requests.

**UDP Flood**: A UDP flood attack is a denial-of-service (DoS) attack using the User Datagram Protocol(UDP). A sender transmits a volume of requests for UDP diagnostic services which cause all CPU resources to be consumed serving the phony requests.

**Ping of Death**: A ping of death (abbreviated "POD") attack attempts to crash your system by sending a fragmented packet, when reconstructed is larger than the maximum allowable size.

**Land attack**: A land attack is an attempt to slow your network down by sending a packet with identical source and destination addresses originating from your network.

**IP Spoofing**: IP Spoofing is a method of masking the identity of an intrusion by making it appeared that the traffic came from a different computer. This is used by intruders to keep their anonymity and can be used in a Denial of Service attack.

**Smurf attack**: The Smurf attack is a way of generating a lot of computer network traffic to a victim host. That is a type of denial-of-service attack. A Smurf attack involves two systems. The attacker sends a packet containing a ICMP echo request (ping) to the network address of one system. This system is known as the amplifier. The return address of the ping has been faked (spoofed) to appear to come from a machine on another network (the victim). The victim is then flooded with responses to the ping. As many responses are generated for only one attack, the attacker is able use many amplifiers on the same victim.

**Fraggle attack**: A Fraggle attack is a type of denial-of-service attack where an attacker sends a large amount of UDP echo traffic to IP broadcast addresses, all of it having a fake source address. This is a simple rewrite of the smurf attack code.

For SYN attack, ICMP flood and UDP flood, they can set up the threshold of packets number per

second. The default values are 200 packets per second. If everything is working properly, you probably do not need to change the threshold setting as the default threshold values. Reduce the threshold values if your network is slower than average.

Traditional firewall is stateless meaning they have no memory of the connections of data or packets that pass through them. Such IP filtering firewalls simply examine header information in each packet and attempt to match it to a set of define rule. If the firewall finds a match, the prescribe action is taken. If no match is found, the packet is accepted into the network, or dropped, depending on the firewall configuration.

#### Packet filter

Click Next can set up the packet filtering parameters. If you want to configure the Packet Filtering Parameters, choose **Enable** and press Add.

| HUIIIE                                      |                     | Jasic         | Auva       | iceu    | ອແ     |               | Aumm     | U        | unity      |             |
|---------------------------------------------|---------------------|---------------|------------|---------|--------|---------------|----------|----------|------------|-------------|
|                                             |                     |               | FIR        | EW/     | ALL ·  | - PKT         | FILT     | ER       |            |             |
| ket Filter                                  | ing Par             | ameters:      |            |         |        |               |          |          |            |             |
| General                                     | Packet I            | Filtering Pa  | rameter:   |         |        |               |          |          |            |             |
| Trigger                                     | Packet Fi           | iltering Serv | rice: 💿 Di | sable ( | Enable |               |          |          |            |             |
| Dr                                          | op Fragn            | nented Pack   | ets: 💿 Di  | sable ( | Enable |               |          |          |            |             |
| <ul> <li>Access I</li> <li>Index</li> </ul> | Policies:<br>Enable | Protocol      | Direction  | Action  | Source | Destination   | TCP Flag | ICMP Typ | e Schedule | Descriptior |
|                                             |                     |               |            |         | Poo    | ol is Empty ! |          |          |            |             |
|                                             |                     |               |            |         |        |               |          |          |            |             |
|                                             |                     |               |            |         |        |               |          |          |            |             |
|                                             |                     |               |            | Ba      | ck     | Add           | Finish   |          |            |             |

It can setup the packet filter rule parameters:

| Home                            | Basic                | Advanced                  | Status                         | Admin              | Utility     |
|---------------------------------|----------------------|---------------------------|--------------------------------|--------------------|-------------|
|                                 |                      | РКТ                       | FILTER                         | - RULE             | 1           |
| Packet Filter I                 | Rule Parameter       | s:                        |                                |                    |             |
| <ul> <li>Filter rule</li> </ul> | :                    |                           |                                |                    |             |
| F                               | rotocol: ANY         | न                         |                                |                    |             |
| D                               | irection: © INBO     | UND COUTBOUN              | D                              |                    |             |
|                                 | Action: O DEN        | Y  • PERMIT               |                                |                    |             |
| Des                             | cription: Permit for | or mail server            |                                |                    |             |
| Src. IP A                       | ddress: 0.0.0.0      |                           | e.g.,                          | Any:0.0.0.0, Sing  | le:10.0.0.1 |
| Dest. IP A                      | ddress: 192.168      | .0.111                    | Rang                           | ge:192.168.0.1-192 | 2.168.0.76  |
| S                               | chedule: 💽 Alwaj     | ys                        |                                |                    |             |
|                                 | C From               | Day Sunday<br>Time 0 💌: 0 | ▼ to Saturday<br>▼ to 23 ▼ : 5 | 9 -                |             |
|                                 |                      |                           |                                |                    |             |
|                                 |                      | Ba                        | ack Canc                       | el Ok              | 1           |

Select the Protocol and configure the parameter.

Protocol: ANY, TCP, UDP, ICMP, GRE, RSVP, ESP and AH.(ANY means all protocol)

| TCP  | Transmission Control Protocol     |
|------|-----------------------------------|
| UDP  | User Datagram Protocol            |
| ICMP | Internet Control Message Protocol |
| GRE  | Generic Routing Encapsulation     |
| RSVP | Resource Reservation Protocol     |
| ESP  | Encapsulating Security Payload    |
| AH   | Authentication Header             |

Direction: INBOUND (from WAN to LAN) or OUTBOUND (from LAN to WAN)

Action: DENY(block) or PERMIT(allow)

Description: Type a description for your customized service..

- Src. IP Address: The source addresses or ranges of addresses to which this packet filter rule applies. (Address 0.0.0.0 is equivalent Any)
- **Dest. IP Address**: The destination addresses or ranges of addresses to which this packet filter rule applies. (Address 0.0.0.0 is equivalent Any)
- **Schedule**: Select everyday (always) or the day(s) of the week to apply the rule. Enter the start and end times in the hour-minute format to apply the rule.

For example, If you want to ban all of the protocol from the IP (e.g.: 200.1.1.1) to access the all PCs (e.g.:  $192.168.0.2 \sim 192.168.0.50$ ) in the LAN, key in the parameter as:

Protocol: ANY Direction: INBOUND (INBOUND is from WAN) Action: DENY Description: Hacker Src. IP Address: 200.1.1.1 Dest. IP Address: 192.168.0.2-192.168.0.50

Schedule: You can set always or any time range which you want

Press OK to finish.

| Home                        | B           | asic         | Advan     | ced    | Statı     | ıs Admin                 | Utility    |                  |          |             |
|-----------------------------|-------------|--------------|-----------|--------|-----------|--------------------------|------------|------------------|----------|-------------|
|                             |             |              | F         | IRE    | WAL       | L - PKT FILT             | <b>FER</b> |                  |          |             |
| acket Filter                | ing Para    | meters:      |           |        |           |                          |            |                  |          |             |
| <ul> <li>General</li> </ul> | Packet Fi   | ltering Par  | ameter:   |        |           |                          |            |                  |          |             |
| Trigger                     | Packet Filt | ering Servio | ce: ODisa | able 💿 | Enable    |                          |            |                  |          |             |
| Dı                          | op Fragme   | nted Packe   | ts: ODisa | able 💿 | Enable    |                          |            |                  |          |             |
| Access                      | Policies:   |              |           |        |           |                          |            |                  |          |             |
|                             |             |              | -         |        |           |                          |            |                  |          |             |
| Index                       | Enable      | Protocol     | Direction | Action | Source    | Destination              | TCP Flag   | <b>ICMP</b> Type | Schedule | Description |
| ⊙1                          | ON 💌        | ANY          | Inbound   | Deny   | 200.1.1.1 | 192.168.0.2-192.168.0.50 | 1000       | 677778           | Always   | Hacker      |
| -                           |             |              |           |        |           |                          |            |                  |          |             |
|                             |             |              |           |        |           |                          |            |                  |          |             |
| -                           |             |              | Death     | Fusha  |           | Andifa Dalata            | A.1.1      | Plot at          |          |             |

The screen will prompt the configured parameters.

Click Enable on Trigger Packet Filtering Service item, to active the packet filtering service. Click Enable on Drop Fragmented Packets item, to active the drop fragmented packets operation. You can modify or delete the access policies by click Modify or Delete command.

# 4.2.10 IP QoS

IP QoS is a function to decide the priorities of setting IPs to transfer packets under the situation of overloading bandwidth.

| ► BASIC                                                                                                    |               |               |         |         |
|----------------------------------------------------------------------------------------------------|---------------|---------------|---------|---------|
| <ul> <li>ADVANCED</li> <li>SHDSL.bis</li> <li>WAN</li> <li>BRIDGE</li> <li>VLAN</li> <li>STP</li> <li>ROUTE</li> <li>NAT/DMZ</li> <li>VIRTUAL SERVER</li> <li>FIREWALL</li> <li>IP QoS</li> </ul> |               |               |         |         |
| ► STATUS                                                                                                    |               |               |         |         |
| ► ADMIN                                                                                                    |               |               |         |         |
| ► UTILITY                                                                                                    |               |               |         |         |
|                                                                                                    |               |               |         |         |
|                                                                                                    |               |               |         |         |
|                                                                                                    |               |               |         |         |
| Home Basic A                                                                                                    | dvanced       | Status        | Admin   | Utility |
| ADV                                                                                                    | ANCED         | ) - IP Q      | oS      |         |
| IP QoS Parameters:                                                                                                    |               |               |         |         |
| <ul> <li>General IP QoS Parameters:</li> </ul>                                                                                                    |               |               |         |         |
| Trigger IP QoS Service: 💿 Disa                                                                                                    | ble OEnable   |               |         |         |
| IP QoS Policies:                                                                                                    |               |               |         |         |
| Index Enable Protocol Loca                                                                                                    | al Remote Pre | ecedence Desc | ription |         |
| Poo                                                                                                    | l is Empty !  |               |         |         |
|                                                                                                    | Cancol        | Add           | ich     |         |
|                                                                                                    |               | Fin           | 1511    |         |
|                                                                                                    |               |               |         |         |

Click Enable at item Trigger IP QoS Service in General IP QoS Parameter, which will turn on this IP QoS function.

Click Add in the bottom of web page to begin a new entry in IP QoS Policy table.

| Home                           | Basic       | Advanced      | Status           | Admin               | Utility |  |
|--------------------------------|-------------|---------------|------------------|---------------------|---------|--|
|                                |             | IP Qos        | 5 - POLI         | CY 1                |         |  |
| IP QoS Policy                  | Parameters: |               |                  |                     |         |  |
| <ul> <li>Policy Rul</li> </ul> | e:          |               |                  |                     |         |  |
| Descriptio                     | on:         |               |                  |                     |         |  |
| Local                          | IP:         |               | e.g., Any        | :0.0.0.0, Single:10 | ).0.0.1 |  |
| Remote                         | IP:         |               | Range:19         | 92.168.0.1-192.168  | 3.0.76  |  |
| Local Po                       | ort:        | e.g., Any:0-6 | 65535, Single:80 |                     |         |  |
| Remote Po                      | ort:        | Range: 1024-  | 5050             |                     |         |  |
| Protoc                         | ol: ANY 🛩   |               |                  |                     |         |  |
| Preceden                       | ce: 0 💙     |               |                  |                     |         |  |
|                                |             |               | Back             | )k                  |         |  |

Description: A brief statement describe this policy

Local IP: type IP address of local host in prioritized session.

Remote IP: type IP address of remote host in prioritized session.

Local Port: type the service port number of local host in prioritized session.

**Remote Port**: type the service port number of remote host in prioritized session.

- **Protocol:** identify the transportation layer protocol type you want to prioritize, ex: **TCP** or **UDP**. The default is **ANY**.
- **Precedence:** type the session's prioritized level you classify, "**0**" is lowest priority, "**5**" is highest priority.

Click OK when all parameters are finish.

| nome                                           | B                                               | asic                    | Advanced Stat             | tus Admin                       | Utility    |             |
|------------------------------------------------|-------------------------------------------------|-------------------------|---------------------------|---------------------------------|------------|-------------|
|                                                |                                                 |                         | ADVANCE                   | ) - IP QoS                      |            |             |
| QoS P                                          | arameters:                                      |                         |                           |                                 |            |             |
| <ul> <li>Gen<br/>Trig</li> <li>IP Q</li> </ul> | eral IP QoS Pa<br>ger IP QoS Se<br>oS Policies: | arameters:<br>rvice: 0[ | Disable ③ Enable          |                                 |            |             |
| Ind                                            | ex Enable                                       | Protocol                | Local                     | Remote                          | Precedence | Description |
| ۲                                              | 1 ON 💌                                          | ANY                     | 192.168.1.10<br>0-65535   | 192.168.0.15-192.168.0.25<br>80 | 0          | test1       |
| -                                              |                                                 |                         | 192 168 0 15-192 168 0 25 | 0 0 0 0                         |            |             |

You can modify or delete the policies by click Modify or Delete command

Click Finish can make a review for all IP QoS parameter

|                                             |                                    | lasic                                                    | Advanced Sta                                                           | atus Admin                                                        | Utility              |                                |
|---------------------------------------------|------------------------------------|----------------------------------------------------------|------------------------------------------------------------------------|-------------------------------------------------------------------|----------------------|--------------------------------|
|                                             |                                    |                                                          | ADVANCE                                                                | ) - IP QoS                                                        |                      |                                |
| oS Para<br>t the con<br>m. To co<br>General | meter F<br>figuration<br>ontinue t | <b>Ceview:</b><br>n that you<br>he setup p<br>Parameter: | have changed take effect i<br>rocedure, please click <mark>Co</mark> i | mmediately, please click <mark>F</mark><br>ntinue button.         | Restart button       | to reboot the                  |
| Ĵ                                           | IP Q                               | oS Servic                                                | e Enable                                                               |                                                                   |                      |                                |
| IP OoS                                      | Policies                           |                                                          |                                                                        |                                                                   |                      |                                |
| IP QoS                                      | Policies:<br>Enable                | Protocol                                                 | Local                                                                  | Remote                                                            | Precedence           | Description                    |
| IP QoS                                      | Policies:<br>Enable<br>ON          | Protocol<br>ANY                                          | Local<br>192.168.1.10<br>0-65535                                       | Remote<br>192.168.0.15-192.168.0.25<br>80                         | Precedence<br>0      | Description<br>test1           |
| IP QoS<br>Index<br>1<br>2                   | Policies:<br>Enable<br>ON<br>ON    | Protocol<br>ANY<br>ANY                                   | Local<br>192.168.1.10<br>0-65535<br>192.168.0.15-192.168.0.25<br>80    | Remote<br>192.168.0.15-192.168.0.25<br>80<br>0.0.0.0<br>1024-5640 | Precedence<br>0<br>5 | Description<br>test1<br>test-2 |
| IP QoS<br>Index<br>1<br>2                   | Policies:<br>Enable<br>ON<br>ON    | Protocol<br>ANY<br>ANY                                   | Local<br>192.168.1.10<br>0-65535<br>192.168.0.15-192.168.0.25<br>80    | Remote<br>192.168.0.15-192.168.0.25<br>80<br>0.0.0.0<br>1024-5640 | Precedence<br>0<br>5 | Description<br>test1<br>test-2 |

To let the IP QoS configuration you have changed and want those take effect immediately, please click Restart button to reboot the system. To continue the setup procedure, please click Continue button.

| 4.3                                                                                                    | Status |
|----------------------------------------------------------------------------------------------------|--------|
|                                                                                                    |        |
|                                                                                                    |        |
| ► BASIC                                                                                                    |        |
| ► ADVANCED                                                                                                    |        |
| <ul> <li>STATUS</li> <li>SHDSL.bis</li> <li>LAN</li> <li>WAN</li> <li>ROUTE</li> <li>INTERFACE</li> <li>FIREWALL</li> <li>IP QoS</li> <li>STP</li> </ul> |        |
| ► ADMIN                                                                                                    |        |
| ► UTILITY                                                                                                    |        |
|                                                                                                    |        |

# On STATUS item, you can monitor the following:

| SHDSL.bis | Mode, Line rate and Performance information including SNR margin, atteunation and CRC error count.                       |
|-----------|----------------------------------------------------------------------------------------------------|
| LAN       | IP type, MAC address, IP address, Subnet mask and DHCP client table: Type, IP address and MAC address.                   |
| WAN       | WAN interface information. 8 WAN interface including IP address, Subnet Mask, VPI/VCI, Encapsulation, Protocol and Flag. |
| ROUTE     | IP routing table including Flags, Destination IP/Netmask.Gateway, Interface and Portname.                                |
| INTERFACE | LAN and WAN statistics information.                                                                                      |
| FIREWALL  | Current DoS protection status and dropped packets statistics.                                                            |
| IP QoS    | Show IP QoS statistics on LAN interface                                                                                  |
| STP       | STP information include Bridge parameter and Ports Parameter                                                             |

### 4.3.1 SHDSL.bis

| ▶ BASIC                                                                                                |           |           |             |           |
|----------------------------------------------------------------------------------------------------|-----------|-----------|-------------|-----------|
|                                                                                                    |           |           |             |           |
| ► ADVANCED                                                                                             |           |           |             |           |
| ▼ STATUS<br>• SHDSL.bis<br>• LAN<br>• WAN<br>• ROUTE<br>• INTERFACE<br>• FIREWALL<br>• IP QoS<br>• STP |           |           |             |           |
| ► ADMIN                                                                                                |           |           |             |           |
| ► UTILITY                                                                                              |           |           |             |           |
|                                                                                                    |           |           |             |           |
|                                                                                                    |           |           |             |           |
|                                                                                                    |           |           |             |           |
| Home Basic                                                                                             | Advanced  | Status Ad | lmin Utilit | V         |
|                                                                                                    | CTAT      |           | CL bie      |           |
|                                                                                                    | STAT      | 05 - SHD  | SL.DIS      |           |
| Status Information:                                                                                    |           |           |             |           |
| <ul> <li>Run-Time Device Status:</li> </ul>                                                            |           |           |             |           |
| SHDSL bis Status                                                                                       | Ch        | annel A   | Channe      | el B      |
| SHDSL.bis Mode                                                                                         | CI        | PE Side   | CPE S       | ide       |
| Line Rate(n*64)                                                                                        | (         | ) Kbps    | 0 Kbp       | )S        |
| <ul> <li>Performance Information:</li> </ul>                                                           |           |           |             |           |
|                                                                                                    | Local     | Side      | Remote      | Side      |
| ltem                                                                                                   | Channel A | Channel B | Channel A   | Channel B |
| SNR Margin                                                                                             | 0 dB      | 0 dB      | 0 dB        | 0 dB      |
| Attenuation                                                                                            | 0 dB      | 0 dB      | 0 dB        | 0 dB      |
| CRC Error Count                                                                                        | 0         | 0         | 0           | 0         |
| Clear CRC Error                                                                                        |           |           |             |           |
|                                                                                                    |           | Finish    |             |           |

The status information shows this is 4-wire model which have channel A and B. If the router have connected to remote side, it can also show the performance information of remote side. It the router is 2-wire model, no any channel B information you can see.

Click Clear CRC Error can clear the CRC error count.

| 4.3.2                         | LAN |  |
|-------------------------------|-----|--|
|                               |     |  |
|                               |     |  |
|                               |     |  |
|                               |     |  |
| ► BASIC                       |     |  |
|                               |     |  |
|                               |     |  |
| <ul> <li>SHDSL bis</li> </ul> |     |  |
| • LAN                         |     |  |
| WAN     ROUTE                 |     |  |
| INTERFACE                     |     |  |
| FIREWALL     IP OoS           |     |  |
| • STP                         |     |  |
|                               |     |  |
|                               |     |  |
|                               |     |  |
|                               |     |  |
|                               |     |  |
|                               |     |  |
|                               |     |  |
|                               |     |  |

| Interface Status:         General status: <ul> <li>IP Type: Fixed<br/>MAC Address 00:03:79:00:00:01<br/>IP Address 192:168.0.1<br/>Subnet Mask: 255:255:255:0</li> </ul> DHCP client Mask: 255:255:255:0             DHCP client table: <u>Ype Client IP Address 00:19:21:50:1F:BE</u> <u>DYNAMIC 192:168.0.37 00:19:21:50:1F:BE</u> | STATUS - LAN         Interface Status:         General status:         IP Type:       Fixed         MAC Address       00:03:79:00:00:01         IP Address       192.168.0.1         Subnet Mask:       255.255.255.0         DHCP client table:         Yppe       Client IP Address         DYNAMIC       192.168.0.37         00:19:21:50:1F:BE | · · · · · · · · · · · · · · · · · · · | Daalu                                | Auvanceu          | status                                   | Admin                    | UTILITY |
|----------------------------------------------------------------------------------------------------|----------------------------------------------------------------------------------------------------|---------------------------------------|--------------------------------------|-------------------|------------------------------------------|--------------------------|---------|
| Interface Status:         General status:         IP Type:       Fixed         MAC Address       00:03:79:00:00:01         IP Address       192.168.0.1         Subnet Mask:       255.255.255.0         DHCP client table:         Type       Client IP Address         DYNAMIC       192.168.0.37         00:19:21:50:1F:BE        | Interface Status:         General status:         IP Type:       Fixed         MAC Address       00:03:79:00:00:01         IP Address       192.168.0.1         Subnet Mask:       255.255.255.0         DHCP client table:         Type       Client IP Address         DYNAMIC       192.168.0.37         00:19:21:50:1F:BE                      |                                       |                                      |                   | <b>STATUS</b>                            | - LAN                    |         |
| General status:<br>IP Type: Fixed<br>MAC Address 00:03:79:00:00:01<br>IP Address 192.168.0.1<br>Subnet Mask: 255.255.255.0<br>DHCP client table:<br>Type Client IP Address Client MAC Address<br>DYNAMIC 192.168.0.37 00:19:21:50:1F:BE<br>Finish                                                                                    | General status:         IP Type:       Fixed         MAC Address       00:03:79:00:00:01         IP Address       192.168.0.1         Subnet Mask:       255.255.255.0         DHCP client Mak:         Type       Client IP Address         DYNAMIC       192.168.0.37         00:19:21.50:1F:BE                                                  | Interface                             | e Status:                            |                   |                                          |                          |         |
| General status:         IP Type:       Fixed         MAC Address       00:03:79:00:00:01         IP Address       192.168.0.1         Subnet Mask:       255.255.255.0         DHCP client table:         Type       Client IP Address       Client MAC Address         DYNAMIC       192.168.0.37       00:19:21:50:1F:BE           | IP Type:         Fixed           MAC Address         00:03:79:00:00:01           IP Address         192:168:0.1           Subnet Mask:         255:255:0           DHCP client table:           Type         Client IP Address           DYNAMIC         192:168:0.37           00:19:21:50:1F:BE                                                  |                                       |                                      |                   |                                          |                          |         |
| IP Type:         Fixed           MAC Address         00:03:79:00:00:01           IP Address         192.168.0.1           Subnet Mask:         255.255.255.0             DHCP client table:           Type         Client IP Address           DYNAMIC         192.168.0.37           O0:19:21:50:1F:BE                              | IP Type:       Fixed         MAC Address       00:03:79:00:00:01         IP Address       192.168.0.1         Subnet Mask:       255.255.255.0         DHCP client table:         Type       Client IP Address         Client IP Address       00:19:21:50:1F:BE         PYNAMIC       192.168.0.37       00:19:21:50:1F:BE                        | General s                             | tatus:                               |                   |                                          |                          |         |
| MAC Address         00:03:79:00:00:01           IP Address         192.168:0.1           Subnet Mask:         255.255.255.0           DHCP client table:           Type         Client IP Address           DYNAMIC         192.168:0.37           O0:19:21:50:1F:BE                                                                 | MAC Address         00:03:79:00:00:01           IP Address         192.168.0.1           Subnet Mask:         255.255.255.0           DHCP client table:           Type         Client IP Address           Client IP Address         Client MAC Address           DYNAMIC         192.168.0.37         00:19:21:50:1F:BE                          |                                       | IP Type:                             | Fixed             |                                          |                          |         |
| IP Address     192.168.0.1       Subnet Mask:     255.255.0         DHCP client table:       Type     Client IP Address       DYNAMIC     192.168.0.37         Refresh     Finish                                                                                                    | IP Address         192.168.0.1           Subnet Mask:         255.255.255.0           DHCP client table:           Type         Client IP Address         Client MAC Address           DYNAMIC         192.168.0.37         00:19:21:50:1F:BE                                                                                                    | I                                     | MAC Address                          | 00:03:79:0        | 0:00:01                                  |                          |         |
| Subnet Mask:     255.255.0       DHCP client table:       Type     Client IP Address       DYNAMIC     192.168.0.37       OC:19:21:50:1F:BE                                                                                                    | Subnet Mask:     255.255.255.0       DHCP client table:       Type     Client IP Address       DYNAMIC     192.168.0.37       O0:19:21:50:1F:BE                                                                                                    |                                       | IP Address                           | 192.168.0.        | 1                                        |                          |         |
| DHCP client table: Type Client IP Address Client MAC Address DYNAMIC 192.168.0.37 00:19:21:50:1F:BE Refresh Finish                                                                                                    | DHCP client table:         Type       Client IP Address       Client MAC Address         DYNAMIC       192.168.0.37       00:19:21:50:1F:BE         Refresh       Finish                                                                                                    | 5                                     | Subnet Mask:                         | 255.255.25        | 55.0                                     |                          |         |
| DYNAMIC 192.168.0.37 00:19:21:50:1F:BE                                                                                                    | DYNAMIC         192.168.0.37         00:19:21:50:1F:BE           Refresh         Finish                                                                                                    |                                       |                                      |                   |                                          |                          |         |
| Refresh Finish                                                                                                    | Refresh Finish                                                                                                    | DHCP clic                             | ent table:<br>Client IP              | Address           | Client MAC A                             | ddress                   |         |
|                                                                                                    |                                                                                                    | DHCP cliv<br>Type<br>DYNAM            | ent table:<br>Client IP<br>IC 192.16 | Address<br>8.0.37 | Client MAC A<br>00:19:21:50:1            | ddress<br>F:BE           |         |
|                                                                                                    |                                                                                                    | DHCP cli<br>Type<br>DYNAM             | ent table:<br>Client IP<br>IC 192.16 | Address 88.0.37   | Client MAC A<br>00:19:21:50:1<br>Refresh | ddress<br>F:BE<br>Finish |         |

This information shows the LAN interface status and DHCP client table.

# 4.3.3 WAN

| BASIC                                                                                                    |
|----------------------------------------------------------------------------------------------------|
| ADVANCED                                                                                                    |
| <ul> <li>STATUS</li> <li>SHDSL.bis</li> <li>LAN</li> <li>WAN</li> <li>ROUTE</li> <li>INTERFACE</li> <li>FIREWALL</li> <li>IP QoS</li> <li>STP</li> </ul> |
| • FIREWALL<br>• IP QoS<br>• STP<br>• ADMIN                                                                                                    |
|                                                                                                    |
| UTILITY                                                                                                    |

| Home     | ; B          | asic    | A     | dvance  | d Statu       | S        | Admi | n | Uti | lity |  |
|----------|--------------|---------|-------|---------|---------------|----------|------|---|-----|------|--|
|          |              |         |       |         | STAT          | JS - 1   | WA   | Ν |     |      |  |
| WAN Inte | erface Info  | rmation | :     |         |               |          |      |   |     |      |  |
| ID       | IP Address/  | Subnet  | Mask  | VPI/VCI | Encapsulation | Protocol | Flag |   |     |      |  |
| 1        | 192.168.1.1/ | 255.255 | 255.0 | 0/32    | LLC           | IPoA     | Down |   |     |      |  |
| 2        |              |         |       |         |               | Disable  |      |   |     |      |  |
| 3        |              |         |       |         |               | Disable  |      |   |     |      |  |
| 4        |              |         |       |         |               | Disable  |      |   |     |      |  |
| 5        |              |         |       |         |               | Disable  |      |   |     |      |  |
| 6        |              |         |       |         |               | Disable  |      |   |     |      |  |
| 7        |              |         |       |         |               | Disable  |      |   |     |      |  |
| 8        |              |         |       |         |               | Disable  |      |   |     |      |  |
|          |              |         |       |         | Refrest       | Fi       | nish |   |     |      |  |

This information shows all eight WAN interface.

|                                                                                                    | 4.3.4                            | ROUTE |
|----------------------------------------------------------------------------------------------------|----------------------------------|-------|
|                                                                                                    |                                  |       |
| ► BASIC                                                                                                    | 5                                |       |
| ► ADVA                                                                                                    | NCED                             |       |
| <ul> <li>STATU</li> <li>SHDS</li> <li>LAN</li> <li>WAN</li> <li>ROUT</li> <li>INTER</li> <li>FIREW</li> <li>IP Qol</li> <li>STP</li> </ul> | JS<br>L.bis<br>FACE<br>/ALL<br>S |       |
| ► ADMI                                                                                                    | N                                |       |
| ► UTILI                                                                                                    | тү                               |       |

Routing tables contain a list of IP address. Each IP address identifies a remote router (or other network gateway) that the local router is configured to recognize. For each IP address, the routing table additionally stores a network mask and other data that specifies the destination IP address ranges that remote device will accept.

| Ho     | me 🛛       | Basic          | Advanced  | Status            | Admin       | Utility |            |             |
|--------|------------|----------------|-----------|-------------------|-------------|---------|------------|-------------|
|        |            |                | S         | FATUS -           | ROUTE       |         |            |             |
| IP Rou | ting Tabl  | e Information: |           |                   |             |         |            |             |
| ī      | <b>F</b> 1 |                | Destin    | 41                | C-4         |         |            | Destruction |
|        | Flags      |                | Destina   | ition/ Netmask /  | Gateway     |         | птепасе    | Portname    |
|        | С          |                | 192.168.  | 0.0/ 255.255.255  | 0 /directly | 1       | 92.168.0.1 | LAN         |
| [      | С          |                | 127.0.0.1 | 1/ 255.255.255.25 | 5 /directly |         | 127.0.0.1  | Loopback    |
|        |            |                |           | Refresh           | Finish      |         |            |             |

This information shows the IP routing table.

# 4.3.5 INTERFACE

| BASIC                                                                                                    |                                          |                                                                                   |                   |                                      |                                         |               |   |
|----------------------------------------------------------------------------------------------------|------------------------------------------|-----------------------------------------------------------------------------------|-------------------|--------------------------------------|-----------------------------------------|---------------|---|
| ADVANCED                                                                                                 | >                                        |                                                                                   |                   |                                      |                                         |               |   |
| STATUS<br>SHDSL.bis<br>LAN<br>WAN<br>ROUTE<br>INTERFACE<br>FIREWALL<br>IP QoS<br>STP<br>ADMIN<br>UTILITY |                                          |                                                                                   |                   |                                      |                                         |               |   |
|                                                                                                    |                                          |                                                                                   |                   |                                      |                                         |               |   |
| Home                                                                                                    | Basic                                    | Advance                                                                           | ed Sta            | itus                                 | Admin                                   | Utility       |   |
| Home                                                                                                    | Basic                                    | Advance<br>S <sup>-</sup>                                                         | ed Sta            | itus                                 | Admin<br><b>TERFA</b>                   | Utility<br>CE |   |
| Home<br>terface Statistic                                                                                | Basic<br>s:                              | Advance<br>S                                                                      | ed Sta<br>TATUS   | itus<br>5 - IN                       | Admin<br><b>TERFA</b>                   | Utility<br>CE | • |
| Home<br>terface Statistic                                                                                | Basic<br>s:<br>tets InPacke              | Advance<br>S <sup>-</sup>                                                         | OutPackets        | itus<br>- INT                        | Admin<br>TERFA<br>OutDiscards           | Utility<br>CE | • |
| Home<br>terface Statistic<br>LAN 3582                                                                    | Basic<br>s:<br>tets InPacko<br>3027      | Advance<br>S<br>ets OutOctets<br>843399                                           | OutPackets        | Itus<br>- IN<br>InDiscards           | Admin<br>FERFA<br>OutDiscards           | Utility<br>CE | • |
| Home<br>terface Statistic<br>LAN 3582<br>WAN1 0                                                          | Basic<br>s:<br>tets InPacko<br>3027<br>0 | Advance           S <sup>-</sup> ets         OutOctets           843399         0 | OutPackets 2275 0 | Itus<br>- IN<br>InDiscards<br>0<br>0 | Admin<br>FERFA<br>OutDiscards<br>0<br>0 | Utility<br>CE |   |

This table shows the interface statistics.

Octet is a group of 8 bits, often referred to as a byte.

Packet is a formatted block of data carried by a packet mode computer networks, often referred to the IP packet.

| InOctets    | The field shows the number of received bytes on this port                |
|-------------|--------------------------------------------------------------------------|
| InPactets   | The field shows the number of received packets on this port              |
| OutOctets   | The field shows the number of transmitted bytes on this port             |
| OutPactets  | The field shows the number of transmitted packets on this port           |
| InDiscards  | The field shows the discarded number of received packets on this port    |
| OutDiscards | The field shows the discarded number of transmitted packets on this port |

# 4.3.6 FIREWALL

| VANCED                                                                                                    |                                     |                      |                |             |         |   |
|----------------------------------------------------------------------------------------------------|-------------------------------------|----------------------|----------------|-------------|---------|---|
| ANCED                                                                                                    |                                     |                      |                |             |         |   |
| ATUS<br>HDSL.bis<br>AN<br>OUTE<br>UTERFACE<br>IREWALL<br>QOS<br>TP                                                                                                    |                                     |                      |                |             |         |   |
| MIN                                                                                                    |                                     |                      |                |             |         |   |
|                                                                                                    |                                     |                      |                |             |         |   |
|                                                                                                    |                                     |                      |                |             |         |   |
|                                                                                                    |                                     |                      |                |             |         |   |
|                                                                                                    |                                     |                      |                |             |         |   |
|                                                                                                    |                                     |                      |                |             |         |   |
|                                                                                                    |                                     |                      |                |             |         |   |
|                                                                                                    |                                     |                      |                |             |         |   |
| ne Basic                                                                                                    | Advand<br>STATUS                    | ced S<br>- FIR       | tatus<br>REWAL | Admin<br>L  | Utility |   |
| ne Basic                                                                                                    | Advanc<br>STATUS                    | ced S<br>- FIR       | tatus<br>REWAL | Admin<br>_L | Utility | I |
| 11e Basic<br>t Firewall Status:<br>DoS Protection Status:<br>Attack Type                                                                                                    | Advanc<br>STATUS                    | Ced S<br>- FIR       | tatus<br>EWAL  | Admin<br>_L | Utility | I |
| 11e Basic<br>t Firewall Status:<br>bos Protection Status:<br>Attack Type<br>SYN Attack                                                                                                    | Advanc<br>STATUS<br>Current Status  | History Sta          | tatus<br>EWAL  | Admin<br>_L | Utility | I |
| IIE Basic<br>t Firewall Status:<br>los Protection Status:<br>Attack Type<br>SYN Attack<br>ICMP Flood                                                                                                    | Advance<br>STATUS<br>Current Status | History Sta          | tatus<br>EWAL  | Admin<br>_L | Utility | I |
| IIE Basic<br>t Firewall Status:<br>to S Protection Status:<br>Attack Type<br>SYN Attack<br>ICMP Flood<br>UDP Flood                                                                                                    | Advance<br>STATUS<br>Current Status | History Sta          | tatus<br>EWAI  | Admin<br>_L | Utility | 1 |
| IIE Basic<br>t Firewall Status:<br>to Protection Status:<br>Attack Type<br>SYN Attack<br>ICMP Flood<br>UDP Flood<br>PING of Death Attack                                                                                                    | Advance<br>STATUS                   | History Sta          |                | Admin<br>_L | Utility | 1 |
| IIE Basic<br>t Firewall Status:<br>to S Protection Status:<br>Attack Type<br>SYN Attack<br>ICMP Flood<br>UDP Flood<br>PING of Death Attack<br>Land Attack                                                                                                    | Advance<br>STATUS                   | History Sta          |                | Admin<br>_L | Utility | I |
| IIIE Basic<br>t Firewall Status:<br>to S Protection Status:<br>Attack Type<br>SYN Attack<br>ICMP Flood<br>UDP Flood<br>PING of Death Attack<br>Land Attack<br>IP Spoofing Attack                                                                                                    | Advance<br>STATUS                   | History Sta          |                | Admin<br>_L | Utility | I |
| IIE Basic<br>t Firewall Status:<br>to S Protection Status:<br>Attack Type<br>SYN Attack<br>ICMP Flood<br>UDP Flood<br>DING of Death Attack<br>Land Attack<br>IP Spoofing Attack<br>Smurf Attack                                                                                          | Advance<br>STATUS                   | History Sta          |                | Admin<br>_L | Utility | I |
| 11e Basic<br>t Firewall Status:<br>IoS Protection Status:<br>Attack Type<br>SYN Attack<br>ICMP Flood<br>UDP Flood<br>DING of Death Attack<br>Land Attack<br>IP Spoofing Attack<br>Smurf Attack<br>Fragole Attack                                                                         | Advance<br>STATUS                   | History Sta          |                | Admin<br>_L | Utility | I |
| IIE Basic<br>t Firewall Status:<br>to S Protection Status:<br>Attack Type<br>SYN Attack<br>ICMP Flood<br>UDP Flood<br>UDP Flood<br>PING of Death Attack<br>Land Attack<br>IP Spoofing Attack<br>Smurf Attack<br>Fraggle Attack                                                           | Advance<br>STATUS                   | History Sta          |                | Admin<br>_L | Utility | I |
| IIE Basic<br>t Firewall Status:<br>to S Protection Status:<br>Attack Type<br>SYN Attack<br>ICMP Flood<br>UDP Flood<br>UDP Flood<br>PING of Death Attack<br>Land Attack<br>IP Spoofing Attack<br>Smurf Attack<br>Fraggle Attack<br>tropped Packets Statist                                | Advance<br>STATUS                   | History Sta          |                | Admin<br>_L | Utility | I |
| IIIE Basic<br>t Firewall Status:<br>to S Protection Status:<br>Attack Type<br>SYN Attack<br>ICMP Flood<br>UDP Flood<br>PING of Death Attack<br>Land Attack<br>IP Spoofing Attack<br>Smurf Attack<br>Fraggle Attack<br>tropped Packets Statist                                            | Advance<br>STATUS                   | History Sta          |                | Admin<br>_L | Utility | I |
| Ite Basic<br>t Firewall Status:<br>os Protection Status:<br>Attack Type<br>SYN Attack<br>ICMP Flood<br>UDP Flood<br>UDP Flood<br>PING of Death Attack<br>Land Attack<br>IP Spoofing Attack<br>Smurf Attack<br>Fraggle Attack<br>ropped Packets Statist<br>Packets dropp                  | Advance<br>STATUS                   | History Sta          |                | Admin<br>_L | Utility | I |
| Ite Basic<br>t Firewall Status:<br>os Protection Status:<br>Attack Type<br>SYN Attack<br>ICMP Flood<br>UDP Flood<br>UDP Flood<br>DING of Death Attack<br>Land Attack<br>IP Spoofing Attack<br>Smurf Attack<br>Fraggle Attack<br>ropped Packets Statist<br>Packets dropp<br>Packets dropp | Advand<br>STATUS                    | History Sta<br>- FIR |                | Admin<br>_L | Utility | I |

This information shows firewall status: DoS protection and dropped packets statistics.

# 4.3.7 IP QoS

| BASIC                                                        |        |               |                                 |                  |             |               |   |
|--------------------------------------------------------------|--------|---------------|---------------------------------|------------------|-------------|---------------|---|
|                                                              |        |               |                                 |                  |             |               |   |
| ADVANCED                                                     |        |               |                                 |                  |             |               |   |
| • STATUS<br>• SHDSL.bis                                      |        |               |                                 |                  |             |               |   |
| • WAN                                                        |        |               |                                 |                  |             |               |   |
| ROUTE     INTERFACE                                          |        |               |                                 |                  |             |               |   |
| • FIREWALL                                                   |        |               |                                 |                  |             |               |   |
| • IP QoS<br>• STP                                            |        |               |                                 |                  |             |               |   |
| <b>ADMIN</b>                                                 |        |               |                                 |                  |             |               |   |
| <b>UTILITY</b>                                               |        |               |                                 |                  |             |               |   |
|                                                              |        |               |                                 |                  |             |               |   |
|                                                              |        |               |                                 |                  |             |               |   |
|                                                              |        |               |                                 |                  |             |               |   |
|                                                              |        |               |                                 |                  |             |               |   |
|                                                              |        |               |                                 |                  |             |               |   |
|                                                              |        |               |                                 |                  |             |               |   |
| Home Ba                                                      | sic At | tvanced       | Status                          | Admin            | Utilit      | V             |   |
| Home Ba                                                      | sic Ad | ivanced<br>S1 | Status<br>FATUS ·               | Admin<br>- IP Qo | Utilit<br>S | V             | - |
| Home Ba                                                      | sic At | wanced<br>S1  | Status<br>F <mark>ATUS</mark> · | Admin<br>- IP Qo | Utilit<br>S | V             |   |
| Home Ba<br>IP QoS Statistics:<br>• LAN Interface:            | sic At | ivanced<br>ST | Status<br>F <mark>ATUS</mark> - | Admin<br>- IP Qo | Utilit<br>S | V             |   |
| Home Ba<br>IP QoS Statistics:<br>• LAN Interface:<br>Precede | Sic At | tvanced<br>ST | Status<br>ATUS                  | Admin<br>- IP Qo | Utilit<br>S | <b>V</b><br>4 | 5 |

| InOctets         0         0         0         0         0         0         0         0         0         0         0         0         0         0         0         0         0         0         0         0         0         0         0         0         0         0         0         0         0         0         0         0         0         0         0         0         0         0         0         0         0         0         0         0         0         0         0         0         0         0         0         0         0         0         0         0         0         0         0         0         0         0         0         0         0         0         0         0         0         0         0         0         0         0         0         0         0         0         0         0         0         0         0         0         0         0         0         0         0         0         0         0         0         0         0         0         0         0         0         0         0         0         0         0         0         0< | Precedence        | 0 | 1    | 2  | 3 | 4 | 5 |
|----------------------------------------------------------------------------------------------------|-------------------|---|------|----|---|---|---|
| InPackets         0         0         0         0         0         0         0         0         0         0         0         0         0         0         0         0         0         0         0         0         0         0         0         0         0         0         0         0         0         0         0         0         0         0         0         0         0         0         0         0         0         0         0         0         0         0         0         0         0         0         0         0         0         0         0         0         0         0         0         0         0         0         0         0         0         0         0         0         0         0         0         0         0         0         0         0         0         0         0         0         0         0         0         0         0         0         0         0         0         0         0         0         0         0         0         0         0         0         0         0         0         0         0         0         0         0 | InOctets          | 0 | 0    | 0  | 0 | 0 | 0 |
| OutOctets         0         0         0         0         0         0         0         0         0         0         0         0         0         0         0         0         0         0         0         0         0         0         0         0         0         0         0         0         0         0         0         0         0         0         0         0         0         0         0         0         0         0         0         0         0         0         0         0         0         0         0         0         0         0         0         0         0         0         0         0         0         0         0         0         0         0         0         0         0         0         0         0         0         0         0         0         0         0         0         0         0         0         0         0         0         0         0         0         0         0         0         0         0         0         0         0         0         0         0         0         0         0         0         0         0         0 | InPackets         | 0 | 0    | 0  | 0 | 0 | 0 |
| OutPackets         0         0         0         0         0         0         0         0         0         0         0         0         0         0         0         0         0         0         0         0         0         0         0         0         0         0         0         0         0         0         0         0         0         0         0         0         0         0         0         0         0         0         0         0         0         0         0         0         0         0         0         0         0         0         0         0         0         0         0         0         0         0         0         0         0         0         0         0         0         0         0         0         0         0         0         0         0         0         0         0         0         0         0         0         0         0         0         0         0         0         0         0         0         0         0         0         0         0         0         0         0         0         0         0         0          | OutOctets         | 0 | 0    | 0  | 0 | 0 | 0 |
| OutDiscardOctets     0     0     0     0     0       OutDiscardPackets     0     0     0     0     0                                                                                                    | OutPackets        | 0 | 0    | 0  | 0 | 0 | 0 |
| OutDiscardPackets 0 0 0 0 0 0 0                                                                                                    | OutDiscardOctets  | 0 | 0    | 0  | 0 | 0 | 0 |
| Lawrenced                                                                                                    | OutDiscardPackets | 0 | 0    | 0  | 0 | 0 | 0 |
| Finish                                                                                                    |                   |   | Fini | sh |   |   |   |

This information shows IP QoS statistics.

Octet is a group of 8 bits, often referred to as a byte.

Packet is a formatted block of data carried by a packet mode computer networks, often referred to the IP packet.

| InOctets           | The field shows the number of received bytes on this port                |
|--------------------|--------------------------------------------------------------------------|
| InPactets          | The field shows the number of received packets on this port              |
| OutOctets          | The field shows the number of transmitted bytes on this port             |
| OutPactets         | The field shows the number of transmitted packets on this port           |
| OutDiscardsOctets  | The field shows the discarded number of transmitted bytes on this port   |
| OutDiscardsPackets | The field shows the discarded number of transmitted packets on this port |
|                                                                                                    | 4.                                                              | 3.8                 | STP                |       |       |                   |        |        |    |      |   |     |       |  |  |  |
|----------------------------------------------------------------------------------------------------|-----------------------------------------------------------------|---------------------|--------------------|-------|-------|-------------------|--------|--------|----|------|---|-----|-------|--|--|--|
|                                                                                                    |                                                                 |                     |                    |       |       |                   |        |        |    |      |   |     |       |  |  |  |
|                                                                                                    |                                                                 |                     |                    |       |       |                   |        |        |    |      |   |     |       |  |  |  |
| ► BA                                                                                                    | SIC                                                             |                     |                    |       |       |                   |        |        |    |      |   |     |       |  |  |  |
| ► AD                                                                                                    | VANCE                                                           | D                   |                    |       |       |                   |        |        |    |      |   |     |       |  |  |  |
| <ul> <li>ST</li> <li>SH</li> <li>LA</li> <li>W</li> <li>RC</li> <li>IN</li> <li>FI</li> <li>IP</li> <li>ST</li> </ul> | ATUS<br>IDSL.bis<br>N<br>AN<br>DUTE<br>TERFACE<br>REWALL<br>QoS | E                   |                    |       |       |                   |        |        |    |      |   |     |       |  |  |  |
| ► AD                                                                                                    | MIN                                                             |                     |                    |       |       |                   |        |        |    |      |   |     |       |  |  |  |
| ► UT                                                                                                    | ILITY                                                           |                     |                    |       |       |                   |        |        |    |      |   |     |       |  |  |  |
|                                                                                                    |                                                                 |                     |                    |       |       |                   |        |        |    |      |   |     |       |  |  |  |
|                                                                                                    |                                                                 |                     |                    |       |       |                   |        |        |    |      |   |     |       |  |  |  |
| Hoi                                                                                                    | me 🛛                                                            | Basi                | ic Adva            | ince  | d     | St                | atu    | s      | Ad | lmin |   | Uti | ility |  |  |  |
|                                                                                                    |                                                                 |                     | S                  | ГΑ    | TU    | <mark> S</mark> - | S      | TP     |    |      |   |     |       |  |  |  |
| Status                                                                                                    | Informati                                                       | ion:                |                    |       |       |                   |        |        |    |      |   |     |       |  |  |  |
| • E                                                                                                    | Bridge Para                                                     | meter:              |                    |       |       |                   |        |        |    |      |   |     |       |  |  |  |
| Ī                                                                                                    | STP Function                                                    |                     |                    |       |       | En                | able   |        |    | ]    |   |     |       |  |  |  |
| i                                                                                                    | Bridge ID                                                       |                     |                    |       | 800   | 0-0003            | 379-   | 572002 |    |      |   |     |       |  |  |  |
| Designated ROOT ID                                                                                                    |                                                                 |                     |                    |       | 800   | 0-0003            | 379-   | 572002 |    |      |   |     |       |  |  |  |
| ĺ                                                                                                    | ROOT Port/ROOT Path Cost                                        |                     |                    |       |       | Non               | ne / ( | )      |    |      |   |     |       |  |  |  |
| • P<br>I                                                                                                    | <b>Ports Param</b><br>D-Disable, B                              | ieter:<br>-Blocking | , LS-Listening, LN | N-Lea | ming, | F-Forw            | vardir | ng.    |    |      |   |     |       |  |  |  |
| Ĩ                                                                                                    | _                                                               |                     |                    |       |       |                   |        | WAN    |    |      |   |     |       |  |  |  |
|                                                                                                    | Port N                                                          | 0.                  | LAN                |       | 1     | 2                 | 3      | 4      | 5  | 6    | 7 | 8   |       |  |  |  |
| i                                                                                                    | State                                                           | e                   | F                  |       | D     | D                 | D      | D      | D  | D    | D | D   |       |  |  |  |

This information shows the STP parameter:

Finish

The bridge parameters have:

Bridge ID: The bridge ID of a configuration message is an 8-byte field. The six low order bytes are the MAC address of the switch. The high order two-byte (unsigned 16-bit integer) field is the bridge priority number.

Designated Root ID: The unique Bridge Identifier of the Bridge assumed to be the Root, this parameter is used as the value of the Root Identifier parameter in all CBPDUs transmitted by the Bridge.

Root Port: Identifies the Port through which the path to the Root is established, and is not significant when the Bridge is the Root and is set to zero. It is the Port Identifier of the Port that offers the lowest Cost Path to the Root

Root Path Cost: The Cost of the Path to the Root from this Bridge, this is equal to the sum of the values of the Designated Cost and Path Cost parameters held for the Root Port. When the Bridge is the Root, this parameter is zero.

The ports parameters have:

Learning: This is when the modem creates a switching table that will map MAC addresses to port number.

Listening: This is when the modem processes BPDU's that allow it to determine the network topology.

Forwarding: When a port receives or sends data. In other words, this is operating normally.

Disabled: This is when the network administrator has disabled the port.

Blocking: this means the port was blocked to stop a looping condition.

# 4.4 Administration

This session introduces security and simple network management protocol (SNMP) and time synchronous.

| •  | BASIC                                                    |
|----|----------------------------------------------------------|
|    | ADVANCED                                                 |
|    | STATUS                                                   |
| ×. | ADMIN<br>• SECURITY<br>• SNMP<br>• SYSLOG<br>• TIME SYNC |
| -  | UTILITY                                                  |

4.4.1 Security

For system secutiry, suggest to change the default user name and password in the first setup otherwise unauthorized persons can access the router and change the parameters. There are three ways to configure the router: Web browser, telnet and serial console.

Press **Security** to setup the parameters.

```
BASIC
ADVANCED
STATUS
ADMIN

SECURITY
SNMP
SYSLOG
TIME SYNC

UTILITY
```

For greater security, change the Supervisor ID and password for the router. If you don't set them, all users on your network can be able to access the router using the default Supervisor IP and Supervisor Password is "*root*".

You can authorize five legal users to access the router via telnet or console only. There are two UI modes: **menu driven mode** and **line command mode** to configure the router. There are two UI modes, **menu** and **command** mode for telnet or console mode to setup the Router. The menu is meaning menu driven interface mode and Command is meaning line command mode. We will not discuss command mode in this manual.

The default user name on and Password are "admin".

Legal address pool will setup the legal IP addresses from which authorized person can configure the router. This is the more secure function for network administrator to setup the legal address of configuration.

| Ho     | me               | e Basi                                | c Advan               | ced St         | tatus    | Admir               | 1      | Utility |
|--------|------------------|---------------------------------------|-----------------------|----------------|----------|---------------------|--------|---------|
|        |                  |                                       |                       | ADMI           | N -      | SECUR               | ITY    |         |
| Superv | rise             | or Profile and S                      | ecurity Parame        | ters:          |          |                     |        |         |
|        | Sum              | ernisor ID and Pas                    | sward:                |                |          |                     |        |         |
|        | -4               | d                                     | L.                    |                |          |                     |        |         |
|        | Sur              | Supervisor ID:                        | root                  |                |          |                     |        |         |
|        | ]                | Password Confirm:                     | ****                  |                |          |                     |        |         |
| . 1    | Ise              | r Profile:                            |                       |                |          |                     |        |         |
|        | ID               | Hees Name                             | User Deserved         | Baseveral Ca   |          | III Mada            |        |         |
|        | 1                | admin                                 | *****                 | +++++          |          | Menu 💌              |        |         |
|        | 2                |                                       |                       |                |          | Command 💌           |        |         |
|        | 3                |                                       |                       |                |          | Command 💌           |        |         |
|        | 4                |                                       |                       |                |          | Command 💌           |        |         |
|        | 5                |                                       |                       |                |          | Command 💌           |        |         |
| . (    | Gen              | eral Parameters:                      |                       |                |          |                     |        |         |
|        | Tel              | net Port: 23                          | _                     |                |          |                     |        |         |
|        |                  |                                       |                       |                |          |                     |        |         |
| - 1    | <b>Tru</b><br>Wa | st Host List:<br>ming: the special tr | ust host IP of 0.0.0. | allows the acc | ess fron | a any hosts on inte | ernet. |         |
|        | ID               | IP Address                            |                       |                |          |                     |        |         |
|        | 1                | 0.0.0.0                               |                       |                |          |                     |        |         |
|        | 2                |                                       |                       |                |          |                     |        |         |
|        | 3                |                                       |                       |                |          |                     |        |         |
|        | 4                |                                       |                       |                |          |                     |        |         |
|        | 5                |                                       |                       |                |          |                     |        |         |
|        | 6                |                                       |                       |                |          |                     |        |         |
|        | 7                |                                       |                       |                |          |                     |        |         |
|        | 8                |                                       |                       |                |          |                     |        |         |
|        | 9                |                                       |                       |                |          |                     |        |         |
|        | 10               |                                       |                       |                |          |                     |        |         |
|        |                  |                                       | 7.0                   |                |          |                     |        |         |
|        |                  |                                       |                       | Cancel         | R        | eset Fini           | sh     |         |

This is the default supervisor ID and password is "*root*". It is highly recommended that you change these for security purpose.

Supervisor ID: Type the new ID

**Supervisor Password**: Type the existing password ("*root*" is the default password when shipped) **Password Confirm**: Retype your new password for confirmation.

**Telnet Port**: For Telnet, you may change the default service port by typing the new port number. If you change the default port number then you will have to let user who wish to use the service know the new port number. The default value is 23.

On trust host list, configured 0.0.0.0 will allow all hosts on Internet or LAN to access the router.

Leaving blank of trust host list will cause blocking all PC from WAN to access the router. On the other hand, only PC in LAN can access the router.

If you type the excact IP address in the filed, only the host on this listing can access to the router. Click Finish to finish the setting. The browser will prompt the all configured parameters and check it before writing into NVRAM. Press Restart to restart the gateway working with the new parameters and press Continue to setup other parameters.

4.4.2 SNMP

Simple Network Management Protocol (SNMP) provides for the exchange of messages between a network management client and a network management agent for remote management of network nodes. These messages contain requests to get and set variables that exist in network nodes in order to obtain statistics, set configuration parameters, and monitor network events. SNMP communications can occur over the LAN or WAN connection.

The router can generate SNMP traps to indicate alarm conditions, and it relies on SNMP community strings to implement SNMP security. This router support both MIB I and MIB II.

Click SNMP to configure the parameters.

- **BASIC**
- ► ADVANCED
- **STATUS**
- **ADMIN**
- SECURITY
   SNMP
- SYSLOG
   TIME SYNC
- UTILITY

| able of curre                                                     | nt community pool:                                  |              |           |            |
|-------------------------------------------------------------------|-----------------------------------------------------|--------------|-----------|------------|
| Indox                                                             | Ctotus                                              | Access Dight | Community | 1          |
| @ 1                                                               | Disable                                             | Access Night | community |            |
| 02                                                                | Disable                                             |              |           |            |
| 03                                                                | Disable                                             |              |           |            |
| 04                                                                | Disable                                             |              |           |            |
| 05                                                                | Disable                                             |              |           |            |
|                                                                   |                                                     | Reset Modify |           |            |
| able of curre                                                     | nt trap host pool:                                  | ID Address   | Communit  |            |
| muex                                                              | version                                             | IP Address   | Communi   | L <b>y</b> |
| 01                                                                | Disable                                             |              |           |            |
| ⊙1                                                                | Disable                                             |              |           |            |
| <ul> <li>●1</li> <li>○2</li> <li>○3</li> </ul>                    | Disable<br>Disable<br>Disable                       |              |           |            |
| <ul> <li>● 1</li> <li>○ 2</li> <li>○ 3</li> <li>○ 4</li> </ul>    | Disable<br>Disable<br>Disable<br>Disable            |              |           |            |
| <ul> <li>1</li> <li>2</li> <li>3</li> <li>4</li> <li>5</li> </ul> | Disable<br>Disable<br>Disable<br>Disable<br>Disable |              |           |            |

4.4.2.1 Community pool

Press Modify to modify the community pool. You can setup the access authority.

| Index | Status    | Access Right | Community |
|-------|-----------|--------------|-----------|
| 1     | Disable 💌 | Deny 💌       | private   |
| 2     | Disable   |              |           |
| 3     | Disable   |              |           |
| 4     | Disable   |              |           |
| 5     | Disable   |              |           |

# SNMP Status: Enable

| Index | Status    | Access Right | Communit |
|-------|-----------|--------------|----------|
| 1     | Disable 💌 | Deny 💌       | private  |
| 2     | Disable   | Deny         |          |
| 3     | Disable   | Write        |          |
| 4     | Disable   |              |          |
| 5     | Disable   |              |          |

Access Right: Deny for deny all access Read for access read only Write for access read and write.

**Community**: it serves as password for access right. After configuring the community pool, press OK.

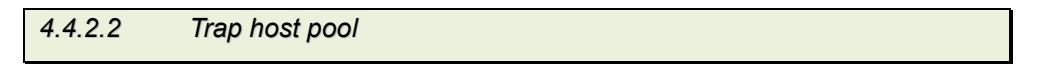

SNMP trap is an informational message sent from an SNMP agent to a manager. Click Modify to modify the trap host pool.

| Index | Version   | IP Address    | Community |
|-------|-----------|---------------|-----------|
| 1     | Disable 💌 | 192.168.0.254 | private   |
| 2     | Disable   |               |           |
| 3     | Version 2 |               |           |
| 4     | Disable   |               |           |
| 5     | Disable   | 00000         |           |

**Version**: select version for trap host. (Version 1 is for SNMPv1; Version 2 for SNMPv2). **IP Address**: type the trap host IP address

**Community**: type the community password. The community is setup in community pool.

Press OK to finish the setup.

The browser will prompt the configured parameters and check it before writing into NVRAM.

Press Restart to restart the gateway working with the new parameters and press Continue to setup other parameters.

4.4.3 SYSLOG

Syslog is a standard method of centralizing various logs. You can use a syslog server to store your servers logs in a remote location for later perusal or long-term storage.

| • | BASIC                                                    |
|---|----------------------------------------------------------|
| • | ADVANCED                                                 |
| • | STATUS                                                   |
| • | ADMIN<br>• SECURITY<br>• SNMP<br>• SYSLOG<br>• TIME SYNC |
|   | UTILITY                                                  |

# Click SYSLOG to configure

| Home                                               | Basic                        | Advanced                       | Status | Admin | Utility |
|----------------------------------------------------|------------------------------|--------------------------------|--------|-------|---------|
|                                                    | A                            | DMIN - S                       | SYSLOG |       |         |
| Syslog Configura                                   | tion:                        |                                |        |       |         |
| <ul> <li>Syslog Servic<br/>Syslog Serve</li> </ul> | r Service: ③<br>Facility: LC | Disable O Enable<br>CAL_USE0 🔽 |        |       |         |
| Server Name:<br>Server Port:                       | 514                          | ]                              |        |       |         |
|                                                    |                              | Cancel Reset                   | Finish | 1     |         |

To send logs to the LOG server, you must configure the other servers from your network to send logs to that server.

Syslog Service setup

- 1. Click the enable item of **Syslog Server Service** to turn on syslog service.
- 2. Select the syslog server facility. The log facility allows you to send logs to different files in the syslog server.

#### **Syslog Server Setup**

- 3. Specify an server name to which all syslog messages will be sent.
- 4. Specify a UDP port number to which the syslog server is listening. The default value is 514. Make sure this is not blocked from your firewall.

Press Finish to finish the setup. The browser will prompt the configured parameters and check it before writing into NVRAM.

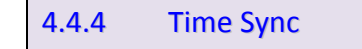

Time synchronization is an essential element for any business, which relies on the IT system. The reason for this is that these systems all have clock that is the source of timer for their filing or operations. Without time synchronization, these system's clocks vary and cause the failure of firewall packet filtering schedule processes, compromised security, or virtual server working in wrong schedule.

| Click TIME SYNC.                                     |
|------------------------------------------------------|
|                                                      |
|                                                      |
| <b>BASIC</b>                                         |
| ► ADVANCED                                           |
| ► STATUS                                             |
| ADMIN     SECURITY     SNMP     SYSLOG     TIME SYNC |
| ► UTILITY                                            |
|                                                      |

Time synchronization has two methods:

| Sync with PC | Synchronization with PC                     |
|--------------|---------------------------------------------|
| SNTP v4.0.   | Simple Network Time Protocol with Version 4 |

4.4.4.1 Synchronization with PC

For synchronization with PC, select Sync with PC. The router will synchronize the time with the connecting PC. The function can supported on both bridge and router mode.

| Basic            | Advanced                                                                      | Status                                                                                                    | Admin                                                                                                    | Utility                                                                                                    |
|------------------|-------------------------------------------------------------------------------|----------------------------------------------------------------------------------------------------|----------------------------------------------------------------------------------------------------|----------------------------------------------------------------------------------------------------|
|                  | AD                                                                            | MIN - TI                                                                                                    | ME SYN                                                                                                    | IC                                                                                                    |
| nization:        |                                                                               |                                                                                                    |                                                                                                    |                                                                                                    |
| thed:            |                                                                               |                                                                                                    |                                                                                                    |                                                                                                    |
| .0<br>h PC       | ient-                                                                         |                                                                                                    |                                                                                                    |                                                                                                    |
| me: 0000/00/00 ( | 00:00:00                                                                      | Sync Nov                                                                                                    | V                                                                                                    |                                                                                                    |
|                  | Basic<br>nization:<br>hod:<br>th PC ¥<br>.0<br>h PC with cl<br>me: 0000/00/00 | Basic Advanced<br>ADI<br>ization:<br>thod:<br>th PC ▼<br>0<br>h PC ↓<br>n with client:<br>me: 000/00/00 00:00:00 | Basic Advanced Status<br>ADMIN - TJ<br>nization:<br>thod:<br>th PC<br>0<br>h PC<br>n with client:<br>me: 000000000 00:00:00<br>Sync Now | Basic Advanced Status Admin<br>ADMIN - TIME SYN<br>ization:<br>that:<br>th PC<br>0<br>n PC<br>me: 0000/00/00 00:00:00<br>Sync Now |

4.4.4.2 SNTP v4.0

For using the SNTP, select SNTP v4.0.

| Home                               | Basic Adv           | anced        | Status        | Admin      | Utility |
|------------------------------------|---------------------|--------------|---------------|------------|---------|
|                                    |                     | ADN          | 1IN - TI      | ME SYN     | С       |
|                                    |                     |              |               |            |         |
| me Synchronizati                   | on:                 |              |               |            |         |
| SYNC method:                       |                     |              |               |            |         |
| SNTP v4.0                          | •                   |              |               |            |         |
|                                    |                     |              |               |            |         |
| <ul> <li>Simple network</li> </ul> | time protocol:      |              |               |            |         |
| Se                                 | rvice: O Disable    | Enable       |               |            |         |
| Time Ser                           | ver 1: ntp-2.vt.edu |              |               |            |         |
| Time Ser                           | ver 2: ntp.drydog.c | om           |               |            |         |
| Time Ser                           | ver 2: ntp1.cs.wisc | .edu         |               |            |         |
| Time                               | Cone: GMT(-08:00)   | ) PACIFIC TI | ME (US & CANA | DA) TUUANA | *       |
| Undate Period (                    | (ece): 60           |              |               |            |         |
| opaare remoa (.                    | 00                  |              |               |            |         |
|                                    |                     |              |               |            |         |
|                                    |                     |              |               |            |         |

SNTP is the acronym for Simple Network Time Protocol, which is an adaptation of the Network Time Protocol (NTP) used to synchronize computer clocks in the Internet. SNTP can be used when the ultimate performance of the full NTP implementation. The function only supported on router mode.

Service: Enable

- **Time Server 1, Time Server 2 and Time Server 3**: All of the time server around the world can be used but suggest using the time server nearby to your country. You can set up maximum three time server on here.
- **Time Zone**: Select the time difference between UTC(Universal Time Coordinated, formerly known as GMT, Greenwich Mean Time) and your time zone from the drop-down list box.

Update Period: How many times the router can resynchronize to time server. The unit is second.

Press Finish to finish the setup. The browser will prompt the configured parameters and check it before writing into NVRAM.

| 4.5                                                                                           | Utility |
|-----------------------------------------------------------------------------------------------|---------|
|                                                                                               |         |
|                                                                                               |         |
| <b>BASIC</b>                                                                                  |         |
| ► ADVANCED                                                                                    |         |
| ► STATUS                                                                                      |         |
| ► ADMIN                                                                                       |         |
| • UTILITY<br>• SYSTEM INFO<br>• SYSLOG<br>• CONFIG TOOL<br>• UPGRADE<br>• LOGOUT<br>• RESTART |         |

This section will describe the utility of the product including:

| SYSTEM INFO | Show the system information                                              |
|-------------|--------------------------------------------------------------------------|
| SYSLOG      | Capturing log information                                                |
|             | Load the factory default configuration, restore configuration and backup |
|             | configuration                                                            |
| UPGRADE     | Upgrade the firmware                                                     |
| LOGOUT      | Logout the system                                                        |
| RESTART     | Restart the router.                                                      |

#### 4.5.1 System Info

Click System Info for review the information.

- **BASIC**
- ADVANCED
- **STATUS**
- ► ADMIN
- ▼ UTILITY SYSTEM INFO SYSLOG CONFIG TOOL UPGRADE LOGOUT DESCTADT

- RESTART

The browser will prompt the system information.

| Home | Basic | Advanced  | Status | Admin | Utility |
|------|-------|-----------|--------|-------|---------|
|      | UTI   | LITY - SY | STEM I | NFO   |         |

#### General System Information:

| MCSV             | 148D-0000-4101606C             |
|------------------|--------------------------------|
| Software Version | 148D-0000-4101606C             |
| Chipset          | PEF24628V1.2                   |
| Firmware Version | 1.1-1.5.7_004                  |
| Host Name        | SOHO                           |
| System Time      | 2009/03/31 15:07:06 (GMT+8:00) |
| System Up Time   | 0DAY/6HR/8MIN                  |

There will display general system information including: MCSV, software version, chipset, firmware version, Host Name, System Time and System Up Time.

MCSV: For internal identification purposes.

**Software Version**: This is the modem's firmware version. This is sometimes needed by technicians to help troubleshoot problems.

**Chipset**: This is the SHDSL.bis chipset model name.

Firmware Version: This is the chipset's firmware version.

Host Name: This is the system name you enter in BASIC Setup. It is for identification purposes.

System Time: This field display your modem's present date and time.

System Up Time: This is the total time on the modem has been on.

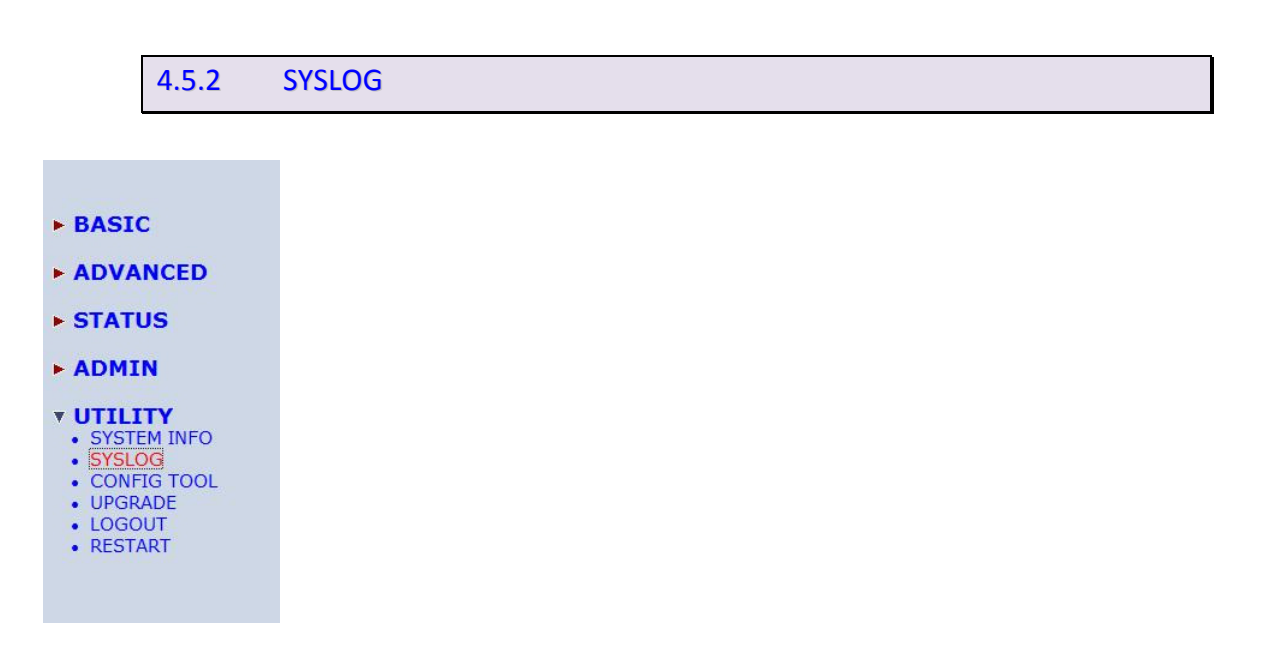

SHDSL.bis routers support detailed logging via Syslog function. The syslog protocol allows devices to send event notification messages across an IP network to syslog servers that collect the event message. The router can generate a syslog message and send it to a syslog server.

Press SYSLOG, it send the syslog messages shown as follows:

|       | Basic                                    | Auvanceu                                        | รเลเมร       | Aamin            | Utility         |         |
|-------|------------------------------------------|-------------------------------------------------|--------------|------------------|-----------------|---------|
|       |                                          | UT                                              | ILITY -      | SYSLOG           | 3               |         |
| m Log |                                          |                                                 |              |                  |                 |         |
|       | (100) 7-1 1                              | 2000 00-00-41 0                                 |              |                  |                 |         |
| 1     | <129>Jan 1                               | 2009 00:00:41 8                                 | OHO Shdsi.bi | s: Link Down     |                 |         |
| 2     | <129>Jan 1                               | 2009 00.00.40 3                                 | OHO Shdsi.bi | s. Link Down     |                 |         |
| 4     | <129>Jan 1<br><129>Jan 1<br>SNR:19 dB, A | 2009 00:00:46 S<br>2009 00:00:46 S<br>Attn:1 dB | OHO Shdsl.bi | s: Local ch:0, [ | ataRate:5696k   | obps,   |
| 5     | <129>Jan 1<br>SNR:18 dB, A               | 2009 00:00:54 S<br>attn:1 dB                    | OHO Shdsl.bi | s: Remote ch:(   | ), DataRate:569 | 96kbps, |
| 6     | <129>Jan 1                               | 2009 00:00:00 5                                 | OHO System:  | Power Up         |                 |         |
| 7     | <129>Jan 1                               | 2009 00:00:40 5                                 | OHO Shdsl.bi | s: Link Up       |                 |         |
| 8     | <129>Jan 1                               | 2009 00:00:00 5                                 | OHO System:  | Power Up         |                 |         |
| 9     | <129>Jan 1                               | 2009 00:00:40 5                                 | OHO Shdsl.bi | s: Link Up       |                 |         |
| 10    | <129>Jan 1                               | 2009 00:00:00 5                                 | OHO System:  | Power Up         |                 |         |
| 11    | <129>Jan 1                               | 2009 00:03:18 5                                 | OHO System:  | User Reboot b    | y console       |         |
| 12    | <129>Jan 1                               | 2009 00:00:00 5                                 | OHO System:  | Power Up         |                 |         |
| 13    | <129>Jan 1                               | 2009 00:01:07 5                                 | OHO Shdsl.bi | s: Link Up       |                 |         |
| 14    | <129>Jan 1                               | 2009 00:01:08 5                                 | OHO Shdsl.bi | s: Link Down     |                 |         |
| 15    | <129>Jan 1                               | 2009 00:01:08 5                                 | OHO Shdsl.bi | s: Link Up       |                 |         |
| 16    | <129>Jan 1<br>SNR:19 dB, A               | 2009 00:01:13 s<br>.ttn:1 dB                    | OHO Shdsl.bi | s: Local ch:0, [ | ataRate:5696k   | dbps,   |

**Config Tool** 4.5.3

- **BASIC**
- ADVANCED
- **STATUS**
- **ADMIN**
- UTILITY SYSTEM INFO SYSLOG
- CONFIG TOOL UPGRADE LOGOUT RESTART

This configuration tool has three functions: load Factory Default, Restore Configuration, and Backup Configuration.

Press CONFIG TOOL.

| Home       | Basic           | Advanced                      | Status                            | Admin  | Utility |     |
|------------|-----------------|-------------------------------|-----------------------------------|--------|---------|-----|
|            | UTIL            | <b>ITY - С</b>                | ONFIC                             | GURAT  | ION T   | OOL |
| Select Con | figuration To   | ool:                          |                                   |        |         |     |
| Conf       | iguration Tool: | Load Factory<br>Load Factory  | Default <mark>.</mark><br>Default |        |         |     |
|            |                 | Restore Confi<br>Backup Confi | guration<br>guration              | Finish |         |     |

Choose the function and then press Finish

4.5.3.1 Load Factory Default

Load Factory Default: It will load the factory default parameters to the router.

Note: This action will change all of the settings to factory default value. On the other hand, you will lose all the existing configured parameters.

4.5.3.2 Restore Configuration

Sometime the configuration crushed occasionally. It will help you to recover the backup configuration easily.

Click Finish after selecting Restore Configuration.

Browse the route of backup file then press Finish. Brower the place of restore file name or put the name. Then press OK. The router will automatically restore the saved configuration.

4.5.3.3 Backup Configuration

After configuration, suggest using the function to backup your router parameters in the PC. Select the Backup Configuration and then press Finish. Browse the place of backup file name or put the name. Then press OK. The router will automatically backup the configuration. If you don't put the file name, the system will use the default: *config1.log* 

| Home                               | Home Basic Advanced Status Admin Utility |                       |         |             |  |  |  |
|------------------------------------|------------------------------------------|-----------------------|---------|-------------|--|--|--|
|                                    | UTI                                      | LITY - C              | ONFIG 1 | <b>IOOL</b> |  |  |  |
| Backup Config<br>Press OK button t | guration:<br>o backup the syste          | m configurtion to the | ₽PC.    |             |  |  |  |
|                                    | Ĩ                                        | Back Ca               | ncel Ok |             |  |  |  |

# 4.5.4 Upgrade

You can upgrade the gateway using the upgrade function. Press Upgrade in UTILITY.

| ► BASIC                                                                                                    |                     |                     |                     |                       |
|----------------------------------------------------------------------------------------------------|---------------------|---------------------|---------------------|-----------------------|
| ► ADVANCED                                                                                                    |                     |                     |                     |                       |
| ► STATUS                                                                                                    |                     |                     |                     |                       |
| ► ADMIN                                                                                                    |                     |                     |                     |                       |
| <ul> <li>UTILITY</li> <li>SYSTEM INFO</li> <li>SYSLOG</li> <li>CONFIG TOOL</li> <li>UPGRADE</li> <li>LOGOUT</li> <li>RESTART</li> </ul> |                     |                     |                     |                       |
|                                                                                                    |                     |                     |                     |                       |
| Home Basic                                                                                                    | Advanced 📗          | Status              | Admin               | Utility               |
| UT                                                                                                    | ILITY -             | FIRMW               | ARE UP              | GRADE                 |
| Firmware Upgrade:<br>Please select the firmware file that you w                                                                         | ant, and press Ok b | outton to upgrade t | he system, then the | system will restart a |
|                                                                                                    |                     | Brov                | vse                 |                       |
|                                                                                                    |                     |                     |                     |                       |
|                                                                                                    |                     | Cancel              | Ok                  |                       |

Select the firmware file name by click Browse on your PC or NB and press OK button to upgrade. The system will reboot automatically after finish the firmware upgrade operation.

4.5.5 Logout

To logout the router, press LOGOUT in UTILITY.

For logout system and close window, click the LOGOUT in UTILITY

 Home
 Basic
 Advanced
 Status
 Admin
 Utility

 UTILITY - LOGOUT

 This page offers you the opportunity to quit your SOHO Router. When the YES button be clicked, the SOHO Router is logout and your browser window will be closed.

When click the Yes button, the Router will logout and browser window will be closed.

4.5.6 Restart

For restarting the router, click the RESTART in UTILITY.

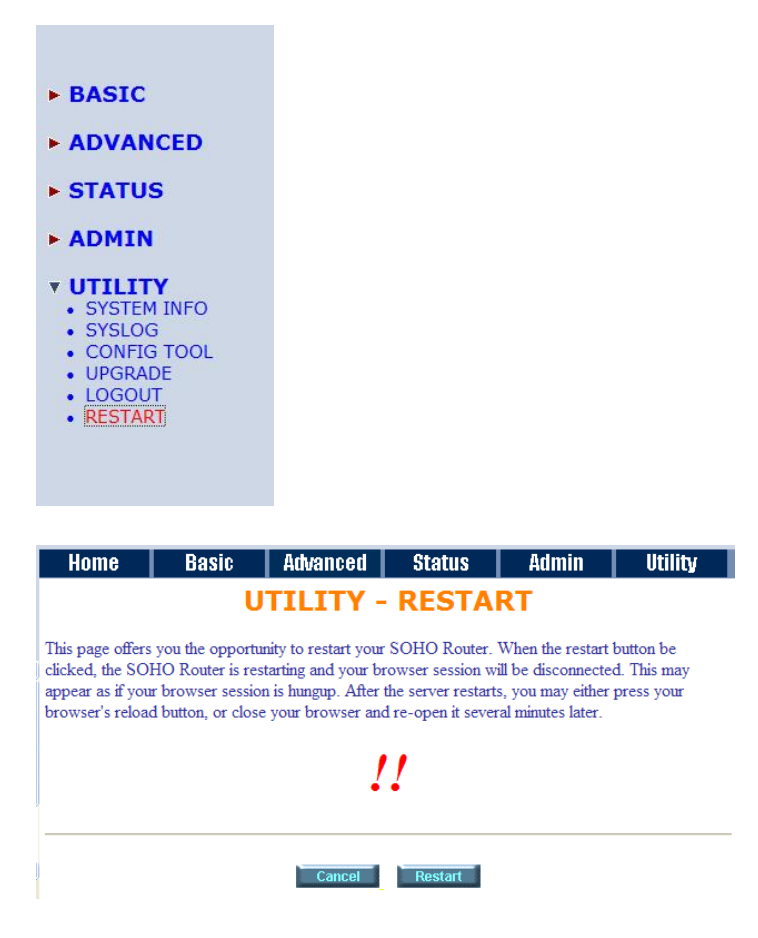

Press Restart to reboot the router.

When the restart button been clicked, the router will restarting and the browser session will be disconnected. This may appear as if your browser session is hung up. After the router restarts, you may either click the browser's reload button or close the browser and re-open it later.

# 4.6 Example

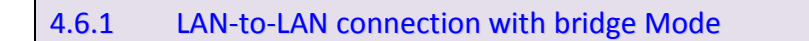

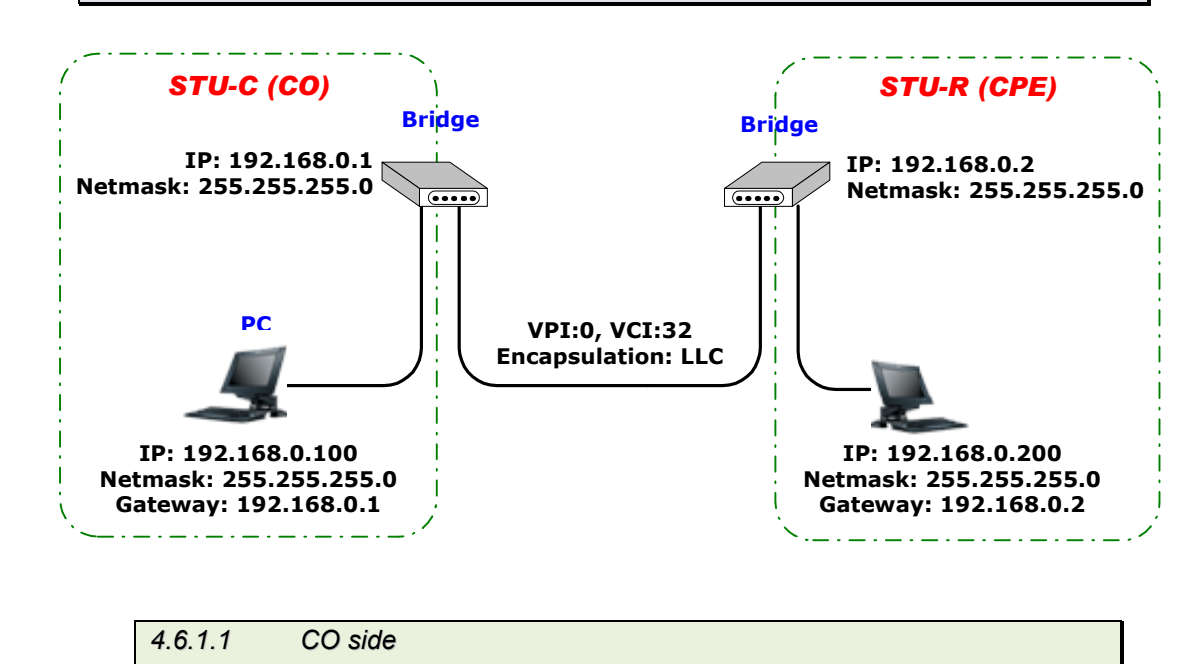

Click Bridge and CO Side to setup Bridging mode of the Router and then click Next.

| Basic           | Advanced                                         | Status                                                                               | Admin                                                                                                    | Utility                                                                                                    |
|-----------------|--------------------------------------------------|--------------------------------------------------------------------------------------|----------------------------------------------------------------------------------------------------|----------------------------------------------------------------------------------------------------|
|                 | 1                                                | BASIC -                                                                              | STEP1                                                                                                    |                                                                                                    |
| de:             |                                                  |                                                                                      |                                                                                                    |                                                                                                    |
| lode: O ROUTE   | ● BRIDGE                                         |                                                                                      |                                                                                                    |                                                                                                    |
| lode: 💿 CO Side | C CPE Side                                       |                                                                                      |                                                                                                    |                                                                                                    |
|                 | Ca                                               | ancel Rese                                                                           | t Next                                                                                                    | 1                                                                                                    |
|                 | Basic<br>de:<br>lode: © ROUTE<br>lode: © CO Side | Basic Advanced<br>de:<br>lode: © ROUTE © BRIDGE<br>lode: © CO Side © CPE Side<br>cat | Basic Advanced Status<br>BASIC -<br>de:<br>iode: © ROUTE © BRIDGE<br>iode: © CO Side © CPE Side<br>Cancel Rese | Basic Advanced Status Admin<br>BASIC - STEP1<br>de:<br>iode: © ROUTE © BRIDGE<br>iode: © CO Side © CPE Side<br>Cancel Reset Next |

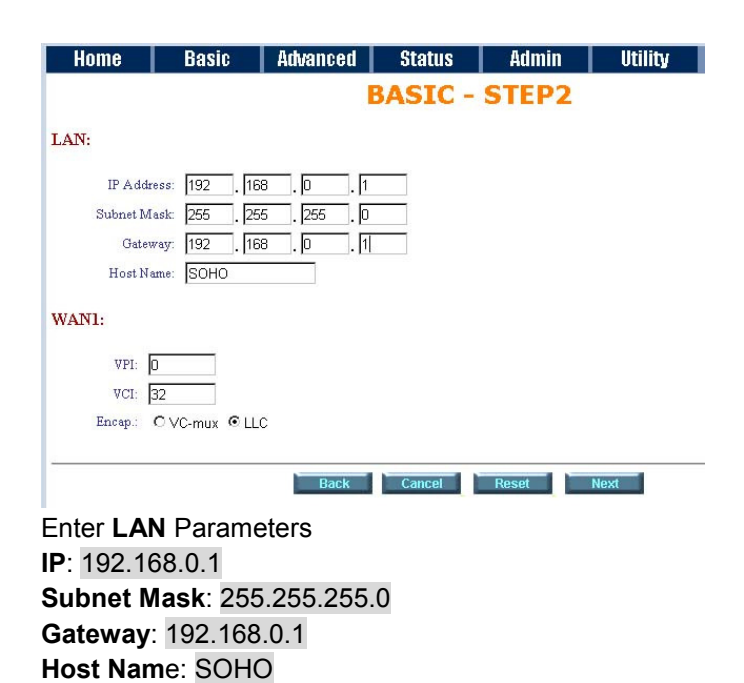

Enter WAN1 Parameters VPI: 0 VCI: 32 Click LLC Click Next

The screen will prompt the new configured parameters. Check the parameters and Click Restart The router will reboot with the new setting.

| 4.6.1.2 CPE Side |
|------------------|
|------------------|

Click Bridge and CPE Side to setup Bridge mode of the Router and then click Next.

| Home         | Basic         | Advanced                     | Status    | Admin    | Utility  |
|--------------|---------------|------------------------------|-----------|----------|----------|
|              |               | 1                            | BASIC -   | STEP1    |          |
| Operation Mo | ide:          |                              |           |          |          |
| System N     | Iode: O ROUTE | BRIDGE                       |           |          |          |
| SHDSL M      | Iode: OCO Sid | e 💿 CPE Side                 |           |          |          |
|              |               | Ca                           | ncel Rese | t Next   | 1        |
|              |               |                              |           |          |          |
| Home         | Basic         | Advanced                     | Status    | Admin    | litility |
| monito       | Duono         | B                            | ASIC - S  | STEP2    | ounty    |
| LAN.         |               |                              |           |          |          |
| LAII.        |               |                              |           |          |          |
| IP Addr      | ess: 192 . 16 | 8.0.2                        | _         |          |          |
| Gatev        | way: 192 . 16 | o .  255 .  0<br>8 . 10 . 12 | _         |          |          |
| Host Na      | ame: SOHO     |                              |           |          |          |
| WAN1:        |               |                              |           |          |          |
| upr. [       |               |                              |           |          |          |
| VCI:         | 32            |                              |           |          |          |
| Encap.:      | OVC-mux ⊚LL   | с                            |           |          |          |
|              |               |                              |           |          |          |
|              |               | Back                         | Cancel    | Reset Ne | xt       |

Enter LAN Parameters IP: 192.168.0.2 Subnet Mask: 255.255.255.0 Gateway: 192.168.0.2 Host Name: SOHO

Enter WAN1 Parameters VPI: 0 VCI: 32 Click LLC Click Next

The screen will prompt the new configured parameters. Check the parameters and Click Restart The router will reboot with the new setting.

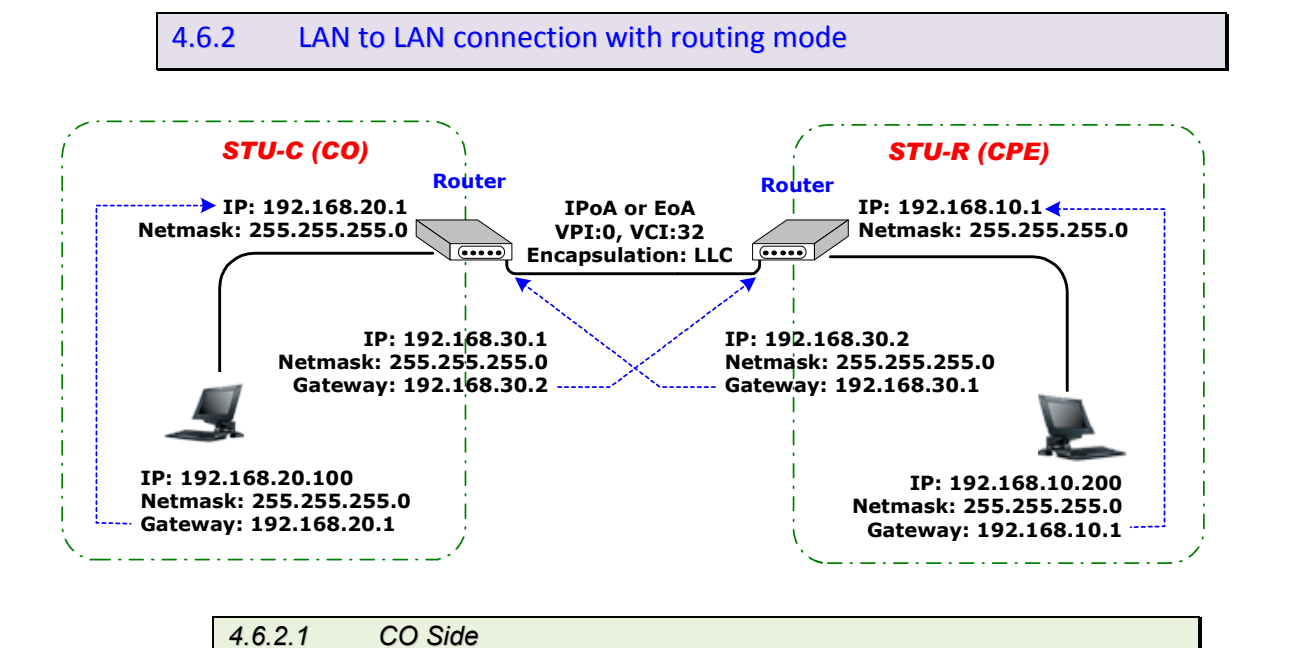

Click ROUTE and CO Side to setup Routing mode of the Router and then click Next

|             |                |                 | DACTO   |       |  |
|-------------|----------------|-----------------|---------|-------|--|
|             |                |                 | BASIC - | STEP2 |  |
| LAN:        |                |                 |         |       |  |
| IP          | Address: 192   | . 168 . 0       | . 1     |       |  |
| Sub         | net Mask: 255  | . 255 . 255     | 5 . O   |       |  |
| Н           | ost Name: SOH  | 10              |         |       |  |
| Trigger DHC | P Service: O D | isable 💿 Enable | э       |       |  |

Type LAN parameters: IP Address: 192.168.20.1 Subnet Mask: 255.255.255.0 Host Name: SOHO DHCP Service: Disable or Enable For more DHCP service, review the chapter on DHCP Service

| Home     | Basic               | Advanced | Status  | Admin | Utility |
|----------|---------------------|----------|---------|-------|---------|
|          |                     | 1        | BASIC - | STEP4 |         |
| WAN1:    |                     |          |         |       |         |
| 7        | VPI: 0              |          |         |       |         |
| 7        | VCI: 32             |          |         |       |         |
| AAL5 End | cap: O VC-mux       | © LLC    |         |       |         |
| Proto    | col: IPoA           | •        |         |       |         |
|          |                     |          |         |       |         |
|          | EoA                 | Back     | Cancel  | Reset | Next    |
|          | E0A+NAT<br>PPP0A+NA | т        |         |       |         |
|          | PPPoE+NA            | Ť        |         |       |         |

Type the **WAN1** Parameters; **VPI**: 0

VCI: 32 AAL5 Encap: LLC Protocol: IPoA, EoA, IPoA + NAT or EoA + NAT Note: The Protocol used in CO and CPE have to be the same. Click Next to setup the IP parameters.

For more understanding about NAT, review the chapter of NAT/DMZ .

| Home          | Basic           | Advanced    | Status  | Admin | Utility |
|---------------|-----------------|-------------|---------|-------|---------|
|               |                 | E           | BASIC - | STEP5 |         |
| WAN1:         |                 |             |         |       |         |
| IP Address:   | 10 . 1          | . 2. 1      |         |       |         |
| Subnet Mask:  | 255 . 25        | 5 . 255 . 0 |         |       |         |
| Gateway:      | 10 . 1          | . 2 . 2     |         |       |         |
| DNS Server 1: | 168.95.1.1      |             |         |       |         |
| DNS Server 2: |                 |             |         |       |         |
| DNS Server 3: |                 |             |         |       |         |
|               |                 |             |         |       |         |
|               |                 | Back        | Cancel  | Reset | Next    |
| P Address     | s: 192.1        | 68.20.1     |         |       |         |
| Subnet Ma     | <b>sk</b> : 255 | 5.255.255.  | .0      |       |         |
| Gateway: 1    | 192.169         | .30.2       |         |       |         |

Click Next

The screen will prompt the parameters that we will write in NVRAM. Check the parameters before writing in NVRAM.

Press Restart to restart the router working with new parameters or press continue to setup another parameter.

|               | 4.6        | 5.2.2 (         | CPE side   |           |         |
|---------------|------------|-----------------|------------|-----------|---------|
| Click ROL     | JTE an     | d CPE Side      | e then pre | ess Next. |         |
| Home          | Basic      | Advanced        | Status     | Admin     | Utility |
|               |            |                 | BASIC -    | STEP1     |         |
| Operation Mod | de:        |                 |            |           |         |
| System M      | ode: 💿 ROU | TE O BRIDGE     |            |           |         |
| SHDSL M       | ode: OCOS  | Side 💿 CPE Side |            |           |         |
|               |            |                 | ancel Rese | et Next   | 1       |

| Home      | Basic            | Advanced       | Status  | Admin | Utility |
|-----------|------------------|----------------|---------|-------|---------|
|           |                  |                | BASIC - | STEP2 |         |
| LAN:      |                  |                |         |       |         |
|           | IP Address: 192  | . 168 . 0      | . 1     |       |         |
| :         | Subnet Mask: 255 | . 255 . 25     | i5 . 0  |       |         |
|           | Host Name: SO    | 10             |         |       |         |
| Trigger D | HCP Service: O [ | Disable 💿 Enab | le      |       |         |
|           |                  |                |         |       |         |
|           |                  | Back           | Cancel  | Reset | Next    |
|           | Increme          | oro            |         |       |         |

Type LAN parameters: IP Address: 192.168.10.1 Subnet Mask: 255.255.255.0 Host Name: SOHO DHCP Service: Disable or Enable For more DHCP service, review the chapter of DHCP Service.

Type the WAN1 Parameters:

| Home           | Basic                               | Advanced    | Status   | Admin     | Utility     |      |
|----------------|-------------------------------------|-------------|----------|-----------|-------------|------|
|                |                                     | E           | BASIC -  | STEP4     |             |      |
| WAN1:          |                                     |             |          |           |             |      |
| VF             | I: 0                                |             |          |           |             |      |
| VC             | I: 32                               |             |          |           |             |      |
| AAL5 Enca      | p: OVC-mux                          | € LLC       |          |           |             |      |
| Protoco        | ol: IPoA<br>IPoA<br>IPoA+NAT<br>EoA | Back        | Cancel   | Reset     | Jevt        |      |
|                | E0A+NAT<br>PPP0A+NA<br>PPP0E+NA     | AT AT       | dunida   |           |             |      |
| <b>VPI</b> : 0 |                                     |             |          |           |             |      |
| VCI: 32        |                                     |             |          |           |             |      |
| AAL5 End       | ap: LLC                             |             |          |           |             |      |
| Protocol:      | IPoA,E                              | EoA , IPoA  | + NAT o  | r EoA + N | AT          |      |
| Note: The      | Protoco                             | l used in C | CO and C | PE have t | to be the s | same |
| Click Next     | to setu                             | p the IP pa | rameters | 6.        |             |      |

For more understanding about NAT, review the chapter of NAT/DMZ.

| Home                                                                                       | Basic                                      | Advanced                          | Status  | Admin | Utility |
|--------------------------------------------------------------------------------------------|--------------------------------------------|-----------------------------------|---------|-------|---------|
|                                                                                            |                                            | E                                 | BASIC - | STEP5 |         |
| WAN1:                                                                                      |                                            |                                   |         |       |         |
| IP Address:<br>Subnet Mask:<br>Gateway:<br>DNS Server 1:<br>DNS Server 2:<br>DNS Server 3: | 10 . 1<br>255 . 25<br>10 . 1<br>168.95.1.1 | . 2 . 1<br>5 . 255 . 0<br>. 2 . 2 |         |       |         |
|                                                                                            |                                            | Back                              | Cancel  | Reset | Next    |
| IP Address                                                                                 | <b>s</b> : 192.1                           | 68.30.2                           |         |       |         |
| Subnet ma                                                                                  | i <b>sk</b> : 255                          | 5.255.255.                        | .0      |       |         |
| Gateway: 1                                                                                 | 92.169                                     | .30.1                             |         |       |         |
| Click Next                                                                                 |                                            |                                   |         |       |         |

The screen will prompt the parameters that we will write in NVRAM. Check the parameters before writing in NVRAM.

Press Restart to restart the router working with new parameters or press continue to setup another parameter.

# 5 Configuration via Serial Console or Telnet with Manu Driven Interface

In this section, the detail of menu-driven user interface will be described on below.

| 5.1   | Introduction     |
|-------|------------------|
| 5.1.1 | L Serial Console |

Check the connectivity of the RS-232 cable. Connect the male 9-pin end of console port of the router and connect the female end to a serial port of your computer.

Start your terminal access program by VT100 terminal emulation with the following parameters:

| Parameter    | Value   |
|--------------|---------|
| Baudrate     | 9600bps |
| Data Bits    | 8       |
| Parity Check | No      |
| Stop Bits    | 1       |
| Flow-control | No      |

Press the <u>SPACE</u> key until the login screen appears. When you see the login screen, you can logon to Router.

G.SHDSL.Bis-4W, FW Version: 1.1-1.5.7\_004, Annex B/G MCSV 148D-0000-4101606C/148D-0000-4101606C SOHO ROUTER MAC Address: 00:03:79:00:00:11 ROUTE MODE LAN IP Address: 192.168.0.1, Subnet Mask: 255.255.255.0 WAN1 IP Address: 192.168.1.1, Subnet Mask: 255.255.255.0 Press SPACE key to enter console mode configuration!

Note: Only SPACE key invoke the login prompt. Pressing other keys does not work.

User: admin Password: \*\*\*\*

Note: The factory default User and Password are "admin" both.

| User: admin<br>Password: ***** |      |      |  |
|--------------------------------|------|------|--|
|                                |      |      |  |
|                                |      |      |  |
|                                |      |      |  |
|                                |      |      |  |
|                                | <br> | <br> |  |

5.1.2 Telnet

Make sure the correct Ethernet cable connected the LAN port of your computer to this Router. The LAN LNK LED indicator on the front panel shall light if a correct cable is used. Starting your Telnet client with VT100 terminal emulation and connecting to the management IP of Router, wait for the login prompt appears. Input User and Password after login screen pop up,

User: admin Password: \*\*\*\*\*

Note: The default IP address is 192.168.0.1.

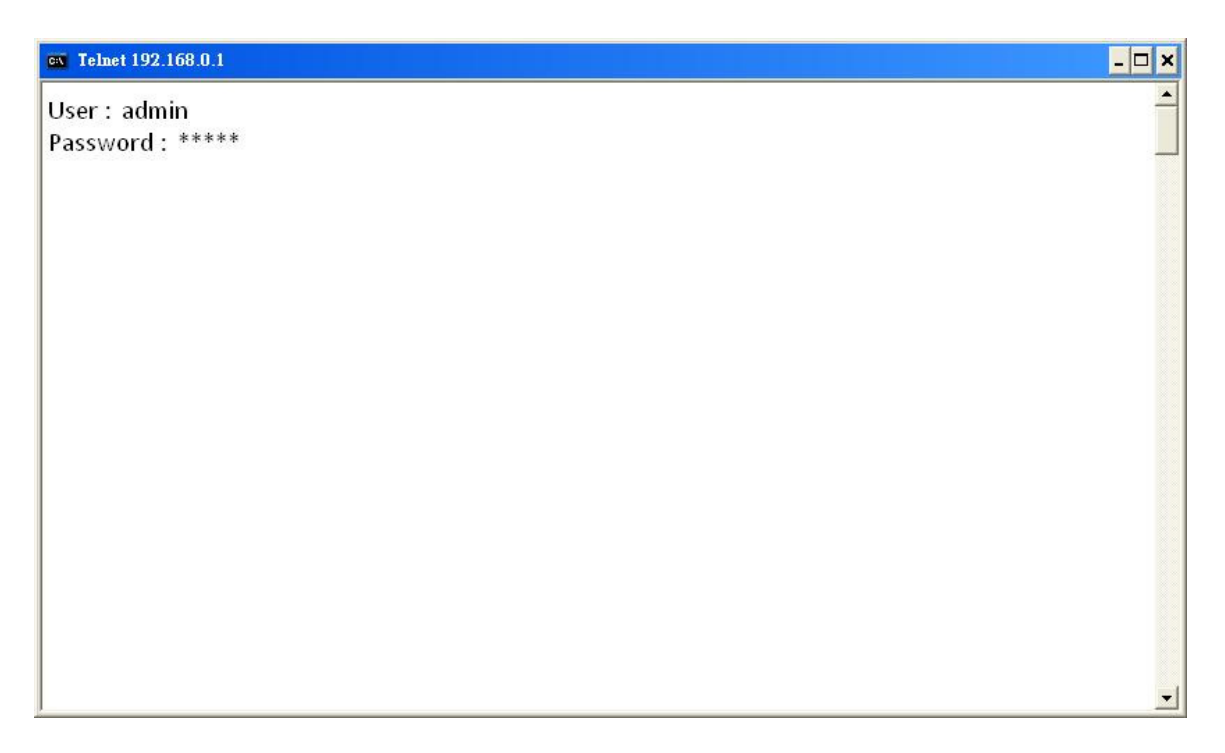

# 5.1.3 Operation Interface

For serial console and Telnet management, the Router implements two operational interfaces: Command Line Interface (CLI) and menu driven interface. The CLI mode provides users a simple interface, which is better for working with script file. The menu driven interface is a user-friendly interface to general operations. The command syntax for CLI is the same as that of the menu driven interface. The only difference is that the menu driven interface shows you all of available commands for you to select. You don't need to remember the command syntax and save your time on typing the whole command line.

The following figure gives you an example of the menu driven interface. In the menu, you scroll up/down by pressing key I/K, select one command by key L, and go back to a higher level of menu by key J.

For example, to show the system information, just logon to the Router, move down the cursor by pressing key **K** twice and select "show" command by key **L**, you shall see a submenu and select "system" command in this submenu, then the system will show you the general information.

|                                                                                                    | SHDSL.bis ROUTER                                                                                                    |
|----------------------------------------------------------------------------------------------------|----------------------------------------------------------------------------------------------------|
| Status Window                                                                                                    |                                                                                                    |
| General system info<br>MCSV<br>Software Version<br>Chipset<br>Firmware Version<br>Hostname<br>System Up Time<br>Press 'Enter' to Re | rmation<br>:148D-0000-4101606C<br>:148D-0000-4101606C<br>:PEF24628V1.2<br>:1.1-1.5.7004<br>:SOHO<br>:0DAY/1HR/1MIN<br>turn Menu Window |
|                                                                                                    |                                                                                                    |
| <i k=""> Move up/down</i>                                                                                                    | , <l j=""> Select/Unselect, <u o=""> Move top/bottom, &lt;^Q&gt; Help</u></l>                                                          |

5.1.4 Window structure

|                                                                  | SHDSL.bis ROUTER                                                                                                    |
|------------------------------------------------------------------|----------------------------------------------------------------------------------------------------|
| <pre>&gt;&gt; enable     status     show     ping     exit</pre> | Modify command privilege<br>Show running system status<br>View system configuration<br>Packet internet groper command<br>Quit system |
| <br>Command: enable <cr><br/>Message:</cr>                       |                                                                                                    |
| <pre><i k=""> Move up/down, &lt;</i></pre>                       | :<br>:L/J> Select/Unselect, <u o=""> Move top/bottom, &lt;^Q&gt; Help</u>                                                            |

From top to bottom, the window is divided into four parts:

- 1. Product name: "SHDSL.bis ROUTER"
- 2. **Menu field**: Menu tree prompts on this field. Symbol ">>" indicates the cursor place.
- Configuring field: You will configure the parameters in this field. < parameters > indicates the parameters you can choose and < more...> indicates that there have submenu in the title.
- 4. Operation command for help

The following table shows the parameters in the brackets.

| Command                       | Description                                                             |  |  |  |  |  |  |
|-------------------------------|-------------------------------------------------------------------------|--|--|--|--|--|--|
| <ip></ip>                     | An item enclosed in brackets is required. If the item is shown in lower |  |  |  |  |  |  |
|                               | case bold, it represents an object with special format. For example     |  |  |  |  |  |  |
|                               | <ip> may be 192.168.0.3.</ip>                                           |  |  |  |  |  |  |
| <route bridge></route bridge> | Two or more items enclosed in brackets and separated by vertical        |  |  |  |  |  |  |
|                               | bars means that you must choose exactly one of the items. If the item   |  |  |  |  |  |  |
|                               | is shown in lower case bold with leading capital letter, it is a        |  |  |  |  |  |  |
|                               | command parameter. For example, Route is a command parameter            |  |  |  |  |  |  |
|                               | in <route bridge>.</route bridge>                                       |  |  |  |  |  |  |
| [1~1999]                      | An item enclosed in brackets is optional.                               |  |  |  |  |  |  |
| [1~65534 -t]                  | Two or more items enclosed in brackets and separated by vertical        |  |  |  |  |  |  |
|                               | bars means that you can choose one or none of the items.                |  |  |  |  |  |  |

# 5.1.5 Menu Driven Interface Commands

Before changing the configuration, familiarize yourself with the operations list in the following table. The operation list will be shown on the window.

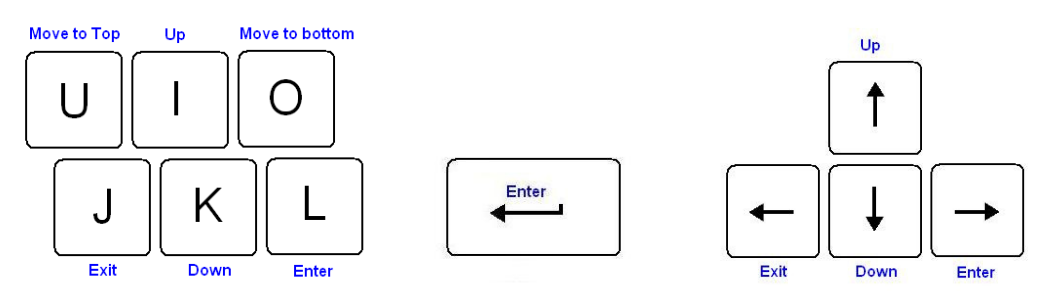

### Menu Driven Interface Commands

| Keystroke             | Description                                 |
|-----------------------|---------------------------------------------|
| [UP] or I             | Move to above field in the same level menu. |
| [DOWN] or K           | Move to below field in the same level menu. |
| U                     | Move to top field in the same level menu    |
| 0                     | Move to bottom field in the same level menu |
| [LEFT] or J           | Move back to previous menu                  |
| [RIGHT], L or [ENTER] | Move forward to submenu                     |
| [TAB]                 | To choose another parameters                |
| Ctrl + C              | To quit the configuring item                |
| Ctrl + D              | Disconnection                               |
| Ctrl + U              | Hot-key switch to command line interface    |
| Ctrl + Q              | Display help menu                           |

# 5.2 Main menu before enable

When enter to menu on the following. All of the configuration commands are placed in the subdirectories of Enable protected by supervisor password. On the other hand, unauthorized user cannot change any configurations but viewing the status and configuration of the router and using ping command to make sure the router is working.

| >> | enable<br>status | Modify command privilege<br>Show running system status |
|----|------------------|--------------------------------------------------------|
|    | ping<br>exit     | Packet internet groper command<br>Quit system          |

If you need setup and manage the router, you must set **enable** command before.

\_\_\_\_\_

# 5.3 Enable

To setup the router, move the cursor ">>" to **enable** and press **enter** key. While the screen appears, type the supervisor password. The default supervisor password is *root*. The password will be prompted as "\*" symbol for system security.

Command: enable <CR> Message: Please input the following information.

Supervisor password: \*\*\*\*

\_\_\_\_\_

In this sub menu, you can setup management features and upgrade software, backup the system configuration and restore the system configuration via utility tools.

For any changes of configuration, you have to write the new configuration to NVRAM and reboot the router to work with new setting.

#### The screen will prompt as follow:

| >> | enable  | Modify command privilege       |
|----|---------|--------------------------------|
|    | setup   | Configure system               |
|    | status  | Show running system status     |
|    | show    | View system configuration      |
|    | write   | Update flash configuration     |
|    | reboot  | Reset and boot system          |
|    | ping    | Packet internet groper command |
|    | admin   | Setup management features      |
|    | utility | TFTP upgrade utility           |
|    | exit    | Quit system                    |
|    |         |                                |
|    |         |                                |

#### Command Description:

| Command | Description                                                                 |
|---------|-----------------------------------------------------------------------------|
|         | Modify command privilege. When you login via serial console or Telnet, the  |
| enable  | router defaults to a program execution (read-only) privileges to you. To    |
| chabic  | change the configuration and write changes to nonvolatile RAM (NVRAM),      |
|         | you must work in enable mode.                                               |
| setup   | To configure the router, you have to use the setup command.                 |
| status  | View the status of router.                                                  |
| show    | Show the system and configuration of router.                                |
|         | Update flash configuration. After you have completed all necessary setting, |
| write   | make sure to write the new configuration to NVRAM by "write" command and    |
|         | reboot the system, or all of your changes will not take effect.             |
|         | Reset and boot system. After you have completed all necessary setting,      |
| reboot  | make sure to write the new configuration to NVRAM and reboot the system,    |
|         | otherwise, all of your changes will not take effect.                        |
| ping    | Internet ping command.                                                      |
| admin   | You can setup management features in this command.                          |

| utility | Upgrade software and backup and restore configuration. |
|---------|--------------------------------------------------------|
| exit    | Quit system.                                           |

# 5.4 Status

You can view running system status of SHDSL.bis, WAN, route, interface, fireware, ip\_qos and stp via **status** command.

Move cursor ">> " to **status** and press enter.

| >> | shdsl.bis | Show SHDSL.bis status            |
|----|-----------|----------------------------------|
|    | wan       | Show WAN interface status        |
|    | route     | Show routing table               |
|    | interface | Show interface statistics status |
|    | firewall  | Show firewall status             |
|    | ip_qos    | Show IP QoS statistics           |
|    | stp       | Show STP status                  |
|    | clear     | Reset statistics`                |
|    |           |                                  |
|    |           |                                  |

| Command                                                                                            | Description                                                                                                    |
|----------------------------------------------------------------------------------------------------|----------------------------------------------------------------------------------------------------|
| shdsl.bis                                                                                          | The SHDSL.bis status includes line rate, SNR margin, TX power, attenuation,<br>and CRC error of the product, and SNR margin, attenuation and CRC error of<br>remote side. The router can access remote side's information via EOC<br>(embedded operation channel). |
| wan WAN status shows all their parameters including IP address ,Net mask, and protocol information |                                                                                                    |
| route                                                                                              | You can see the routing table via route command.                                                                                                    |
| interface                                                                                          | The statistic status of WAN and LAN interface can be monitor by interface command.                                                                                                    |
| firewall                                                                                           | Show firewall status ( for firewall models only)                                                                                                    |
| Ip_qos Show IP QOS status                                                                          |                                                                                                    |
| stp                                                                                                | Show the STP status on all LANs and WANs                                                                                                    |
| clear                                                                                              | Clear all statistics data                                                                                                    |

# 5.4.1 Shdsl.bis

Move cursor " >> " to **shdsl.bis** and press enter.

If the Router is four wires model, there will show two channel's status as the following:

\_\_\_\_\_

```
Monitoring Window...
<SHDSL.bis Status>
```

| Channel                             | : | A        | /   | В        |
|-------------------------------------|---|----------|-----|----------|
| SHDSL.bis Mode                      | : | CPE Side | e / | CPE Side |
| Line Rate(n*64)                     | : | 0kbps    | /   | 0kbps    |
| Current SNR Margin                  | : | 0dB      | /   | 0dB      |
| Attenuation                         | : | 0dB      | /   | 0dB      |
| CRC Error Count                     | : | 0        | /   | 0        |
| SHDSL Remote Side Status<br>Channel | : | A        | 1   | B        |
| Current SNK Margin                  | • | 0UB      | ΄,  | UUB      |
| Attenuation                         | : | 0dB      | /   | 0dB      |
| CRC Error Count                     | : | 0        | /   | 0        |

#### If the Router is two wires model, there will show one channel's status as the following:

| Monitoring Window                 |           |
|-----------------------------------|-----------|
| <shdsl.bis status=""></shdsl.bis> |           |
| SHDSL.bis Mode                    |           |
| Line Rate(n*64)                   | :CPE Side |
| Current SNR Margin                | :Okbps    |
| Attenuation                       | :0dB      |
| CRC Error Count                   | :0dB      |
|                                   | :0        |
| SHDSL Remote Side Status          |           |
| Current SNR Margin                | :0dB      |
| Attenuation                       | :0dB      |
| CRC Error Count                   | :0        |
|                                   |           |
|                                   |           |

Show SHDSL.bis status includes the Mode, Line Rate, Current SNR Margin, Attenuation and CRC error count on both side. There are real time status, the screen will be refresh any time. You can press the "c" key to clear CRC error counter. Press Ctrl-C can quit this screen.

5.4.2 Wan

Move cursor ">> " to wan and press enter.

```
Monitoring Window...
               NetMask VPI/ VCI Encap Protocol Active
WAN IP address /
_____ _____
WAN1 192.168. 1. 1/255.255.255. 0 0/ 32 LLC
                                      IPOA NO
WAN2 192.168. 2. 1/255.255.255. 0 0/ 34 LLC Ethernet No
WAN3 192.168. 3. 1/255.255.255. 0 0/ 34 LLC Ethernet
                                           No
                                      IPOA NO
WAN4 192.168. 4. 1/255.255.255. 0 0/ 35 LLC
WAN5 192.168. 5. 1/255.255.255. 0 0/ 36 LLC
                                      PPPoA No
WAN6 192.168. 6. 1/255.255.255. 0 0/ 37 LLC Ethernet No
WAN7 192.168. 7. 1/255.255.255. 0 0/ 38 LLC
                                    Ethernet
                                            No
WAN8 192.168. 8. 1/255.255.255. 0 0/ 39 LLC Ethernet No
_____
```

Show WAN status include IP address, Net Mask, VPI/VCI, encapsulation type, protocol on each

### 5.4.3 Route

### Move cursor " >> " to **Route** and press enter.

| Monito<br>Flag | oring Window<br>Destination / | Netmask /                         | Gateway              | Interface                | Portname        |
|----------------|-------------------------------|-----------------------------------|----------------------|--------------------------|-----------------|
| с<br>с         | 192.168.0.0/<br>127.0.0.1/2   | 255.255.255.0/<br>55.255.255.255/ | directly<br>directly | 192.168.0.1<br>127.0.0.1 | LAN<br>Loopback |
|                |                               |                                   |                      |                          |                 |

You can view the routing table on here.

5.4.4 Interface

### Move cursor ">> " to Interface and press enter.

| Monitoring Window                                                                                 |              |           |           |            |            |             |  |  |
|---------------------------------------------------------------------------------------------------|--------------|-----------|-----------|------------|------------|-------------|--|--|
| <inter< th=""><th>face Statist</th><th>cics&gt;</th><th></th><th></th><th></th><th></th></inter<> | face Statist | cics>     |           |            |            |             |  |  |
| Port                                                                                              | InOctets     | InPackets | OutOctets | OutPackets | InDiscards | OutDiscards |  |  |
| LAN                                                                                               | 0            | 0         | 512       | 8          | 0          | 0           |  |  |
| WAN1                                                                                              | 0            | 0         | 0         | 0          | 0          | 0           |  |  |
| WAN2                                                                                              | 0            | 0         | 0         | 0          | 0          | 0           |  |  |
| wan3                                                                                              | 0            | 0         | 0         | 0          | 0          | 0           |  |  |
| WAN4                                                                                              | 0            | 0         | 0         | 0          | 0          | 0           |  |  |
| WAN5                                                                                              | 0            | 0         | 0         | 0          | 0          | 0           |  |  |
| WAN6                                                                                              | 0            | 0         | 0         | 0          | 0          | 0           |  |  |
| WAN7                                                                                              | 0            | 0         | 0         | 0          | 0          | 0           |  |  |
| WAN8                                                                                              | 0            | 0         | 0         | 0          | 0          | 0           |  |  |

-----

You can view interface statistics data on one LAN port and maximum eight WAN ports.

# 5.4.5 firewall

#### Move cursor ">> " to **firewall** and press enter.

Monitoring Window... <Current Firewall Status> Attack Type Current Status History Status All DoS protects are disabled!

```
Packets dropped by DoS protect function: 0
Packets dropped by SPI filter function: 0
Packets dropped by packet filter function: 0
```

#### You can view firewall statistics. (Only for firewall models.)

5.4.6 ip\_qos

#### Move cursor " >> " to **Ip\_qos** and press enter.

```
Command: status ip_qos <0~8>
Message: Please input the following information.
```

\_\_\_\_\_

Interface number <0~8>:

#### You can view IP QoS statistics data on one LAN port.

\_\_\_\_\_ Monitoring Window... <Current IP QoS Statistics - LAN Interface> Preced. InBytes InPackets OutBytes OutPackets OutDropByts OutDropPkts \_\_\_\_\_ \_\_\_\_\_ 0 0 0 0 0 0 0 0 0 0 0 0 0 0 0 0 0 0 0 0 0 0 0 0 1 0 0 2 0 0 0 3 0 0 0 0 4 0 0 0 0 5 0 0

5.4.7 STP

#### Move cursor ">> " to **STP** and press enter.

```
_____
<STP Status>
Bridge ID / Designated ROOT ID : 8000-000379-572002 / 8000-000379-572002
ROOT Port / ROOT Path Cost : None / 0
Max Age/Forward Delay/Hello Time: 20 / 15 / 2(secs)
          WAN1 WAN2 WAN3 WAN4 WAN5 WAN6 WAN7 WAN8
      LAN
D D
  State F D
              D
                          D D
                                  D
                                     D
 Priority 128 128 128 128 128 128 128 128 128
Path Cost 100 500 500 500 500 500 500 500
                                      500
<Hint> D-Disable, B-Blocking, LS-Listening, LN-Learning, F-Forwarding.
_____
```

You can view all STP status on all LAN and WANs ports.

The STP state per LANs and WANs are as following:

**Blocking** - A port that would cause a switching loop, no user data is sent or received but it may go into forwarding mode if the other links in use were to fail and the spanning tree algorithm determines the port may transition to the forwarding state. BPDU data is still received in blocking state.

**Listening** - The switch processes BPDUs and awaits possible new information that would cause it to return to the blocking state.

**Learning** - While the port does not yet forward frames (packets) it does learn source addresses from frames received and adds them to the filtering database (switching database)

**Forwarding** - A port receiving and sending data, normal operation. STP still monitors incoming BPDUs that would indicate it should return to the blocking state to prevent a loop.

Disabled - Not strictly part of STP, a network administrator can manually disable a port.

5.4.8 Clear

Move cursor ">> " to **Clear** and press enter. You can clear all statistics by this command.

-----

```
Command: status clear <CR>
Message: Clear OK!
```

\_\_\_\_\_

# 5.5 Show

You can view the system information, configuration, and configuration in command script by **show** command.

Move cursor ">> " to **show** and press enter.

| >> system | Show general information                 |
|-----------|------------------------------------------|
| config    | Show all configuration                   |
| script    | Show all configuration in command script |
|           |                                          |

-----

| Command | Description                                                        |
|---------|--------------------------------------------------------------------|
| system  | The general information of the system will show in system command. |
| config  | Config command can display detail configuration information.       |
| script  | Configuration information will prompt in command script.           |

5.5.1 System information

Move cursor to ">> " to system and press enter.

```
Status Window...

General system information

MCSV :148D-0000-4101606C

Software Version :148D-0000-4101606C

Chipset :PEF24628V1.2

Firmware Version :1.1-1.5.7_004

Hostname :SOHO

System Up Time :0DAY/2HR/53MIN
```

\_\_\_\_\_

From this screen, you can know more about the general information of this router.

5.5.2 Configuration information

Move cursor to " >> " to **config** and press enter. You can view all setting using table format.

5.5.3 Configuration with Script format

Move cursor to " >> " to **script** and press enter. You can view all setting using script format.

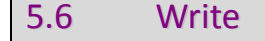

For any changes of configuration, you must write the new configuration to NVRAM using **write** command and reboot the router to take affect.

Move cursor to " >> " to write and press enter.

Command: write <CR> Message: Please input the following information. Are you sure? (y/n): **y** 

\_\_\_\_\_

Press "y" to confirm the write operation.

# 5.7 Reboot

To reboot the router, please use "**reboot**" command. Move cursor to " >> " to **reboot** and press enter.

Command: reboot <CR> Message: Please input the following information. Do you want to reboot? (y/n): **y** 

Press "y" to confirm the reboot operation.

# 5.8 Ping

Ping command will be used to test the Ethernet connection of router or Internet linking condition. Move cursor " >> " to **ping** and press enter.

```
Command: ping <ip> [1~65534|-t] [1~1999]
Message: Please input the following information.
IP address <IP> : 10.0.0.1
Number of ping request packets to send (TAB select): -t
```

Data size [1~1999]: **32** 

There are 3 parameters for ping command:

<ip> [1~65534|-t] [1~1999]

IP address: The IP address which you want to ping.

Number of ping request packed to send, key TAB for further selection:

- Default: It will send 4 packets only
- 1~65534: Set the number of ping request packets from 1 to 65534
- -t : It will continuous until you key Ctrl+C to stop

Data Size: From 1 to 1999

# 5.9 Administration

You can modify the user profile, security, SNMP (Sample Network Management Protocol), supervisor information and SNTP (Simple Network Time Protocol) in **admin**.

For configuration the parameters, move the cursor ">> " to admin and press enter.

| >>                             | >> user Manage user profile |                                |
|--------------------------------|-----------------------------|--------------------------------|
| security Setup system security |                             | Setup system security          |
|                                | snmp                        | Configure SNMP parameter       |
|                                | passwd                      | Change supervisor password     |
|                                | id                          | Change supervisor ID           |
|                                | sntp                        | Configure time synchronization |
|                                |                             |                                |

5.9.1 User Profile

You can use **user** command to clear, modify and list the user profile. You can setup at most five users to access the router via console port or telnet in user profile table however users who have the supervisor password can change the configuration of the router. Move the cursor " >> " to **user** and press enter key.

| >> clear | Clear user profile      |
|----------|-------------------------|
| modify   | Modify the user profile |
| list     | List the user profile   |
|          |                         |

You can delete the user by number using **clear** command. If you do not make sure the number of user, you can use **list** command to check it. **Modify** command is to modify an old user information or add a new user to user profile.

To modify or add a new user, move the cursor to **modify** and press enter.

Command: admin user modify <1~5> <more...> Message: Please input the following information.

```
Legal access user profile number <1~5> : 2
```

#### The screen will prompt as follow.

>> Attrib UI mode Profile User nam

User name and password

------

-----

There are two UI mode, **command** and **menu** mode, to setup the router. We will not discuss command mode in this manual.

Move the cursor to **Attrib** to change the UI mode on this profile Move the cursor to **Profile** and press enter, you can change the username and their password on this profile.

The screen will prompt as follow:

Command: admin user modify 5 profile <name> <pass\_conf> Message: Please input the following information. Legal user name (ENTER for default) <admin>: superman Input the old Access password: \*\*\*\*
Input the new Access password: \*\*\*\*
Re-type Access password: \*\*\*\*

For example, set up the legal user name is "superman" and access password is "1234", and use write command to store on NVRAM.

Finally, you can use **list** command to check the listing of five profiles including on user name and their UI mode. On next time you re-enter this system, you can use this set of username and password. You can set up maximum to five profiles such that five sets of username and their password.

User: superman Password: \*\*\*\*

User Profile

| User profile | User name | Password | Attrib |         |
|--------------|-----------|----------|--------|---------|
| 1            |           |          | Menu   | Command |
| 2            |           |          | Menu   | Command |
| 3            |           |          | Menu   | Command |
| 4            |           |          | Menu   | Command |
| 5            |           |          | Menu   | Command |

For example, when using the command **list**, the screen will prompt as follow:

| Legal | Access U | Jser Prof | ile     |
|-------|----------|-----------|---------|
| No    | User     | Name      | UI Mode |
|       |          |           |         |
| 1     |          | test      | Menu    |
| 2     |          | test-1    | Menu    |
| 3     |          | test-2    | Command |
| 4     |          | test-3    | Command |
| 5     | S        | uperman   | Menu    |
|       |          |           |         |

\_\_\_\_\_

5.9.2 Security

**Security** command can be configured sixteen legal IP address for telnet access and telnet port number.

| Move the cursor " >> " | to <b>security</b> and press enter. |
|------------------------|-------------------------------------|
| >> port                | Configure telnet TCP port           |
| ip_pool                | Legal client IP address pool        |
| list                   | Show security profile               |
|                        |                                     |
|                        |                                     |

| Telnet TCP Port: |  |
|------------------|--|
| Telnet TCP Port  |  |

Legal client IP Address pool:

|    | Legal client IP Address pool |
|----|------------------------------|
| 1  |                              |
| 2  |                              |
| 3  |                              |
| 4  |                              |
| 5  |                              |
| 6  |                              |
| 7  |                              |
| 8  |                              |
| 9  |                              |
| 10 |                              |
| 11 |                              |
| 12 |                              |
| 13 |                              |
| 14 |                              |
| 15 |                              |
| 16 |                              |

Move the cursor to **port** and press enter. You can setup port number form 1 to 65534.

Move the cursor to **IP Pool** and press enter, there are sixteen legal IP address for telnet access. The default legal address is 0.0.0.0. It means that there is no restriction of IP to access the router via telnet. There have two sub-menu: **modify** and **clear** for easy to set up each one.

Move the cursor to **list** and press enter, you can view full listing on security profile including the Telnet listing TCP port and 16 host IP address.

5.9.3 SNMP

Simple Network Management Protocol (SNMP) is the protocol not only governing network management, but also the monitoring of network devices and their functions.

The router can generate SNMP traps to indicate alarm conditions, and it relies on SNMP community strings to implement SNMP security. This router support MIB I & II.

| Move the cursor " >> " | " to <b>snmp</b> and press enter. |
|------------------------|-----------------------------------|
| >> community           | Configure community parameter     |
| trap                   | Configure trap host parameter     |
|                        |                                   |

There are 5 entries of SNMP community can be configured in this system.

#### Move the cursor to **community** and press enter.

```
Command: admin snmp community <1~5> <more...>
Message: Please input the following information.
Community entry number <1~5> : 2
```

# The screen will prompt as follow:

| >> edit | Edit community entry         |  |
|---------|------------------------------|--|
| list    | Show community configuration |  |
|         |                              |  |

\_\_\_\_\_

Move the cursor to edit and press enter. You can setup the following:

| Validate     | : | Set Enable or Disable               |
|--------------|---|-------------------------------------|
| Community    | : | Key in the string                   |
| Access right | : | Set Read only, Read Write or Denied |

Move the cursor to **list** and press enter, you can view full listing on SNMP Community Pool. 5 entries of SNMP trap are allowed to be configured in this system.

SNMP Community:

| SNMP entry(1~5) |                             |
|-----------------|-----------------------------|
| Validate        | Enable Disable              |
| Community       |                             |
| Access Right :  | Read only Read Write Denied |

5.9.4.1 Trap Host

Move the cursor to **trap** and press enter.

Command: admin snmp trap <1~5> <more...>

Message: Please input the following information.

Trap host entry number <1~5> :  $\mathbf{2}$ 

#### The screen will prompt as follow:

| >> edit | Edit trap | host parameter |
|---------|-----------|----------------|
| list    | Show trap | configuration  |
|         |           |                |

Move the cursor to edit and press enter, you can setup the following:

Version : **Disable**, **1** or **2** Trap host IP address : Key in the IP address Community : Key in the string

SNMP Trap Host:

| Trap Host entry(1~5) |         |       |       |
|----------------------|---------|-------|-------|
| Version              | Disable | Ver.1 | Ver.2 |
| IP Address           |         |       |       |
| Community            |         |       |       |

Move the cursor to list and press enter, you can view full listing on SNMP Trap Host Pool.

5.9.5 Supervisor Password and ID

The supervisor password and ID is the last door for security but the most important. Users who access the router via web browser have to use the ID and password to configure the router and users who access the router via telnet or console mode have to use the password to configure the router. Suggest to change the ID and password after the first time of configuration, and save it. At next time when you access to the router, you have to use the new password.

|                     | Factory default |
|---------------------|-----------------|
| User name           | admin           |
| Password            | admin           |
| Supervisor ID       | root            |
| Supervisor Password | root            |

Command: admin passwd <pass\_conf> Message: Please input the following information.

Input old Supervisor password: \*\*\*\*
Input new Supervisor password: \*\*\*\*\*\*
Re-type Supervisor password: \*\*\*\*\*\*\*

The default supervisor password is "root".

Command: admin id <pass\_conf> Message: Please input the following information.

Legal user name (Enter for default) <root> : test

------

The default admin ID is "root".

Supervisor ID and Password:

| Supervisor ID       |  |
|---------------------|--|
| Supervisor Password |  |

# Telnet Console mode:

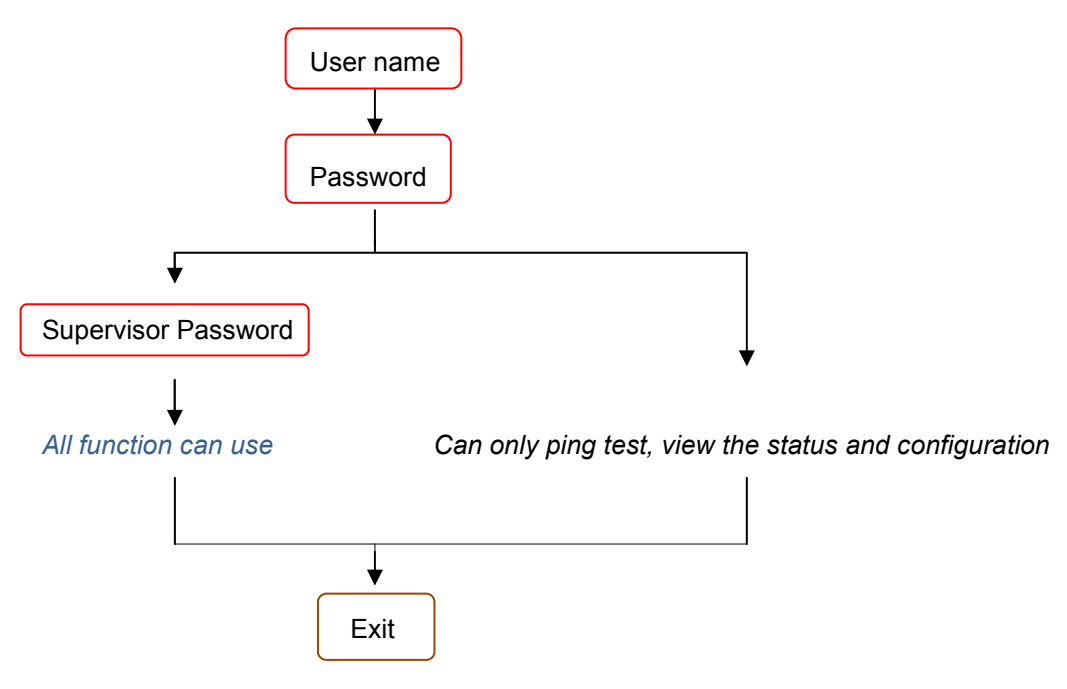

Web Brower mode:

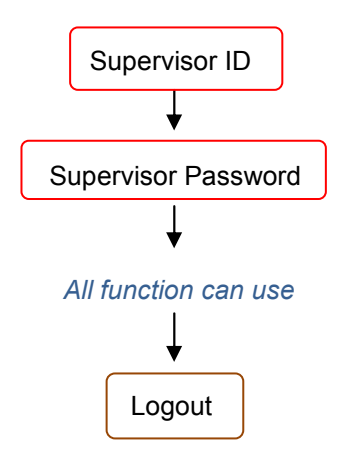

# Administration:

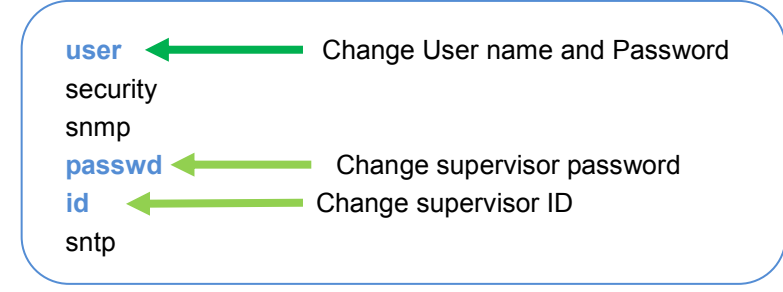

#### 5.9.6 SNTP

Time synchronization is an essential element for any business that relies on an IT system. The reason for this is that these systems all have clocks, which are the source of time for files or operations they handle. Without time synchronization, time on these systems varies with each other or with the correct time and this can cause- virtual server schedule processes to fail and system log exposures with wrong data.

There are two methods to synchronize time, **synchronize with PC** or **SNTPv4**. If you choose synchronize with PC, the router will synchronize with PC's internal timer. If you choose SNTPv4, the router will use the protocol to synchronize with the time server. For synchronization the time server with SNTP v4, needs to configure service, **time\_server** and **time\_zone**. For synchronization with PC, doesn't need to configure the above parameters.

Move the cursor ">> " to **sntp** and press enter.

| method       | Select time synchronization method                                                          |
|--------------|---------------------------------------------------------------------------------------------|
| service      | Trigger SNTP v4.0 service                                                                   |
| time_server1 | Configure time server 1                                                                     |
| time_server2 | Configure time server 2                                                                     |
| time_server3 | Configure time server 3                                                                     |
| Update_rate  | Configure update period                                                                     |
| time_zone    | Configure GMT time zone offset                                                              |
| list         | Show SNTP configuration                                                                     |
|              |                                                                                             |
|              | <pre>method service time_server1 time_server2 time_server3 Update_rate time_zone list</pre> |

To configure SNTP v4 time synchronization protocol, follow the below procedures:

#### move the cursor to method and press enter.

```
Command: admin sntp method <SNTPv4|SyncWithPC>
Message: Please input the following information.
```

SYNC method (Enter for default) <SyncWithPC> : SNTPv4

#### Move the cursor to **service** and press enter.

Command: admin sntp service <Disable|Enable> Message: Please input the following information.

Active SNTP v4.0 service (Tab Select) <Enable> : Enable

#### Move the cursor to time\_server1 and press enter.

Command: admin sntp time\_server1 <string> Message: Please input the following information.

Time server address(Enter for default) <ntp-2.vt.edu> : ntp-2.vt.edu

You can configure three time servers in this system with time\_server1, time\_server2 and time\_server3.

The default time servers are the following:

- time\_server1 : ntp-2.vt.edu
- time\_server2 : ntp.drydog.com
- time\_server3 : ntp1.cs.wisc.edu

Move the cursor to update\_rate and press enter.

\_\_\_\_\_

```
Command: admin sntp update_rate <10~268435455>
Message: Please input the following information.
```

Update period (secs) (Enter for default) <3600> : 86400

Move the cursor to **time\_zone** and configure where your router is placed. The easiest way to know the time zone offset hour is from your PC clock. Double click the clock at the right corner of monitor and check the time zone of your country. There will have a (GMT+XX:XX) or (GMT-XX.XX) information.

\_\_\_\_\_

Command: admin sntp time\_zone <-12~12> Message: Please input the following information.

GMT time zone offset (hours) (Enter for default) : -8

\_\_\_\_\_

#### Time synchronization:

| Method            | Sync with PC SNTP V4.0 |
|-------------------|------------------------|
| SNTP V4.0 Service | Enable Disable         |
| Time Server 1     |                        |
| Time Server 2     |                        |
| Time Server 3     |                        |
| Update Rate       |                        |
| Time Zone         |                        |

## Move the cursor to list for review the SNTP setting.

Status Window...

```
Time Synchronization Parameters

Method : SNTP v4.0

Service : Enable

Time Server 1 : ntp-2.vt.edu

Time Server 2 : ntp.drydog.com

Time Server 3 : ntp1.cs.wisc.edu

Update Period : 3600 secs

GMT Time Zone Offset : 8 hours
```

# 5.10 Utility

There are three utility tools, upgrade, backup and restore, which embedded in the firmware. You can update the new firmware via TFTP upgrade tools and backup the configuration via TFTP backup tool and restore the configuration via TFTP restore tool. For operation on firmware upgrade and backup or restore the system configuration, you must have your own TFTP server software.

Move the cursor " >> " to **utility** and press enter.

```
>> upgrade Upgrade main software
backup Backup system configuration
Restore Restore system configuration
```

\_\_\_\_\_

5.10.1 Upgrade

Move the cursor " >> " to **upgrade** and press enter.

```
Command: utility upgrade <ip> <file>
Message: Please input the following information.
TFTP server IP address (ENTER for default) <192.168.0.2>: 192.168.0.100
Upgrade filename (ENTER for default) <default.bin>: K5890000.bin
```

-----

Type TFTP server IP address and upgrade filename of the software.

5.10.2 Backup

Move the cursor " >> " to **backup** and press enter.

```
Command: utility backup <ip> <file>
Message: Please input the following information.
TFTP server IP address (ENTER for default) <192.168.0.2>: 192.168.0.120
Upgrade filename (ENTER for default) <default.bin>: backup001.bin
```

Type TFTP server IP address and backup filename of system configuration..

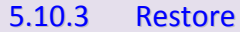

Move the cursor ">> " to **restore** and press enter.

```
Command: utility restore <ip> <file>
Message: Please input the following information.
TFTP server IP address (ENTER for default) <192.168.0.2>: 192.168.0.150
Upgrade filename (ENTER for default) <default.bin>: backup002.bin
        _____
                                                 _____
```

Type TFTP server IP address and restore filename of system configuration.

5.11 Exit

If you want to exit the system without saving, use exit command to quit system.

```
_____
 _____
          _____
Command: exit <CR>
Message: Please input the following information.
Do you want to disconnect? (y/n):
    _____
                   _____
```

Press "y" to confirm the exit operation.

#### 5.12 Setup

All of the setup parameters are located in the subdirectories of setup. Move the cursor ">> " to setup and press enter.

| dsl.bis | Configure SHDSL.bis parameters                                                                                                    |
|---------|----------------------------------------------------------------------------------------------------|
| n       | Configure WAN interface profile                                                                                                    |
| idge    | Configure transparent bridging                                                                                                    |
| an      | Configure virtual LAN parameters                                                                                                    |
| ò       | Configure bridge STP parameters                                                                                                    |
| ute     | Configure routing parameters                                                                                                    |
| n       | Configure LAN interface profile                                                                                                    |
| _share  | Configure NAT/PAT parameters                                                                                                    |
| rewall  | Configure firewall profile                                                                                                    |
| _qos    | Configure IP QoS parameters                                                                                                    |
| cp      | Configure DHCP parameters                                                                                                    |
| s_proxy | Configure DNS proxy parameters                                                                                                    |
| stname  | Configure local host name                                                                                                    |
| fault   | Restore factory default setting                                                                                                    |
|         |                                                                                                    |
|         | Isl.bis<br>.dge<br>.dge<br>.dge<br>.dge<br>.dge<br>.dge<br>.share<br>.share |

5.12.1 Operation Mode

The product can act as routing mode or bridging mode. The default setting is routing mode. You can change the system operation mode by using mode command. Move the cursor ">> " to **mode** and press enter.

Command: setup mode <Route|Bridge> Message: Please input the following information. System operation mode (TAB select) <Route>: Route

# **Operation Mode:**

**Operation Mode** 

Route Bridge

5.12.2 SHDSL.bis

You can setup the SHDSL.bis parameters by the command **shdsl.bis**. Move the cursor " >> " to shdsl.bis and press enter.

| `>> mode | Configure SHDSL.bis mode       |
|----------|--------------------------------|
| link     | Configure shdsl.bis link       |
| n*64     | Configure SHDSL.bis data rate  |
| type     | Configure SHDSL.bis annex type |
| margin   | Configure SHDSL.bis SNR margin |
| tcpam    | Configure shdsl.bis TCPAM type |
| probe    | Configure shdsl.bis line probe |
| tclaye   | r Configure shdsl.bis TC Layer |
| clear    | Clear current CRC error count  |
|          |                                |
|          |                                |

SHDSL.bis:

| Mode             | □STU-C □STU-R                        |
|------------------|--------------------------------------|
| Link             | 2-Wire M-Pair M-Pair(Conexant)       |
| LITIK            | □Auto_Fall_Back □Standby □Multi-link |
| Line rate (Nx64) |                                      |
| Annex Type       | □A □B □AF □BG                        |
| SNR Margin       |                                      |
| TCPAM            | Auto TCPAM-16 TCPAM-32               |
| Probe            | Disable Enable                       |
| TC Layer         |                                      |

5.12.2.1 Mode

There are two types of SHDSL.bis mode, STU-C and STU-R. STU-C means the terminal of central office and STU-R means customer premise equipment.

5.12.2.2 Link

Notice that this link item is only for 4-wire models.

# 2-wire mode

For 4-wires model, it can use only the first one pair for the single pair DSL wire application.

# <u>M – Pair Mode</u>

In this mode, each wire pairs of SHDSL.bis router must be configured with the same line rate. If one pair fails then the entire line must be restarted. It also has the Conexant M-pair standard used with connection to other router with Conexant chip set solution.

# Auto Fall Back Mode

Two DSL pairs are working simultaneously. When one pair of both is disconnect, the other pair will keep working.

# Stanby Mode

Only one of two pairs are working, other pair is standby. If the working pair fails, the standby pair will start up to continues.

# Multi–Link Mode

For 4-wires model, each pair will connect to two different remote device, which may or may not be in the same location.

5.12.2.3 N\*64

You can setup the data rate by the multiple of 64Kbps where n is from 3 to 89. If the router is 4 wire models and doesn't use on 2-wire mode, the line rate will double from 2-wire model's setting.

|             |          | 2-wire model           | 4-wire model              |
|-------------|----------|------------------------|---------------------------|
| Annex A/B   | TCPAM-16 | 192~2304 kbps(n=3~36)  | 384~4608 kbps(n=6~72)     |
| Annex AF/BG | TCPAM-16 | 192~3840 kpbs (n=3~60) | 384~7680 kbps(n=6~120)    |
|             | TCPAM-32 | 768~5696 kpbs(n=12~89) | 1536~11392 kbps(n=24~178) |

| 5.12.2.4 | Туре |
|----------|------|
|----------|------|

There are four types of SHDSL.bis Annex type, Annex-A, Annex-B, Annex-AF, and Annex-BG.

# 5.12.2.5 Margin

Generally, you cannot need to change SNR margin, which range is from -10 to 21. SNR margin is an index of line connection. You can see the actual SNR margin in STATUS SHDSL.bis. The larger is SNR margin; the better is line connection quality. If you set SNR margin in the field as 3, the SHDSL.bis connection will drop and reconnect when the SNR margin is lower than 3. On the other hand, the device will reduce the line rate and reconnect for better line connection.

5.12.2.6 Tcpam

There are two TCPAM setting on SHDSL.bis: TCPAM-16 or TCPAM-32. In most case, you can set Auto. It can use TCPAM-16 or TCPAM-32 for Annex A/F or B/G. If using Annex A or B, only TCPAM-16 can use.

5.12.2.7 Probe

For adaptive mode, you have to Enable. The router will adapt the data rate according to the line status.

5.12.2.8 TC Layer

There have two TC layer setting on this router: EFM layer and ATM layer. According which networks connected: ATM based access networks or Ethernet based access networks

5.12.2.9 Clear

**Clear** command can clear CRC error count.

5.12.3 WAN

The router supports 8 PVC, private virtual circuit, and so you can setup eight WAN, such as WAN1 to WAN8. Move the cursor ">> " to **wan** and press enter.

\_\_\_\_\_

For example, to set up WAN1, type **1** on interface number.

```
Command: setup wan <1~8>
Message: Please input the following information.
Interface number <1~8>: 1
                             _____
>> protocol Link type protocol
                                .....
              IP address and subnet mask
  address
               Configure VPI/VCI value
  vpi_vci
              Configure encapsulation type
  encap
  qos
               Configure VC QoS
               Configure account name, password and idle time
  isp
  ip_type
              Configure IP type in PPPoA and PPPoE
  list
               WAN interface configuration
```

WAN parameter:

| WAN interface number(1~8) |         |    |        |       |      |       |
|---------------------------|---------|----|--------|-------|------|-------|
| Protocol                  | Disable | Et | hernet | PPPoA | IPoA | PPPoE |
| Address                   | IP      |    |        |       |      |       |
| Address                   | Mask    |    |        |       |      |       |
| VC                        | VPI     |    |        |       |      |       |
| ve                        | VCI     |    |        |       |      |       |
| Encap                     | □VC-Mux |    | LLC    |       |      |       |

| QoS                      |              | rt-VBR   | nrt-VBR  |
|--------------------------|--------------|----------|----------|
|                          | PCR          |          |          |
|                          | SCR          |          |          |
|                          | MBS          |          |          |
| ISP                      | Name         |          |          |
|                          | Password     |          |          |
|                          | Idle Timeout |          |          |
| IP Type (PPPoA or PPPoE) | Dynamic I    | Fixed Un | numbered |

5.12.3.1 Protocols

There are four types of protocols, IPoA, EoA, PPPoA and PPPoE, which you can setup.

5.12.3.2 IP Address

For dynamic IP of PPPoA and PPPoE, you do not need to setup IP address and subnet mask.

5.12.3.3 VPI VCI

There is an unique VPI and VCI value for Internet connection supported by ISP. The range of VIP is from 0 to 255 and VCI from 0 to 65535.

**VPI** (Virtual Path Identifier) : for set up ATM Permanent Virtual Channels(PVC). **VCI** (Virtual Channel Identifier) : for set up ATM Permanent Virtual Channels(PVC).

5.12.3.4 Ecapsulation

There are two types of encapsulation types, VC-Mux and LLC.

5.12.3.5 VC QoS

You can setup virtual circuit quality of service, VC QoS, using **qos** command. The router supports **UBR**, **CBR**, **VBR-rt** and **VBR-nrt**. Move the cursor to **qos** and press enter.

| >> class | Configure QoS class                    |
|----------|----------------------------------------|
| pcr      | Configure peak cell rate (kbps)        |
| scr      | Configure sustainable cell rate (kbps) |
| mbs      | Configure max. burst size (cell)       |
|          |                                        |

**UBR** (Unspecified Bit Rate) is the simplest service provided by ATM networks. There is no guarantee of anything. It is a primary service used for transferring Internet traffic over the ATM network.

**CBR** (Constant Bit Rate) is used by connections that requires a static amount of bandwidth that is avilable during the connection life time. This bandwidth is characterized by Peak Cell Rate (PCR). Based on the PCR of the CBR traffic, specific cell slots are assigned for the VC in the schedule table. The ATM always sends a signle cell during the CBR connection's assigned cell slot.

VBR-rt (Varible Bit Rate real-time) is intended for real-time applications, such as compressed

voice over IP and video comferencing, that require tightly constrained delays and delay variation. VBR-rt is characterized by a peak cell rate (PCR), substained cell rate (SCR), and maximun burst rate (MBR).

**VBR-nrt** (Varible Bit Rate non-real-time) is intended for non-real-time applications, such as FTP, e-mail and browsing.

**PCR** (Peak Cell Rate) in kbps: The maximum rate at which you expect to transmit data, voice and video. Consider PCR and MBS as a menas of reducing lantency, not increasing bandwidth. The range of PCR is 384kbps to 11392kbps

**SCR** (Substained Cell Rate): The sustained rate at which you expect to transmit data, voice and video. Consider SCR to be the true bandwidth of a VC and not the lone-term average traffic rate. The range of SCR is 384kbps to 11392kbps.

**MBS** (Maximum Burst Size): The amount of time or the duration at which the router sends at PCR. The range of MBS is 1 cell to 255 cells.

5.12.3.6 ISP

**ISP** command can configure account name, password and idle time. Idle time is from 0 minute to 300 minutes.

5.12.3.7 IP Type

Most of the ISP use dynamic IP for PPP connection but some of the ISP use static IP. You can configure the IP type: **Dynamic**, **Fixed** and **Unnumbered**. The setting is via **ip\_type** command.

The **ip unnumbered** configuration command allows you to enable IP processing on a serial interface without assigning it an explicit IP address. The ip unnumbered interface can "borrow" the IP address of another interface already configured on this router, which conserves network and address space.

5.12.3.8 List

You can review the WAN interface configuration via list command.

5.12.4 Bridge

You can setup the bridge parameters in bridge command. If the product is configured as a router, you do not want to setup the bridge parameters.

Move the cursor " >> " to **bridge** and press enter.

```
>> gateway Default gateway
static Static bridging table
```

5.12.4.1 Gateway

You can setup default gateway IP via gateway command.

Bridge Gateway:

| Gateway |  |
|---------|--|

| 5.12.4.2 | Static Bridging Table |
|----------|-----------------------|
|----------|-----------------------|

You can setup 20 sets of static bridge in static command. After entering **static** menu, the screen will prompt as below:

| >> | deny_PCs | Deny PCs to access Internet |
|----|----------|-----------------------------|
|    | add      | Add static MAC entry        |
|    | delete   | Delete static MAC entry     |
|    | modify   | Modify static MAC entry     |
|    | list     | Show static bridging table  |
|    |          |                             |

You can deny PCs to access Internet for security purpose use deny\_PCs command.

After enter add menu, the screen will prompt as follow

```
Configure MAC address
                                       .....
>> mac
  lan_port
                Configure LAN interface bridging type
              Configure WAN1 interface bridging type
Configure WAN2 interface bridging type
  wanl port
  wan2_port
  wan3 port
                Configure WAN3 interface bridging type
                Configure WAN4 interface bridging type
  wan4 port
  wan5_port
                 Configure WAN5 interface bridging type
  wan6_port
                 Configure WAN6 interface bridging type
                Configure WAN7 interface bridging type
  wan7_port
   wan8_port
                 Configure WAN8 interface bridging type
```

-----

Deny PCs to access interface:

Static MAC Address:

| MAC entry number (1~20) |        |         |         |  |  |  |
|-------------------------|--------|---------|---------|--|--|--|
| MAC Address             | ;      |         |         |  |  |  |
| LAN                     | Filter | Forward | Dynamic |  |  |  |
| WAN1                    | Filter | Forward | Dynamic |  |  |  |
| WAN2                    | Filter | Forward | Dynamic |  |  |  |
| WAN3                    | Filter | Forward | Dynamic |  |  |  |
| WAN4                    | Filter | Forward | Dynamic |  |  |  |
| WAN5                    | Filter | Forward | Dynamic |  |  |  |
| WAN6                    | Filter | Forward | Dynamic |  |  |  |
| WAN7                    | Filter | Forward | Dynamic |  |  |  |
| WAN8                    | Filter | Forward | Dynamic |  |  |  |

# 5.12.5 VLAN

Virtual LAN (VLAN) is defined as a group of devices on one or more LANs that are configured so that they can communicate as if they were attached to the same wire, when in fact they are located on a number of different LAN segments. Because VLAN is based on logical instead of physical connections, it is extremely flexible.

You can setup the Virtual LAN (VLAN) parameters in **vlan** command. The router support the implementation of VLAN-to-PVC only for bridge mode operation, i.e., the VLAN spreads over both the COE and CPE sides. The unit supports up to 8 active VLANs with shared VLAN learning (SVL) bridge out of 4096 possible VLANs specified in IEEE 802.1Q.

Move the cursor " >> " to **vlan** and press enter.

| >>                                                                                   | mode   | Trigger virtual LAN function |
|--------------------------------------------------------------------------------------|--------|------------------------------|
|                                                                                      | modify | Modify virtual LAN rule      |
| pvidModify port default VIDlink_modeModify port link typeListShow VLAN configuration |        | Modify port default VID      |
|                                                                                      |        | Modify port link type        |
|                                                                                      |        | Show VLAN configuration      |
|                                                                                      |        |                              |

------

To active the VLAN function, move the cursor " >> " to **mode** and press enter. The products support two types of VLAN: **802.11q** and **Port-Based**.

-----

Command: setup vlan active <Disable|8021Q|Port> Message: Please input the following information.

Tigger VLAN function (Tab select) <Disable>: 8021Q

VLAN Mode:

| VLAN Mode | Disable | 802.1Q Tag VLAN | Port Based VLAN |
|-----------|---------|-----------------|-----------------|
|-----------|---------|-----------------|-----------------|

The IEEE 802.1Q defines the operation of VLAN bridges that permit the definition, operation, and administration of VLAN topologies within a bridged LAN infrastructure. Port-Based VLANs are VLANs where the packet forwarding decision is based on the associated ports. If you don't use VLAN ,set to **Disbale**.

5.12.5.1 802.11Q VLAN

To modify the VLAN rule, move the cursor ">> " to modify and press enter.

Command: setup vlan modify <1~8> <1~4094> <string> Message: Please input the following information. Rule entry index <1~8>: **1** 

VLAN ID (ENTER for default) <1>: 10 VLAN port status (ENTER for default)<111111111>:1111111 \_\_\_\_\_

|           |     | 1       | 2       | 3       | 4       | 5       | 6       | 7       | 8       | 9       |
|-----------|-----|---------|---------|---------|---------|---------|---------|---------|---------|---------|
| No.       | VID | LAN     | WAN1    | WAN2    | WAN3    | WAN4    | WAN5    | WAN6    | WAN7    | WAN8    |
| 1         |     |         |         |         |         |         |         |         |         |         |
| 2         |     |         |         |         |         |         |         |         |         |         |
| 3         |     |         |         |         |         |         |         |         |         |         |
| 4         |     |         |         |         |         |         |         |         |         |         |
| 5         |     |         |         |         |         |         |         |         |         |         |
| 6         |     |         |         |         |         |         |         |         |         |         |
| 7         |     |         |         |         |         |         |         |         |         |         |
| 8         |     |         |         |         |         |         |         |         |         |         |
| P\        | /ID |         |         |         |         |         |         |         |         |         |
| Link Type |     | □Access | □Access | □Access | □Access | □Access | □Access | □Access | □Access | □Access |
|           |     | □Trunk  | □Trunk  | □Trunk  | □Trunk  | □Trunk  | □Trunk  | □Trunk  | □Trunk  | □Trunk  |

To assign PVID (Port VID), move the cursor ">>" to **pvid** and press enter. The port index 1 represents LAN and ports index 2 to 9 represents WAN1 to WAN8 respectively. VID value is the group at which you want to assign the PVID of the port.

```
Command: setup vlan pvid <1~9> <1~4094>
Message: Please input the following information.
```

Port index <1~9>: 1 VID Value (Enter for default) <10>: 10

VLAN port status is a 9-digit binary number whose bit-1 location indicates the VLAN port membership in which 1MSB and 8MSBs represents one LAN port and eight WAN ports, respectively. For example, the setting "vlan modify 1 20 111000000" means that the VID 20 member ports includes LAN, WAN1 and WAN. The member ports are tagged members. Use PVID command to change the member port to untagged members

To modify the link type of the port, move the cursor to **link\_mode** and press enter. There are two types of link: **access** and **trunk**. **Trunk** link will send the tagged packet form the port and **Access** link will send un-tagged packet form the port. The port index 1 represents LAN and ports index 2 to 9 represents WAN1 to WAN8 respectively. According to the operation mode of the device, link type of WAN port is automatically configured. If the product operates in bridge mode, the WAN link type will be trunk, and in routing mode, access.

Command: setup vlan link\_mode <1~12> <Access|Trunk> Message: Please input the following information. Port index <1~12>: 1 Port link type (Tab select) <Trunk>: Access 5.12.5.2 Port Based VLAN

With port-based VLAN, the port is assigned to a specific VLAN independent of the user or system attached to the port. This means all users attached to the port should be members in the same VLAN. The port based setting performs the VLAN assignment. The port configuration is static and cannot be automatically changed to another VLAN without manual reconfiguration.

For Port Based VLAN, user must set up the table using 802.11Q methods. But don't care the value of VID , PVID or link type.

Port Based VLAN:

| No. | LAN1 | WAN1 | WAN2 | WAN3 | WAN4 | WAN5 | WAN6 | WAN7 | WAN8 |
|-----|------|------|------|------|------|------|------|------|------|
| 1   |      |      |      |      |      |      |      |      |      |
| 2   |      |      |      |      |      |      |      |      |      |
| 3   |      |      |      |      |      |      |      |      |      |
| 4   |      |      |      |      |      |      |      |      |      |
| 5   |      |      |      |      |      |      |      |      |      |
| 6   |      |      |      |      |      |      |      |      |      |
| 7   |      |      |      |      |      |      |      |      |      |
| 8   |      |      |      |      |      |      |      |      |      |

To view the VLAN table, move the cursor to list and press enter.

5.12.6 STP

Spanning-Tree Protocol (STP) is a link management protocol that provides path redundancy while preventing undesirable loops in the network. For an Ethernet network to function properly, only one active path can exist between two stations

The default is disable.

| >> active    | Trigger | Bridge STP | function |
|--------------|---------|------------|----------|
|              |         |            |          |
| STP:         |         |            |          |
| STP Function | Disable | Enable     |          |

Once you enable the STP feature, you can see the STP status will follow IEEE 802.1d standard to work. The working steps are Blocking, Listening, Learning and forwarding.

| 5.12.7 Rou |
|------------|
|------------|

You can setup the routing parameters in route command. If the product is configured as a bridge,

you do not want to setup the route parameters. Move the cursor ">> " to route and press enter.

>> static Configure static routing table
rip Configure RIP protocol
5.12.7.1 Static

If the Router is connected to more than one network, it may be necessary to set up a static route between them. A static route is a pre-determined pathway that network information must travel to reach a specific host or network.

With Dynamic Routing, you can enable the Router to automatically adjust to physical changes in the network's layout. The Router, using the RIP protocol, determines the network packets' route based on the fewest number of hops between the source and the destination. The RIP protocol regularly broadcasts routing information to other routers on the network.

You can setup 20 sets of static route in static command. After entering **static** menu, the screen will show as follow:

| >> add | Add static route entry    |
|--------|---------------------------|
| delete | Delete static route entry |
| List   | Show static routing table |
|        |                           |

You can add 20 sets of static route entry by using **add** command. Type the IP information of the static route including IP address, subnet mask and gateway.

Static Route Table:

|    | IP Address | Subnet Mask | Gateway |
|----|------------|-------------|---------|
| 1  |            |             |         |
| 2  |            |             |         |
| 3  |            |             |         |
| 4  |            |             |         |
| 5  |            |             |         |
| 6  |            |             |         |
| 7  |            |             |         |
| 8  |            |             |         |
| 9  |            |             |         |
| 10 |            |             |         |
| 11 |            |             |         |
| 12 |            |             |         |
| 13 |            |             |         |
| 14 |            |             |         |
| 15 |            |             |         |
| 16 |            |             |         |
| 17 |            |             |         |
| 18 |            |             |         |
| 19 |            |             |         |

| 20 |  |  |
|----|--|--|
|----|--|--|

You can delete the static route information via delete command.

You can review the static route entry by using list command.

5.12.7.2 Rip

To configure Routing Information Protocol (RIP), you can use **rip** command to setup the parameters. Move the cursor ">>" to **rip** and press enter.

| >> | generic | Configure operation and auto summery mode |
|----|---------|-------------------------------------------|
|    | lan     | Configure LAN interface RIP parameters    |
|    | wan     | Configure WAN interface RIP parameters    |
|    | list    | Show RIP configuration                    |
|    |         |                                           |

\_\_\_\_\_

#### **Generic RIP Parameters**

Generic command can setup RIP mode and auto summery mode.

#### Generic RIP Parameter:

| Rip Mode     | Disable | Enable |
|--------------|---------|--------|
| Auto Summary | Disable | Enable |

#### Interface RIP Parameters

### [LAN]

If there are any routers in your LAN, you can configure LAN interface RIP parameters via **lan** command.

Command: setup route rip lan <1~1> <more...> Message: Please input the following information.

Active interface number <1~1>:

# -----

# The screen will prompt as follow:

|    |         | ·                                                 |
|----|---------|---------------------------------------------------|
| >> | attrib  | Operation, authentication and Poison reverse mode |
|    | version | RIP protocol version                              |
|    | authe   | Authentication code                               |
|    |         |                                                   |

## [WAN1 ~ WAN8]

The product supports 8 PVCs and you can configure the RIP parameters of each WAN via **wan** command. Move the cursor ">>" to **wan** and press enter.

\_\_\_\_\_

Command: setup route rip wan <1~8> <more...> Message: Please input the following information. Active interface number <1~8>: 1

### The screen will prompt as follow:

| >> | attrib  | Operation, authentication and Poison reverse mode |
|----|---------|---------------------------------------------------|
|    | version | RIP protocol version                              |
|    | authe   | Authentication code                               |
|    |         |                                                   |

**Attrib** command can configure RIP mode, authentication type and Poison reverse mode. **Version** command can configure RIP protocol version. **Authe** command can configure authentication code.

## Interface RIP Parameter:

| Interface            | (LAN, WAN1~8)         |
|----------------------|-----------------------|
| RIP Mode             | Disable Enable Silent |
| Authentication type  | None Password MD5     |
| Poison reverse mode  | Disable Enable        |
| RIP protocol version | Ver.1 Ver.2           |
| Authentication code  |                       |

You can review the list of RIP parameters via list command.

5.12.8 LAN

LAN interface parameters can be configured LAN IP address, subnet mask and NAT network type.

```
Command: setup lan <1~1> <more...>
Message: Please input the following information.
```

Interface number <1~1>:1

------

#### There are only one LAN port, so type 1 and press ENTER.

| >> i | _p_type  | IP t | уре | 5     |     |     |        |      |
|------|----------|------|-----|-------|-----|-----|--------|------|
| a    | address  | LAN  | ΙP  | addre | ss  | and | subnet | mask |
| a    | attrib   | NAT  | net | work  | typ | be  |        |      |
| F    | Ithernet | Medi | a t | уре   |     |     |        |      |
|      |          |      |     |       |     |     |        |      |

\_\_\_\_\_

**Ip\_type** can set up this IP is **Fixed** or **Dynamic**.

Address can set up IP address and subnet mask.

Attrib can set up NAT network type: Global or Virtual.

Ethernet item can set up the PHY parameters on this LAN port: Auto, 100M-Full, 100M-Half, 10M-Full and 10M-Half.

LAN Port parameter:

| ІР Туре             | Fixed Dy   | namic          |           |          |
|---------------------|------------|----------------|-----------|----------|
| LAN IP Address      |            |                |           |          |
| LAN Subnet Mask     |            |                |           |          |
| NAT Network type    | Global Vi  | rtual          |           |          |
| Ethernet Media Type | Auto 100M- | Full 100M-Half | 10M- Full | 10M-Half |

5.12.9 IP share

You can configure Network Address Translation (NAT), Port Address Translation (PAT) and Demilitarized Zone (DMZ) parameters in **ip\_share** menu.

| 5.12.9.1 | NAT |  |  |
|----------|-----|--|--|
|          |     |  |  |

NAT (Network Address Translation) is the translation of an Internet Protocol address (IP address) used within one network to a different IP address known within another network. One network is designated the inside network and the other is the outside. Typically, a company maps its local inside network addresses to one or more global outside IP addresses and reverse the global IP addresses of incoming packets back into local IP addresses. This ensure security since each outgoing or incoming request must go through a translation process, that also offers the opportunity to qualify or authenticate the request or match it to a previous request. NAT also conserves on the number of global IP addresses that a company needs and lets the company to use a single IP address of its communication in the Internet world.

To configure Network Address Translation (NAT), Move the cursor ">>" to **ip\_share** then press enter.

| >> nat | Configure network address translation |
|--------|---------------------------------------|
| pat    | Configure port address translation    |
| dmz    | Configure DMZ host function           |
|        |                                       |

Virtual IP address pool

| You can configure NAT parameters in <b>nat</b> menu. |                          |  |  |  |
|------------------------------------------------------|--------------------------|--|--|--|
| >> virtual                                           | Virtual IP address pool  |  |  |  |
| global                                               | Global IP address pool   |  |  |  |
| Fixed                                                | Fixed IP address mapping |  |  |  |

The **virtual** menu contains range of virtual IP address, delete virtual IP address, and show virtual IP address.

| >> | range  | Edit virtual IP address pool   |
|----|--------|--------------------------------|
|    | delete | Delete virtual IP address pool |
|    | List   | Show virtual IP address pool   |
|    |        |                                |

You can create five virtual IP address pool range in **range** command.

Command: setup ip\_share nat virtual range <1~5> <ip> <1~253> Message: Please input the following information.

NAT local address range entry number <1~5>: 1 Base address: 192.168.0.2 Number of address: 49

#### NAT (Virtual IP address and range)

|   | Base Address | Number of Address |
|---|--------------|-------------------|
| 1 |              |                   |
| 2 |              |                   |
| 3 |              |                   |
| 4 |              |                   |
| 5 |              |                   |

You can delete virtual IP address range- from 1 to 5- by using delete command.

You can view the virtual IP address range via list command.

# Global IP address pool

To setup global IP address pool, move the cursor ">>" to global command and press enter.

| >> | range     | Edit global IP address pool             |
|----|-----------|-----------------------------------------|
|    | interface | Bind address pool to specific interface |
|    | delete    | Delete global IP address pool           |
|    | list      | Show global IP address pool             |
|    |           |                                         |

------

#### You can create five global IP address pool range via range command.

-----

Command: setup ip\_share nat global range <1~5> <ip> <1~253> Message: Please input the following information.

NAT global IP address range entry number <1~5>: 1 Base address: 122.22.22.2 Number of address: 3

After configuration global IP address range, you can bind address pool to specific interface via **interface** command.

| NAT | (Global | IP Address | and | range): |  |
|-----|---------|------------|-----|---------|--|
|     | •       |            |     |         |  |

|   | Base Address | Number of Address | Active Interface Numbe(1~8) |
|---|--------------|-------------------|-----------------------------|
| 1 |              |                   |                             |
| 2 |              |                   |                             |
| 3 |              |                   |                             |
| 4 |              |                   |                             |
| 5 |              |                   |                             |

Command: setup ip\_share nat global interface <1~5> <1~8> Message: Please input the following information. NAT global ddress range entry number <1~5>: 1 Active interface number <1~8>: 1

You can delete global IP address range- from 1 to 5- by using delete command.

You can view the global IP address range via list command.

## Fixed IP address mapping

To modify fixed IP address mapping, move the cursor ">>" to fixed command and press enter.

|    | virtual | Virtual IP address pool  |
|----|---------|--------------------------|
|    | global  | Global IP address pool   |
| >> | Fixed   | Fixed IP address mapping |
|    |         |                          |
|    |         |                          |

# >> modify Modify fixed NAT mapping

| -         |                                         |
|-----------|-----------------------------------------|
| interface | Bind address pair to specific interface |
| delete    | Delete fixed NAT mapping                |
| list      | Show fixed IP address mapping           |
| <br>      |                                         |

#### You can create up to 10 fixed NAT mapping entry via modify command.

Command: setup ip\_share nat fixed modify <1~10> <ip> <ip> Message: Please input the following information.

Fixed NAT mapping entry number <1~10>: 1
Local address: 192.168.0.250
Global address: 122.22.22.2

Fixed Address Mapping:

|    | Local Address | Global Address |
|----|---------------|----------------|
| 1  |               |                |
| 2  |               |                |
| 3  |               |                |
| 4  |               |                |
| 5  |               |                |
| 6  |               |                |
| 7  |               |                |
| 8  |               |                |
| 9  |               |                |
| 10 |               |                |

After configuration fixed IP address entry, you can bind the entry to specific interface via **interface** command.

------

Command: setup ip\_share nat fixed interface <1~10> <1~8> Message: Please input the following information.

Fixed NAT mapping entry number <1~10>: 1 Active interface number (Enter for default) <1~8>: 1

#### Fixed NAT Mapping:

| Mapping entry number | Active Interface number(1~8) |
|----------------------|------------------------------|
| 1                    |                              |
| 2                    |                              |
| 3                    |                              |
| 4                    |                              |
| 5                    |                              |
| 6                    |                              |
| 7                    |                              |
| 8                    |                              |
| 9                    |                              |
| 10                   |                              |

You can delete fixed NAT mapping entry from 1 to 10 by using **delete** command.

You can view the fixed NAT mapping entry via list command.

5.12.9.2 PAT

Port Address Translation (PAT) is a feature of a device that translates TCP or UDP communications made between hosts on a private network and hosts on a public network. It allows a single public IP address to be used by many hosts on the private network, which is usually called a Local Area Network or LAN.

A PAT device transparently modifies IP packets as they pass through it. The modifications make all the packets which it sends to the public network from the multiple hosts on the private network appear to originate from a single host - the PAT device - on the public network.

In PAT, both the sender's private IP and port number are modified; the PAT device chooses the port numbers which will be seen by hosts on the public network.

In PAT there is generally only one publicly exposed IP address and incoming packets from the public network are routed to their destinations on the private network by reference to a table held within the PAT device which keeps track of public and private port pairs. This is often called connection tracking.

To configure Port Address Translation, move the cursor ">>" to **pat** and press enter.

| >> clear | Clear virtual server mapping     |
|----------|----------------------------------|
| modify   | Modify virtual server mapping    |
| list     | Show virtual server mapping pool |

You can delete virtual server mapping entry- from 1 to 10- by using **clear** command.

You can create up to 10 virtual server mapping entry via modify command.

Command: setup ip\_share pat modify <1~10> <more...> Message: Please input the following information.

Virtual server entry number <1~10>: 1

\_\_\_\_\_

After key in enter, the screen will prompt as below.

| >> | interface | Active interface                |
|----|-----------|---------------------------------|
|    | port      | TCP/UDP port number             |
|    | server    | Host IP address and port number |
|    | protocol  | Transport protocol              |
|    | name      | Service name                    |
|    | begin     | The schedule of beginning time  |
|    | end       | The schedule of ending time     |
|    |           |                                 |

-----

-----

Set the active interface number via interface command.

You can configure the global port number by using port command.

The local server, host, IP address and port number are configured via server command.

The authorized access protocol is setup via **protocol** command.

Name command can be used to configure the service name of the host server.

Begin and end command is used to setup the local server schedule to access.

| Virtual Serv | er: |
|--------------|-----|
|--------------|-----|

| Virtual Server entry number(1~10) |  |
|-----------------------------------|--|
| Interface(1~8)                    |  |
| ICP/UDP Port Number(1~65534)      |  |
| Host IP Address                   |  |
| Host Port Number                  |  |
| Protocol                          |  |
| Service Name                      |  |
| Beginning Time                    |  |
| Ending Time                       |  |

You can view the fixed NAT mapping entry via list command.

5.12.9.3 DMZ

DMZ (demilitarized zone) is a computer host or small network inserted as a "neutral zone" between a company private network and the outside public network. It prevents outside users from

getting direct access to a server that has company private data.

To setup demilitarized zone, move the cursor ">>" to **dmz** and press enter.

```
>> active Tigger DMZ host function
   address Configure virtual IP address and interface
```

You can enable the demilitarized zone via active command.

After enabling the DMZ, shift the cursor to **address** and press enter.

Command: setup ip\_share dmz address <ip> <1~8>

Message: Please input the following information.

Virtual IP address: 192.168.0.251
Active interface number (Enter for default) <1>: 1

DMZ Host:

| DMZ Host Function | Disable Enable          |
|-------------------|-------------------------|
| IP Address        | Active interface number |
|                   | 1                       |
|                   | 2                       |
|                   | 3                       |
|                   | 4                       |
|                   | 5                       |
|                   | 6                       |
|                   | 7                       |
|                   | 8                       |

5.12.10 Firewall

Notices that this item is only for firewall models. To configure Firewall, move the cursor " >> " to **firewall** and press enter.

```
>> level Configure firewall security level
    pkt_filter Configure packet filter
    dos_protect Configure DoS protect
```

5.12.10.1 firewall security level

There are three level of firewall, which you can setup in this product.

Level one, basic, only enables the NAT firewall and the remote management security. The NAT

firewall will take effect if NAT function is enabled. The remote management security is default to block any WAN side connection to the device. Non-empty legal IP pool in ADMIN will block all remote management connection except those IPs specified in the pool.

Level two, automatic, enables basic firewall security and all DoS protection.

Level three, **advanced**, is an advanced level of firewall where user can determine the security level for special purpose, environment, and applications by configuring the DoS protection and defining an extra packet filter with higher priority. Note that, an improper filter policy may degrade the capability of the firewall and/or even block the normal network traffic.

The firewall security level can configure via level command.

| Firewall Security Level: |       |           |          |
|--------------------------|-------|-----------|----------|
| Level                    | Basic | Automatic | Advanced |

5.12.10.2 Packet Filtering

Packet filtering function can be configured by **pkt\_filter** command. Move the cursor to **pkt\_filter** and press enter.

| >> | active    | Tigger packet filtering function |
|----|-----------|----------------------------------|
|    | drop_flag | Drop fragment packets            |
|    | add       | Add packet filtering rule        |
|    | delete    | Delete packet filtering rule     |
|    | modify    | Modify packet filtering rule     |
|    | exchange  | Exchange the filtering rule      |
|    | list      | Show packet filtering table      |

To enable the packet filtering function, you can use **active** command. To enable the drop fragmented packets, you can use **drop\_frag** command.

Function enable:

| Packet filtering function | Disable | Enable |
|---------------------------|---------|--------|
| Drop fragmented packet    | Disable | Enable |

Add the packet filtering rule via **add** command.

You can set up maximum 32 numbers packet filtering rules, Anytime you can modify and exchange their rules by using **modify** and **exchange** command.

| >> protocol | Configure protocol type                     |
|-------------|---------------------------------------------|
| direction   | Configure direction mode                    |
| src_ip      | Configure source IP parameter               |
| dest_ip     | Configure destination IP parameter          |
| port        | Configure port parameter (TCP and UDP only) |
| tcp_flag    | Configure TCP flag (TCP only)               |

| icmp_type   | Configure ICMP flag (ICMP only)   |
|-------------|-----------------------------------|
| description | Packet filtering rule description |
| enable      | Enable the packet filtering rule  |
| begin       | The schedule of beginning time    |
| end         | The schedule of ending time       |
| action      | Configure action mode             |
| <br>        |                                   |

# Packet filtering:

|                  | □ANY □TCP □UDP    |
|------------------|-------------------|
| Protocol         | □ICMP □GRE □RSVP  |
|                  | ESP AH            |
| Direction        | Inbound Outbound  |
| Source IP        |                   |
| Destination IP   |                   |
| Source Port      | (TCP/UDP only)    |
| Destination Port | (TCP/UDP only)    |
| TCP flag         | (TCP only)        |
|                  | ANY SYN ACK       |
|                  | (ICMP only)       |
|                  | Echo_Reply        |
|                  | Dest_Unreach      |
|                  | Src_Quench        |
|                  | Redirect          |
|                  | □Echo_Request     |
|                  | □R_Advertise      |
|                  | □R_Solicit        |
|                  | □T_Exceed         |
|                  | Param_Problem     |
|                  | □T_Stamp          |
|                  | □T_Stamp_Reply    |
|                  | □Info_Request     |
|                  | □Info_Reply       |
|                  | Addr_Mask_Request |
|                  | Addr_Mask_Reply   |
| Description      |                   |
| Enable           |                   |
| Begin Time       |                   |
| End Time         |                   |
| Action           |                   |

5.12.10.3 DoS Protection

DoS protection parameters can be configured in dos\_protection menu. Move the cursor to **dos\_protection** and press enter.

| >> | syn_flood      | Enable | protection | SYN flood attack     |
|----|----------------|--------|------------|----------------------|
|    | icmp_flood     | Enable | protection | ICMP flood attack    |
|    | udp_flood      | Enable | protection | UDP flood attack     |
|    | ping_death     | Enable | protection | PING of death attack |
|    | land_attack    | Enable | protection | land attack          |
|    | ip_spoff       | Enable | protection | IP spoofing attack   |
|    | smurf_attack   | Enable | protection | smurf attack         |
|    | fraggle_attack | Enable | protection | fraggle attack       |
|    |                |        |            |                      |
|    |                |        |            |                      |

**SYN flood**: A SYN flood is a form of denial-of-service attack, attempts to slow your network by requesting new connections but not completing the process to open the connection. Once the buffer for these pending connections is full a server will not accept any more connections and will be unresponsive.

**ICMP flood**: A sender transmits a volume of ICMP request packets to cause all CPU resources to be consumed serving the phony requests.

**UDP Flood**: A UDP flood attack is a denial-of-service (DoS) attack using the User Datagram Protocol(UDP). A sender transmits a volume of requests for UDP diagnostic services which cause all CPU resources to be consumed serving the phony requests.

**Ping of Death**: A ping of death (POD) attack attempts to crash your system by sending a fragmented packet, when reconstructed is larger than the maximum allowable size.

**Land attack**: A land attack is an attempt to slow your network down by sending a packet with identical source and destination addresses originating from your network.

**IP Spoofing**: IP Spoofing is a method of masking the identity of an intrusion by making it appeared that the traffic came from a different computer. This is used by intruders to keep their anonymity and can be used in a Denial of Service attack.

**Smurf attack**: The Smurf attack is a way of generating a lot of computer network traffic to a victim host. That is a type of denial-of-service attack. A Smurf attack involves two systems. The attacker sends a packet containing a ICMP echo request (ping) to the network address of one system. This system is known as the amplifier. The return address of the ping has been faked (spoofed) to appear to come from a machine on another network (the victim). The victim is then flooded with responses to the ping. As many responses are generated for only one attack, the attacker is able use many amplifiers on the same victim.

**Fraggle attack**: A Fraggle attack is a type of denial-of-service attack where an attacker sends a large amount of UDP echo traffic to IP broadcast addresses, all of it having a fake source address. This is a simple rewrite of the smurf attack code.

| SYN flood     | Disable | Enable | Packets per sec. | 0~700 |  |
|---------------|---------|--------|------------------|-------|--|
| ICMP flood    | Disable | Enable | Packets per sec. | 0~700 |  |
| UDP flood     | Disable | Enable | Packets per sec. | 0~700 |  |
| PING of death | Disable | Enable |                  |       |  |

**DoS Protection** 

| Land        | Disable | Enable |
|-------------|---------|--------|
| IP_spoofing | Disable | Enable |
| Smurf       | Disable | Enable |
| Fraggle     | Disable | Enable |

5.12.11 IP QoS

The Internet has worked so far with a best effort traffic model: every packet is treated (forwarded or discarded) equally. This is very simple and efficient model and several arguments have been stated against any need for a more complicated system.

To configure IP QoS , move the cursor " >> " to **ip\_qos** and press enter.

| >> | active | Trigger IP QoS function  |
|----|--------|--------------------------|
|    | add    | Add IP QoS policy        |
|    | delete | Delete IP QoS policy     |
|    | modify | Modify IP QoS policy     |
|    | list   | Show IP QoS policy table |
|    |        |                          |

You can enable the IP QoS function via active command.

The add parameters of IP QoS can be configured via add command

To delete the policy is configured by **delete** command.

To modify the policy is configured by **modify** command.

You can view the IP QoS configuration via list command.

When use the **add** command, it will show the following:

| >> | Protocol    | Configure protocol             |
|----|-------------|--------------------------------|
|    | local_ip    | Configure local IP parameter   |
|    | remote_ip   | Configure remote IP parameter  |
|    | Port        | Configure port parameter       |
|    | description | Policy description             |
|    | Enable      | Enable the policy              |
|    | Precedence  | Configure precedence parameter |
|    |             |                                |

------

**Protocol identifier:** One can differentiate IP from other network level protocols using link level information - TCP (Transmission Control Protocol) and UDP (User Datagram Protocol).

**Source port number:** The only way to identify applications run over TCP or UDP is to look for port numbers and compare them to list of well-known port numbers. While in most cases the mapping is correct there are many cases when some service or client uses a port reserved for an another application.

**Destination port number:** The destination port identifies traffic originating from the client to the server.

**Source host address:** It can identify the end system sending data and based on that classify traffic

**Destination host address:** It can identify the end system receiving data.

| Command     | Description                                     |
|-------------|-------------------------------------------------|
| Protocol    | Set up the port protocol type (ANY, TCP or UDP) |
| Local_ip    | Configure the local IP address                  |
| Remote_ip   | Configure the remote IP address                 |
| Port        | Configure the local port and remote port range  |
| Description | Define the description of policy                |
| Enable      | Enable the policy                               |
| Precedence  | Define the priority of the policy               |

IP QoS:

| Protocol    | □ANY    | TCP |  |
|-------------|---------|-----|--|
| Local IP    |         |     |  |
| Remote IP   |         |     |  |
| Local Port  |         |     |  |
| Remote Port |         |     |  |
| Description |         |     |  |
| Enable      | ON      | OFF |  |
| Precedence  | (0 ~ 5) |     |  |

5.12.12 DHCP

Dynamic Host Configuration Protocol (DHCP) is a communication protocol that lets network administrators to manage centrally and automate the assignment of Internet Protocol (IP) addresses in an organization's network. Using the Internet Protocol, each machine that can connect to the Internet needs a unique IP address. When an organization sets up its computer users with a connection to the Internet, an IP address must be assigned to each machine.

Without DHCP, the IP address must be entered manually at each computer. If computers move to another location in another part of the network, a new IP address must be entered. DHCP lets a network administrator to supervise and distribute IP addresses from a central point and automatically sends a new IP address when a computer is plugged into a different place in the network.

To configure DHCP server, move the cursor " >> " to **dhcp** and press enter.

| >> generic | DHCP server generic parameters |
|------------|--------------------------------|
| fixed      | DHCP server fixed host IP list |
| relay      | DHCP relay parameter           |
| list       | Show DHCP configuration        |
|            |                                |

5.12.12.1 DHCP Server generic

The generic DHCP parameters can be configured via **generic** command.

| >> | active       | Trigger DHCP server function      |
|----|--------------|-----------------------------------|
|    | gateway      | Default gateway for DHCP client   |
|    | netmask      | Subnet mask for DHCP client       |
|    | ip_range     | Dynamic assigned IP address range |
|    | lease_time   | Configure max lease time          |
|    | name_server1 | Domain name server1               |
|    | name_server2 | Domain name server2               |
|    | name_server3 | Domain name server3               |
|    |              |                                   |

\_\_\_\_\_

| Command       | Description                                  |
|---------------|----------------------------------------------|
| Active        | Trigger DHCP server function                 |
| Gateway       | Configure default gateway for DHCP client    |
| Net mask      | Configure subnet mask for DHCP client        |
| IP range      | Configure dynamic assigned IP address range. |
| Lease time    | Set up dynamic IP maximum lease time         |
| Name server 1 | Set up the IP address of name server #1      |
| Name server 2 | Set up the IP address of name server #2      |
| Name server 3 | Set up the IP address of name server #3      |

DHCP Server:

| DHCP Server         | Disable | Enable |
|---------------------|---------|--------|
| DHCL Client gateway |         |        |
| DHCP Client Netmask |         |        |
| Start IP address    |         |        |
| Address Range       |         |        |
| Lease Time          |         |        |
| Name Server 1 IP    |         |        |
| Name Server 2 IP    |         |        |
| Name Server 3 IP    |         |        |

5.12.12.2 DHCP Server Fixed Host

# Fixed Host IP Address list are setup via **fixed** command.

| >> add | Add a fixed host entry    |
|--------|---------------------------|
| delete | Delete a fixed host entry |

\_\_\_\_\_

-----

When use the fixed host entry, you must enter the MAC address and IP address as the same time. There can be set up to 10 maximum fixed host IP address.

DHCP Server with Fixed Host:

|    | Mac Address | IP Address |
|----|-------------|------------|
| 1  |             |            |
| 2  |             |            |
| 3  |             |            |
| 4  |             |            |
| 5  |             |            |
| 6  |             |            |
| 7  |             |            |
| 8  |             |            |
| 9  |             |            |
| 10 |             |            |

5.12.12.3 DHCP Relay

## Active the DHCP relay and remote server IP address via relay command

```
Command: setup dhcp relay <Disable|Enable> <ip>
Message: Please input the following information.
Parameter of command 'relay' (TAB Select) <Disable>: Enable
IP address (ENTER for default) <192.168.0.124>:
```

# DHCP Relay:

| DHCP Relay | Disable | Enable |
|------------|---------|--------|
| IP Address |         |        |

You can view the full DHCP configuration via list command.

# 5.12.13 DNS proxy

The Domain Name Service (DNS) is a system designed to allow the identification of Internet servers to be based on names rather than IP addresses. Because Internet communication is based on IP addresses, all names must be translated into an IP address. This is the purpose of a Domain Name Server.

Enter the IP address of DNS proxy use DNS proxy command. Move cursor ">> " to **dns\_proxy** and press enter.

Command: setup dns\_proxy <IP> [IP] [IP]

Message: Please input the following information.

DNS server 1 (ENTER for default) <168.95.1.1>: 10.0.10.1 DNS server 2: 10.10.10.1 DNS server 3:

You can setup three DNS servers in the router. The number 2 and 3 DNS servers are option.

DNS Server IP:

| DNS Server 1 IP |  |
|-----------------|--|
| DNS Server 2 IP |  |
| DNS Server 3 IP |  |

5.12.14 Host name

A Host Name is the unique name by which a network-attached. The hostname is used to identify a particular host in various forms of electronic communication.

Enter local host name via hostname command. Move cursor " >> " to hostname and press enter.

\_\_\_\_\_

Some of the ISP requires the Host Name as identification. You may check with ISP to see if your Internet service has been configured with a host name. In most cases, this field can be ignored.

Host Name:

| Host Name |
|-----------|
|-----------|

5.12.15 Default

If you want to restore factory default, first move the cursor ">> " to default and then press enter.

------

```
Command: setup default <name>
Message: Please input the following information.
```

Are you sure? (Y/N): y

\_\_\_\_\_

Press "y" to confirm the restore factory setting operation.